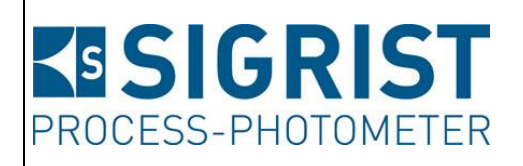

Numéro document: 14830F

Version: 3

Valable à partir de: S/N 297000 / SW V129.10

# **MODE D'EMPLOI**

# ScrubberGuard

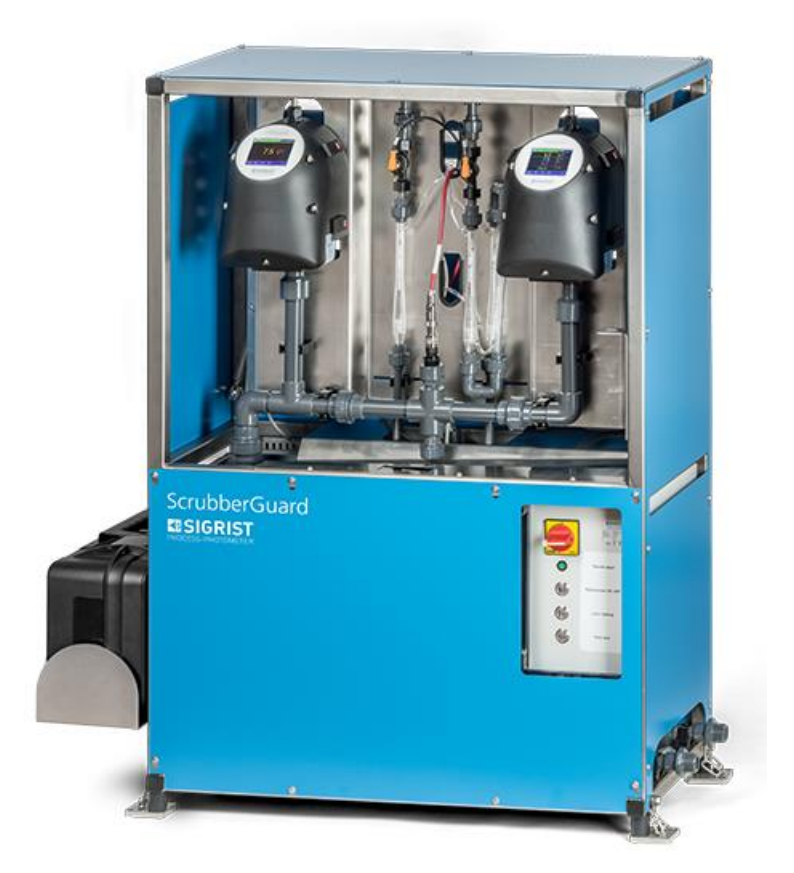

# Surveillance de l'eau de lavage d'épurateur de gaz

Copyright© chez SIGRIST-PHOTOMETER SA., sous réserve de modifications techniques 7/2022

SIGRIST-PHOTOMETER SA Hofurlistrasse 1 CH-6373 Ennetbürgen Suisse Tel. +41 41 624 54 54 Fax +41 41 624 54 55 info@photometer.com www.photometer.com

# Contenu

| 1 | Inform       | ations pour l'utilisateur                                            | 7          |
|---|--------------|----------------------------------------------------------------------|------------|
|   | 1.1          | Termes techniques utilisés (glossaire)                               | 7          |
|   | 1.2          | But du mode d'emploi                                                 | 7          |
|   | 1.3          | Destinataires de la documentation                                    | 7          |
|   | 1.4          | Documents complémentaires                                            | 7          |
|   | 1.5          | Droits d'auteur                                                      | 7          |
|   | 1.6          | Lieu de conservation du document                                     | 8          |
|   | 1.7          | Demande ultérieure du document                                       | 8          |
|   | 1.8          | Utilisation conforme à l'emploi prévu                                | 8          |
|   | 19           | Exigences à l'utilisateur                                            | 8          |
|   | 1.0          | Déclaration de conformité                                            | 8          |
|   | 1.10         | Restrictions d'utilization                                           | ۵<br>ع     |
|   | 1.11         | Retirer le coffrage de l'appareil ScrubberGuard                      | ۵          |
|   | 1.12         | Pisques encourus lors de l'utilisation non conforme à l'omplei prévu |            |
|   | 1.15         | Cignification des symboles de sécurité                               | 10         |
|   | 1.14         | Signification des symboles de securite                               | ۱۱۱۱<br>۱٦ |
|   | 1.15         | Signification des pictogrammes                                       |            |
| 2 | Descrip      | otion                                                                | 13         |
|   | 2.1 '        | Apercu de l'appareil ScrubberGuard                                   | 13         |
|   | 2.2          | Marguage des appareils                                               | 14         |
|   | 2.2.1        | Identification de l'appareil ScrubberGuard                           | 14         |
|   | 222          | Identification du ScrubberController                                 | 15         |
|   | 223          | Identification de l'appareil AquaScat SG (A)                         | 16         |
|   | 2.2.3        | Identification de l'appareil OilGuard SG (A)                         | 10         |
|   | 2.2.4        | Etendue de fourniture et accessoires                                 | 17         |
|   | 2.5          | Fournitures standard pour l'appareil ScrubberGuard                   | 10         |
|   | 2.2.1        | Accessoires on option standard pour l'appareil ScrubberGuard         | 10         |
|   | 2.5.2        | Caractéristiques techniques ScrubberGuard                            |            |
|   | 2.4<br>2.4 1 | Caractéristiques techniques scrubberGuaru                            | 20         |
|   | 2.4.1        | Caractéristiques techniques générales                                | 20         |
|   | 2.4.2        | Caracteristiques techniques d'Aquascat SG (A)                        |            |
|   | 2.4.3        | Caracteristiques techniques d'OliGuard SG (A)                        |            |
|   | 2.4.4        | Donnees techniques des sonde de pH                                   | 23         |
| 3 | Indicat      | ions générales de sécurité                                           | 24         |
|   | 3.1          | Risques encourus lors de l'utilisation conforme à l'emploi prévu     | 24         |
|   | 3.2          | Risque dû au ravonnement UV                                          | 25         |
|   | 3 3          | Stockage des auxiliaires d'étalonnage                                | 25         |
|   | 331          | Linité de contrôle                                                   | 25         |
|   | 337          | Solutions d'étalonnage                                               | 25         |
|   | 3.3.2<br>3.4 | Risque restant                                                       | 20         |
|   | 25           | Symboles d'avertissement et de danger sur l'annareil                 | 20         |
|   | 3.5          | Empôcher des interventions malvenues par Internet                    | 27         |
|   | 5.0          | Empecher des interventions maivendes pår internet                    |            |
| 4 | Monta        | ge                                                                   | 28         |
|   | 4.1          | Choix de l'emplacement                                               |            |
|   | 4.2          | Installation (montage) de l'appareil ScrubberGuard                   |            |
|   | 4.3          | Montage des accessoires standard                                     |            |
|   | 4.3.1        | Montage de la sonde de pH                                            |            |
|   | 4.3.2        | Montage des raccordements d'échantillon                              | 33         |
|   | 4.4          | Montage des accessoires en option                                    |            |
|   | 4.4.1        | Montage des tubes de désaération supplémentaires                     | 35         |
|   | 4.4.2        | Monter à postériori des électrovannes nour températures élevées      | 35         |
|   |              |                                                                      |            |
| 5 | Installa     | tion électrique                                                      | 36         |
|   | 5.1          | Indications de sécurité pour le raccordement électrique              | 36         |
|   |              |                                                                      |            |

|   | 5.2<br>5.3<br>5.4<br>5.5<br>5.5.1<br>5.5.2<br>5.5.3<br>5.5.4<br>5.5.5<br>5.5.6<br>5.5.7 | Ouvrir / fermer l'armoire de commande<br>Raccordement de la tension de service dans le boîtier de commande<br>Raccordement des lignes du client dans le boîtier de commande<br>Raccordement des interfaces bus (en option)<br>Retirer le couvercle frontal du photomètre<br>Vue d'ensemble Modbus RTU et Profibus DP<br>Connexion à Modbus RTU ou Profibus DP<br>Aperçu de Profinet IO<br>Vue d'ensemble HART<br>Raccord HART<br>Connexion à Modbus TCP | 37<br>38<br>41<br>41<br>42<br>43<br>44<br>45<br>45<br>46 |
|---|-----------------------------------------------------------------------------------------|----------------------------------------------------------------------------------------------------|----------------------------------------------------------|
| 6 | Mise er                                                                                 | n service                                                                                                    | 47                                                       |
| 7 | Comma                                                                                   | ande                                                                                                    | 50                                                       |
|   | 7.1<br>comma                                                                            | Éléments de commande de l'appareil ScrubberGuard sur le boîtier de nde                                                                                                    | 50                                                       |
|   | 7.Z<br>7.3                                                                              | Éléments de commande en mode de mésure                                                                                                    |                                                          |
|   | 7.4                                                                                     | Touche Menu                                                                                                    |                                                          |
|   | 7.5                                                                                     | Touche Val. (valeur)                                                                                                    |                                                          |
|   | 7.6                                                                                     | Touche Info                                                                                                    | 53                                                       |
|   | 7.6.1                                                                                   | Page 1, touche Info                                                                                                    | 53                                                       |
|   | 7.6.2                                                                                   | Page 2, touche Info                                                                                                    | 54                                                       |
|   | 7.6.3                                                                                   | Page 3, touche Info:                                                                                                    | 54                                                       |
|   | 7.7                                                                                     | Touche Graf                                                                                                    | 55                                                       |
|   | 7.8                                                                                     | Fonctions de l'écran du journal (touche Log)                                                                                                    |                                                          |
|   | 7.9                                                                                     | Affichages en mode de mesure                                                                                                    | 5/                                                       |
|   | 7.10<br>7.11                                                                            | Verrouiller / deverrouiller l'ecran tactile                                                                                                    | 58<br>50                                                 |
|   | 7.11<br>7.12                                                                            | Passer en service intervention.                                                                                                    |                                                          |
|   | 7.12                                                                                    | Eléments d'entrée en service d'intervention                                                                                                    | 60                                                       |
|   | 7.12.1                                                                                  | Saisie numérique                                                                                                    | 61                                                       |
|   | 7.12.2                                                                                  | Sélection simple de fonctions.                                                                                                    |                                                          |
|   | 7.12.3                                                                                  | Sélection multiple de fonctions                                                                                                    |                                                          |
| 0 |                                                                                         |                                                                                                    | 62                                                       |
| 8 | Reglage                                                                                 | 25                                                                                                    | 63                                                       |
|   | 0.1<br>0.7                                                                              | Pégler les serties de courant                                                                                                    | ده<br>۶۸                                                 |
|   | 0.Z<br>8 3                                                                              | Régler les soules de courant                                                                                                    | 04                                                       |
|   | 831                                                                                     | Limite supérieure et inférieure d'un seuil                                                                                                    | 66                                                       |
|   | 8.3.2                                                                                   | Affichage lors du dépassement de seuil                                                                                                    |                                                          |
|   | 8.4                                                                                     | Régler les sorties                                                                                                    | 67                                                       |
|   | 8.5                                                                                     | Régler la date et l'heure                                                                                                    | 68                                                       |
|   | 8.6                                                                                     | Définir ou modifier le code d'accès                                                                                                    | 69                                                       |
|   | 8.7                                                                                     | Enregistrer les données configurées                                                                                                    | 70                                                       |
| 9 | Mainte                                                                                  | nance                                                                                                    | 71                                                       |
| - | 9.1                                                                                     | Plan de maintenance pour ScrubberGuard                                                                                                    |                                                          |
|   | 9.2                                                                                     | Travaux d'entretien sur l'installation                                                                                                    | 73                                                       |
|   | 9.2.1                                                                                   | Check-list pour ScrubberGuard                                                                                                    | 73                                                       |
|   | 9.2.2                                                                                   | Contrôle de débit sur le système                                                                                                    | 75                                                       |
|   | 9.2.3                                                                                   | Nettoyage du réservoir d'eau                                                                                                    | 76                                                       |
|   | 9.2.4                                                                                   | Nettoyage des tubes de dégazage                                                                                                    | 79                                                       |
|   | 9.2.5                                                                                   | Remplacer les ressorts de traction du ScrubberGuard                                                                                                    | 80                                                       |
|   | 9.2.6                                                                                   | Remplacer les amortisseurs en caoutchouc                                                                                                    |                                                          |
|   | 9.2./                                                                                   | Remplacer le commutateur à flotteur dans le réservoir d'eau                                                                                                    | 84                                                       |

|     | 9.2.8    | Remplacer un set de roue sur la pompe d'alimentation ou d'évacuation | 87   |
|-----|----------|----------------------------------------------------------------------|------|
|     | 9.2.9    | Remplacer un condensateur de la pompe d'alimentation en option       | 91   |
|     | 9.2.10   | Remplacer les pompes des appareils                                   | 93   |
|     | 9.3      | Interventions de maintenance sur la sonde de pH                      | 95   |
|     | 9.3.1    | Généralités sur le maniement de la sonde de pH                       | 95   |
|     | 9.3.2    | Nettoyer et étalonner la sonde de pH                                 | 97   |
|     | 9.3.3    | Echanger des sondes de pH configurés par SIGRIST                     | 99   |
|     | 9.3.4    | Monter une sonde de pH non configuré                                 | 99   |
|     | 9.4      | Interventions de maintenance sur les photomètres                     | 101  |
|     | 9.4.1    | Mettre la partie optique au stockage (Dockingstation)                | 101  |
|     | 9.4.2    | Nettoyage des parties en contact avec l'eau                          | 102  |
|     | 9.4.3    | Ajustement manuel                                                    | 105  |
|     | 9.4.4    | Nettoyage des parties en contact avec l'eau                          | 107  |
|     | 9.4.5    | Remplacer le filtre d'air                                            | 109  |
| 10  | Dépanr   | nage                                                                 | 110  |
|     | 10.1     | Identifier les perturbations                                         | 110  |
|     | 10.2     | Messages d'avertissement et effet sur le fonctionnement              | 110  |
|     | 10.3     | Messages d'erreur et effet sur le fonctionnement                     | 112  |
|     | 10.4     | Messages d'erreur prioritaires et leurs effets                       | 114  |
|     | 10.5     | Vérification des disjoncteurs des pompes                             | 116  |
| 11  | Réparat  | tions                                                                | 117  |
|     | 11.1     | Remplacer les fusibles pour courant faible                           | 117  |
|     | 11.2     | Changer la pile                                                      | 118  |
|     | 11.3     | Remplacer les électrovannes                                          | 119  |
| 12  | Service  | clientèle                                                            | 122  |
| 13  | Mise à   | l'arrêt/ stockage                                                    | 123  |
|     | 13.1     | Mise hors service de l'appareil ScrubberGuard                        | 123  |
|     | 13.2     | Stockage des composants                                              | 124  |
| 14  | Emballa  | age/ transport/ retour                                               | 125  |
| 15  | Elimina  | tion                                                                 | 126  |
| 16  | Pièces d | le rechange                                                          | 127  |
| . • | 16.1     | Pièces de rechange de l'appareil ScrubberGuard                       | .127 |
| 17  | Index    |                                                                      | 129  |
|     |          |                                                                      |      |

# **1** Informations pour l'utilisateur

#### 1.1 Termes techniques utilisés (glossaire)

Voir définitions sur le site www.photometer.com/en/glossary/

#### 1.2 But du mode d'emploi

Ce mode d'emploi fournit des informations pour toute la durée de vie du ScrubberGuard et ses appareils périphériques. A lire avant la mise en service de l'appareil.

#### **1.3** Destinataires de la documentation

Le mode d'emploi est destiné à toute personne concernée par l'utilisation et l'entretien de l'appareil.

#### **1.4 Documents complémentaires**

| N° DOC.  | TITRE                                                           | CONTENU                                                                                  |
|----------|-----------------------------------------------------------------|------------------------------------------------------------------------------------------|
| 14832F   | Manuel abrégé                                                   | Principales fonctions ainsi que plan de mainte-<br>nance.                                |
| 14831D/E | Manuel de référence                                             | Description approfondie des fonctions et procé-<br>dures pour utilisateurs expérimentés. |
| 14931F   | Notice commerciale                                              | Descriptions et données techniques de l'appareil.                                        |
| 14833D/E | Instruction de service                                          | Directives de dépannage et d'adaptation pour techniciens de service après-vente.         |
| 15219DEF | Déclaration de confor-<br>mité de l'appareil Scrub-<br>berGuard | Confirmation des directives et normes applicables.                                       |
| 14969E   | DNV-GL Statement of<br>Compliance                               | Confirmation officielle par DNV-GL.                                                      |
| 15362E   | Lloyds Register type ap-<br>proval / ScrubberGuard              | Confirms MEPC.259(68) - 2015 Guidelines com-<br>pliance of ScrubberGuard.                |
| 15555E   | ClassNK Statement of<br>compliance                              | Déclaration de conformité officielle par NIPPON<br>KAIJI KYOKAI                          |
| 15743E   | Crew instruction                                                | Brève description fonctionnelle et aide au dépan-<br>nage pour équipage de bateau.       |

#### 1.5 Droits d'auteur

Ce mode d'emploi a été créé par la société SIGRIST-PHOTOMETER SA. Il ne peut être copié, modifié ou remis à des tiers uniquement avec l'accord de la société SIGRIST-PHOTOMETER SA.

#### **1.6** Lieu de conservation du document

Le document fait partie du produit. Il doit être conservé en lieu sûr et accessible à l'utilisateur à tout moment.

#### 1.7 Demande ultérieure du document

La version la plus récente de ce document peut être téléchargée du site <u>www.photometer.com</u> (après enregistrement unique). Il peut également être commandé auprès du représentant local (→ Mode d'emploi «Informations service clientèle»).

# 1.8 Utilisation conforme à l'emploi prévu

L'appareil ScrubberGuard est conçu pour la surveillance de l'eau de lavage d'installations de traitement de gaz rejetés. Il comporte des mesures de turbidité, traces d'huile dans l'eau, pH et température selon MEPC.259(68). L'appareil ScrubberGuard est conçu spécifiquement pour l'emploi sur des navires.

#### 1.9 Exigences à l'utilisateur

Le personnel utilisateur doit être familiarisé avec le mode d'emploi.

### 1.10 Déclaration de conformité

La conception et la fabrication de l'appareil sont réalisées selon les règles techniques actuelles. Il est donc conforme aux directives de sécurité et d'obligation de diligence.

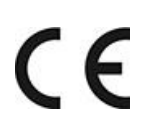

L'appareil répond à toutes les exigences actuelles de l'Union européenne (EU) pour l'obtention du sigle CE.

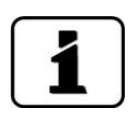

Pour plus de détails, consulter la déclaration de conformité (Chapitre 1.4).

# 1.11 Restrictions d'utilisation

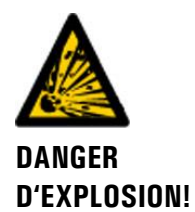

#### Utilisation en environnement inapproprié.

L'utilisation en zone à danger d'explosion peut provoquer des déflagrations mortelles pour les personnes présentes.

- L'appareil ne doit pas être utilisé en zones à danger d'explosion.
- L'appareil ne doit pas être utilisé pour la mesure de produits explosifs.

# 1.12 Retirer le coffrage de l'appareil ScrubberGuard

Normalement l'appareil ScrubberGuard est protégé par un coffrage. Pour faciliter la vision de l'intérieur de l'appareil ScrubberGuard les images dans ce document le représentent systématiquement sans coffrage. Le coffrage est monté et démonté à l'aide d'un tournevis Torx.

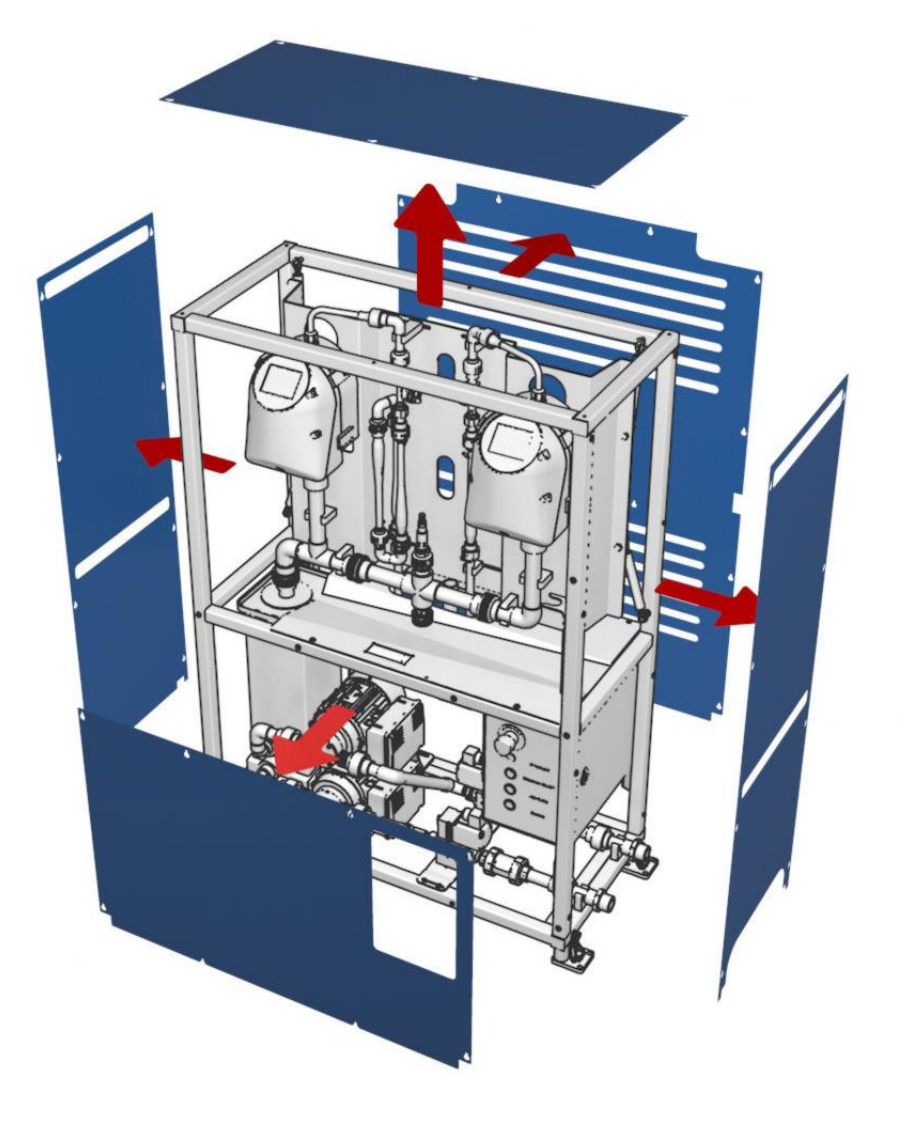

Figure 1:retirer le coffrage du ScrubberGuard

# 1.13 Risques encourus lors de l'utilisation non conforme à l'emploi prévu

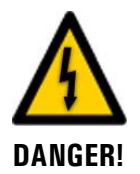

#### Utilisation non conforme à l'emploi prévu.

La mauvaise utilisation de l'équipement peut provoquer des dommages au personnel, des dégâts subséquents au procédé ainsi qu'à l'installation et sa périphérie.

Dans les cas suivants le fabricant ne peut pas garantir la protection du personnel ni de l'équipement et de ce fait ne pas assumer de responsabilité:

- Utilisation de l'équipement en-dehors des limites d'application décrites dans le document présent.
- Transport, montage ou installation non appropriés.
- Montage et exploitation de l'équipement sans tenir pas compte du mode d'emploi.
- Utilisation avec des accessoires qui n'ont pas été recommandés expressément par SIGRIST-PHOTOMETER SA.
- Exécution de modifications non appropriées.
- Exploitation de l'appareillage en-dehors des spécifications.
- L'installation est exposée à des chocs, des vibrations ou autres sollicitations mécaniques. Les tampons en caoutchouc et ressorts de l'appareil peuvent les amortir en grande partie. A condition que l'entretien se fait selon le plan de maintenance (Chapitre 9.1).

# 1.14 Signification des symboles de sécurité

Voici la signification des symboles de danger qui apparaissent dans ce document:

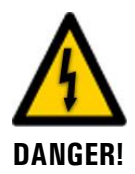

**Danger d'électrocution pouvant provoquer des lésions graves ou mortelles.** Le non-respect de cette signalisation peut causer des décharges électriques mortelles.

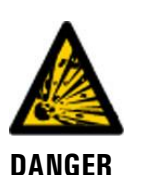

Danger d'explosion pouvant provoquer des lésions graves ou mortelles.

Le non-respect de cette signalisation peut provoquer des explosions, causer des dommages matériels importants et des blessures mortelles.

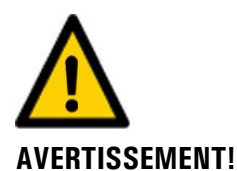

**D'EXPLOSION!** 

Risque de lésions corporelles et d'éventuelles séquelles.

Le non-respect de cette signalisation peut provoquer des blessures avec d'éventuelles séquelles.

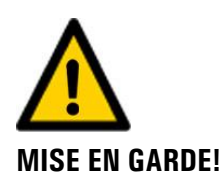

#### Risque d'endommagement du matériel.

Le non-respect de cet avis risque de causer des dommages matériels à l'instrument et à ses périphériques.

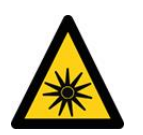

#### Danger dû au rayonnement UV.

Le non-respect de cette indication peut conduire à des lésions permanentes des yeux et de la peau.

RAYONNEMENT UV

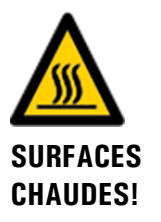

#### Danger de surfaces chaudes pouvant provoquer des blessures.

Le non-respect de cette indication peut provoques des brûlures.

# 1.15 Signification des pictogrammes

Voici la signification des **pictogrammes** qui apparaissent dans ce document:

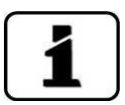

Informations complémentaires concernant le sujet traité.

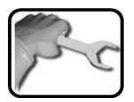

Procédures d'intervention sur l'ScrubberGuard.

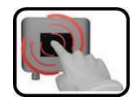

Manipulation de l'écran tactile (touchscreen).

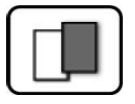

Les données représentées sont des exemples et peuvent être différentes de l'appareil actuel.

# 2 Description

# 2.1 Aperçu de l'appareil ScrubberGuard

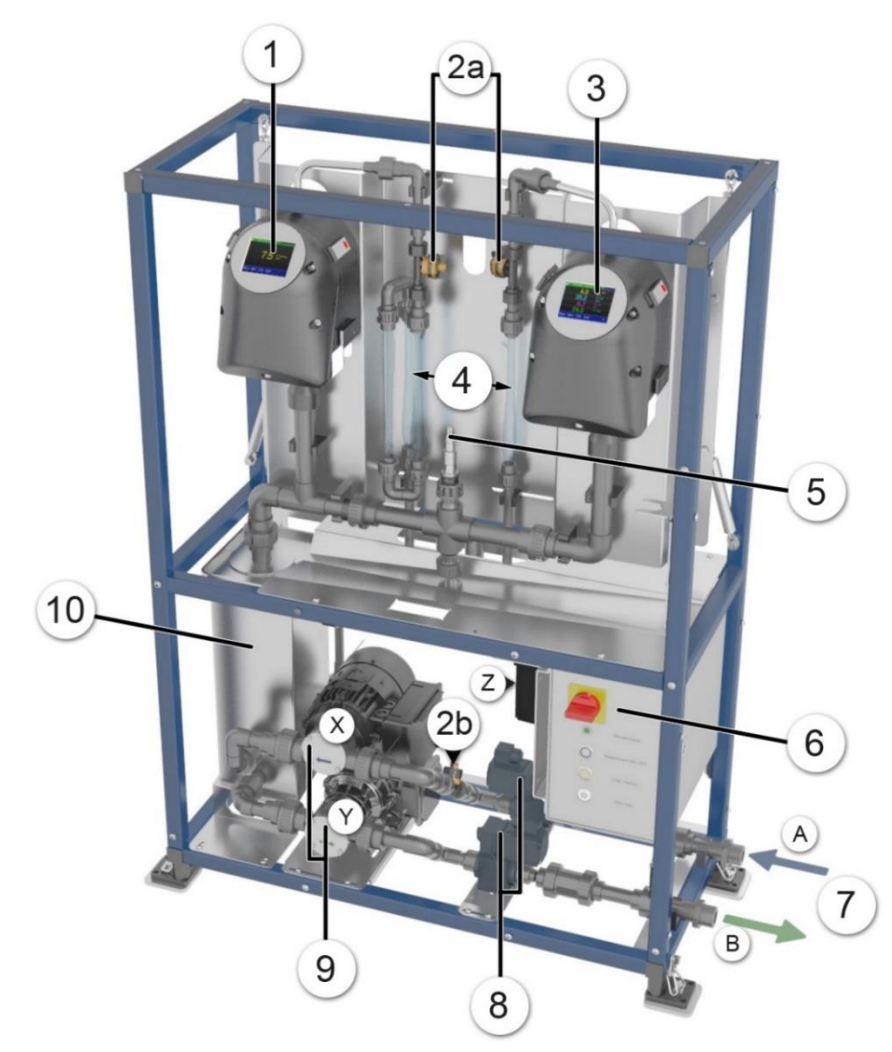

Figure 2: Vue d'ensemble de l'appareil ScrubberGuard

| 1          | OilGuard SG (en option)                                                                                                    | 2  | 2a: Photomètre du débitmètre<br>2b: Alimentation du débitmètre       |
|------------|----------------------------------------------------------------------------------------------------|----|----------------------------------------------------------------------|
| 3          | AquaScat SG                                                                                                    | 4  | Tubes de dégazage                                                    |
| 5          | Sonde de pH/température                                                                                                    | 6  | Boîte de commande (ScrubberControl-<br>ler)                          |
| $\bigcirc$ | A: entrée de l'échantillon<br>B: sortie de l'échantillon                                                                              | 8  | Électrovannes                                                        |
| 9          | X: Pompe d'alimentation en<br>échantillon (en option)<br>Y: Pompe d'évacuation de<br>l'échantillon avec variateur de vi-<br>tesse (Z) | 10 | Réservoir d'échantillon avec capteur<br>de niveau et pompes internes |

# 2.2 Marquage des appareils

#### 2.2.1 Identification de l'appareil ScrubberGuard

Le boîtier de commande comporte la plaquette d'identification suivante:

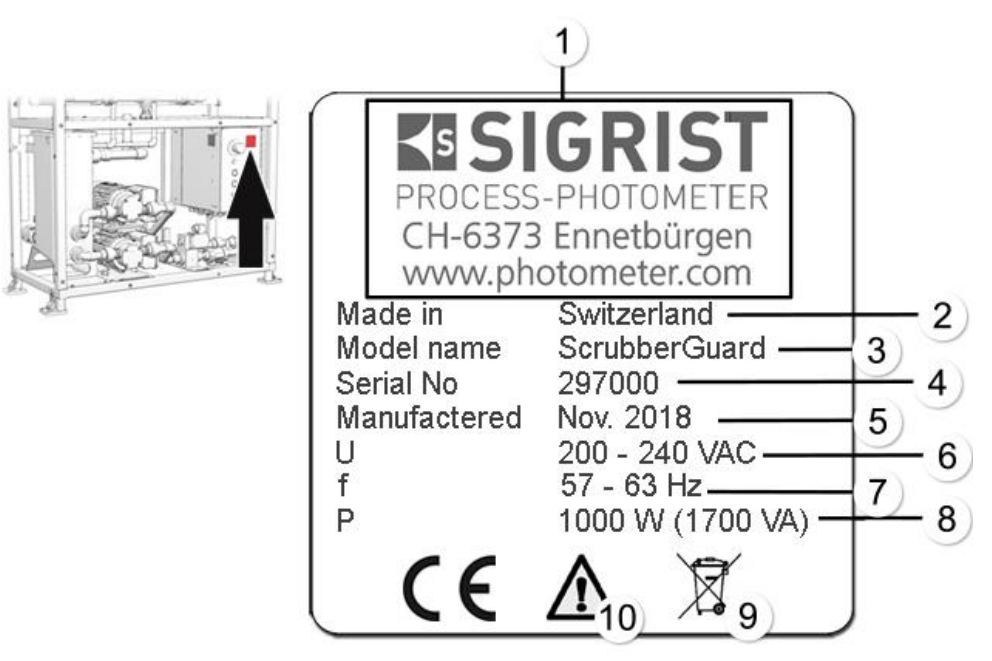

Figure 3: Identification de l'appareil ScrubberGuard

|            | Fabricant                      | $\bigcirc$ | Pays d'origine             |
|------------|--------------------------------|------------|----------------------------|
| 3          | Nom du produit                 | 4          | Numéro de série            |
| (5)        | Date de fabrication            | 6          | Tension de service         |
| $\bigcirc$ | Plage de fréquences            | 8          | Puissance                  |
| 9          | Informations sur l'élimination | 10         | Respecter le mode d'emploi |

#### 2.2.2 Identification du ScrubberController

Le boîtier de commande comporte la plaquette d'identification suivante pour le ScrubberController:

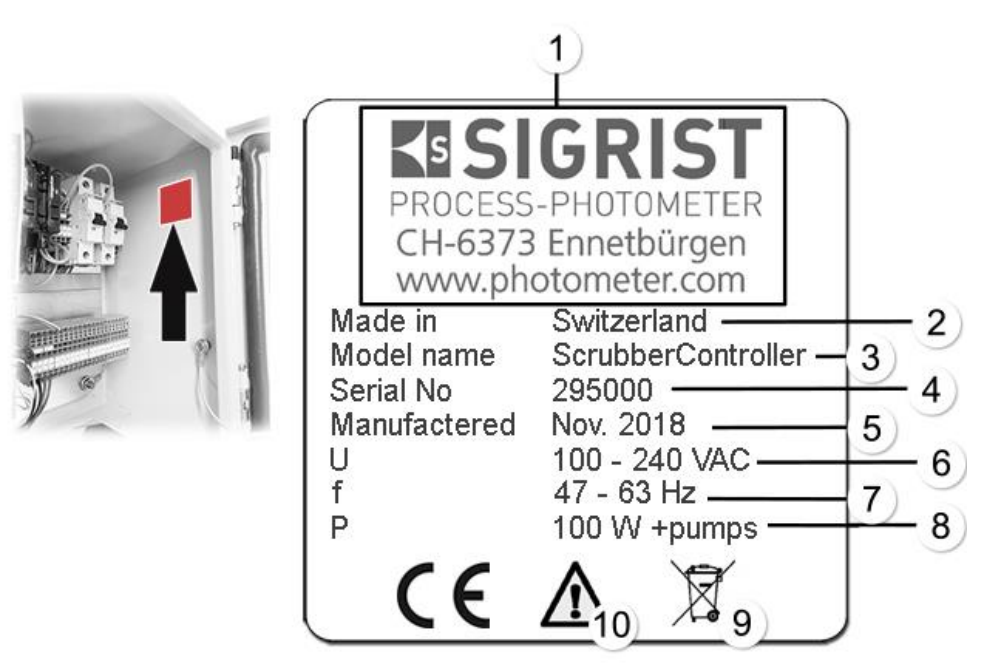

Figure 4: Identification de l'appareil ScrubberGuard

| $\bigcirc$ | Fabricant                      | $\bigcirc$ | Pays d'origine             |
|------------|--------------------------------|------------|----------------------------|
| 3          | Nom du produit                 | 4          | Numéro de série            |
| 5          | Date de fabrication            | 6          | Tension de service         |
| $\bigcirc$ | Plage de fréquences            | 8          | Puissance                  |
| 9          | Informations sur l'élimination | 1          | Respecter le mode d'emploi |

#### 2.2.3 Identification de l'appareil AquaScat SG (A)

L'appareil AquaScat SG (A) comporte la plaquette d'identification suivante :

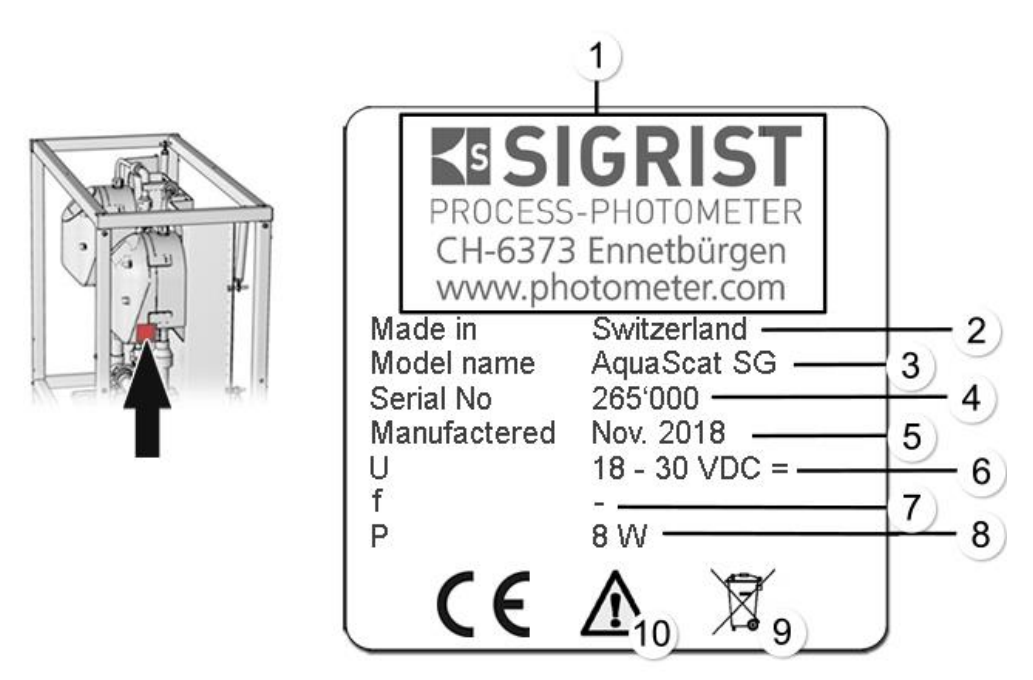

Figure 5:plaquette d'identification de l'appareil AquaScat SG (A)

| 1          | Fabricant                 | 2   | Pays d'origine             |
|------------|---------------------------|-----|----------------------------|
| $\odot$    | Nom du produit            | (4) | Numéro de série            |
| (5)        | Date de fabrication       | 6   | Tension d'alimentation     |
| $\bigcirc$ | Domaine de fréquence      | 8   | Consommation               |
| 9          | Indications d'élimination | 1   | Respecter le mode d'emploi |

#### 2.2.4 Identification de l'appareil OilGuard SG (A)

L'appareil OilGuard SG (A) comporte la plaquette d'identification suivante :

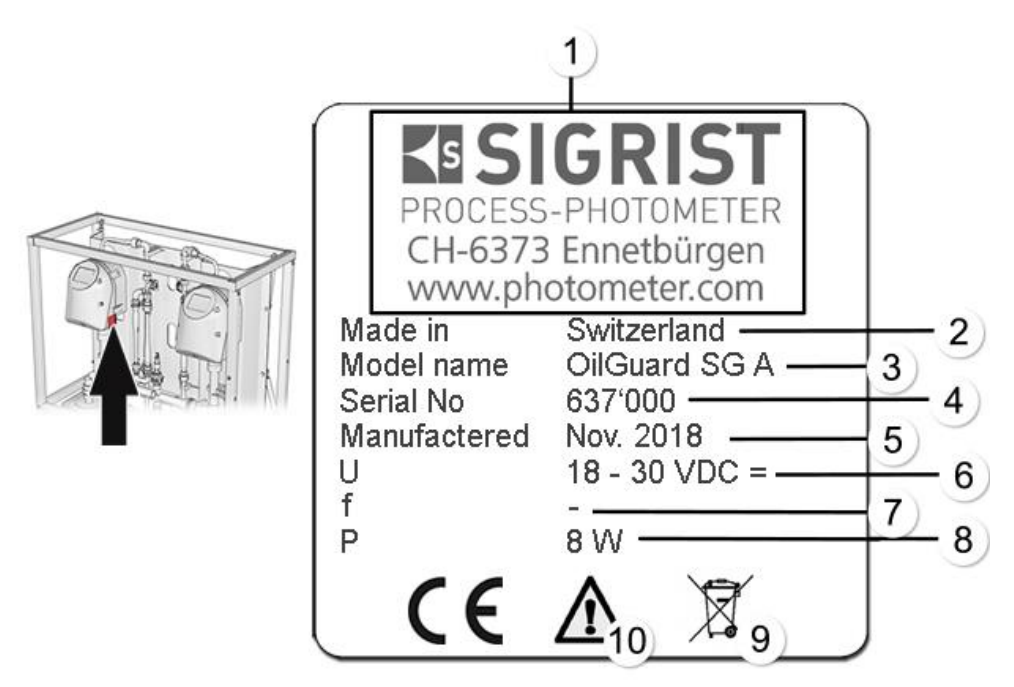

Figure 6: identification OilGuard SG (A)

| $\bigcirc$     | Fabricant                 | $\bigcirc$ | Pays d'origine             |
|----------------|---------------------------|------------|----------------------------|
| $(\mathbf{S})$ | Nom du produit            | 4          | Numéro de série            |
| 3              | Date de fabrication       | 6          | Tension d'alimentation     |
| $\bigcirc$     | Domaine de fréquence      | 8          | Consommation               |
| 9              | Indications d'élimination | 0          | Respecter le mode d'emploi |

# 2.3 Etendue de fourniture et accessoires

#### 2.3.1 Fournitures standard pour l'appareil ScrubberGuard

| QTÉ | N° ART.        | DÉSIGNATION                                   | VUE   | VARIANTE                                                                     |
|-----|----------------|-----------------------------------------------|-------|------------------------------------------------------------------------------|
| 1   | 121440         | ScrubberGuard A<br>220V                       | 0     |                                                                              |
|     | 121445         | ScrubberGuard<br>220V                         |       |                                                                              |
| 1   | 121580         | ScrubberGuard A<br>sans OilGuard SG<br>220V   |       |                                                                              |
|     | 121585         | ScrubberGuard<br>sans OilGuard SG<br>220V     |       |                                                                              |
| 1   | 121460         | Sonde de pH<br>(Sonde pour me-<br>sure du pH) |       | Polilyte Plus Arc 120<br>La fourniture stan-<br>dard comporte 2 so-          |
|     | Standards d'ét | alonnage:                                     | 2     | lutions d'étalon-                                                            |
|     | 119506         | рН 7                                          |       | d'indications spé-                                                           |
|     | 119571         | рН 4                                          |       | ciales, elles sont à<br>des pH de 4 et 7. Se<br>trouve dans le coff-<br>ret. |
| 1   | 121255         | Unité de contrôle<br>pour OilGuard SG         | 0.00  | Se trouve dans le coffret                                                    |
| 1   | 116708         | Unité de contrôle<br>pour AquaScat SG         | 0-1-0 | Se trouve dans le coffret                                                    |
| 1   | 121350         | Couvercle de réservoir                        | 0     | Se trouve dans le coffret                                                    |
| 1   | 121815         | Coffret                                       |       | Le coffret se trouve<br>dans le support sur<br>le ScrubberGuard              |
| 1   | 121973         | Roue pour pompe<br>d'évacuation<br>type A     |       | Se trouve dans le coffret                                                    |

Documentation:

| QTÉ | N° ART. | DÉSIGNATION              | VUE                                           | VARIANTE                        |
|-----|---------|--------------------------|-----------------------------------------------|---------------------------------|
| 1   | 14830   | Mode d'emploi            | Se trouve dans le cof-<br>fret à la livraison | Allemand<br>Français<br>Anglais |
| 1   | 14831   | Manuel de réfé-<br>rence |                                               | Allemand<br>Anglais             |
| 1   | 14832   | Manuel abrégé            |                                               | Allemand<br>Français<br>Anglais |
| 1   | 15743E  | Crew instruction         |                                               | Anglais                         |

#### 2.3.2 Accessoires en option standard pour l'appareil ScrubberGuard

| QTÉ | N° ART. | DÉSIGNATION                                                         | VUE     | VARIANTE                                                                                               |
|-----|---------|---------------------------------------------------------------------|---------|----------------------------------------------------------------------------------------------------|
| 1   | 121611  | Tube de dégazage<br>supplémentaire<br>avec set de mon-<br>tage.     | 47 G    | Deux tubes de déga-<br>zage supplémen-<br>taires par instrument<br>de mesure peuvent<br>être intégrés. |
| 1   | 121610  | Pompe d'alimen-<br>tation en échantil-<br>lon avec raccords<br>PVC. |         | Hauteur d'aspiration:                                                                                  |
| 1   | 121449  | Réducteur de<br>pression (tube de<br>raccordement in-<br>clus)      | mo Fran | Utilisable jusqu'à<br>4.5 bars à une tem-<br>pérature de fluide de<br>50 °C                            |
| 2   | 121674  | Électrovannes<br>pour les tempéra-<br>tures plus élevées.           |         | Pour températures<br>de fluide jusqu'à<br>60 °C.                                                       |
| 1   | 122020  | Tuyau flexible de<br>raccordement<br>avec filetage R1 "             |         |                                                                                                    |
| 1   | 122047  | Set de raccord à<br>bride flexible GB<br>DN25                       |         |                                                                                                    |
| 1   | 122048  | Set de raccord à<br>bride flexible JIS<br>DN25                      |         |                                                                                                    |
| 1   | 122049  | Set de raccord à<br>bride flexible GB<br>DN32                       |         |                                                                                                    |

| QTÉ | N° ART. | DÉSIGNATION                                        | VUE | VARIANTE                                           |
|-----|---------|----------------------------------------------------|-----|----------------------------------------------------|
| 1   | 122050  | Set de raccord à<br>bride flexible JIS<br>DN32     |     |                                                    |
| 1   | 121705  | Set de raccord à bride GB DN25                     |     |                                                    |
| 1   | 121707  | Set de raccord à bride JIS DN25                    |     |                                                    |
| 1   | 121814  | Profibus DP, cir-<br>cuit imprimé d'in-<br>terface |     | Uniquement pour<br>montage dans<br>AquaScat SG (A) |
| 1   | 121813  | Modbus RTU, cir-<br>cuit imprimé d'in-<br>terface  |     | Uniquement pour<br>montage dans<br>AquaScat SG (A) |
| 1   | 121120  | Profinet IO,<br>circuit imprimé<br>d'interface     |     | Uniquement pour<br>montage dans<br>AquaScat SG (A) |
| 1   | 119798  | HART<br>circuit imprimé<br>d'interface             |     | Uniquement pour<br>montage dans<br>AquaScat SG (A) |
| 1   | 119041  | Sortie de courant,<br>module 4 voies               |     | Uniquement pour<br>montage dans<br>AquaScat SG (A) |
| 1   | 122227  | Module d'E/S                                       |     | Uniquement pour<br>montage dans<br>AquaScat SG (A) |

# 2.4 Caractéristiques techniques ScrubberGuard

#### 2.4.1 Caractéristiques techniques générales

| ScrubberGuard                      | Valeurs                                                                                                    |
|------------------------------------|----------------------------------------------------------------------------------------------------|
| Température d'échan-<br>tillon     | <ul> <li>0+50 °C (pas plus de 30 °C au-dessus de la température<br/>ambiante)</li> </ul>                                                                         |
|                                    | <ul> <li>0+60 °C (avec électrovanne en option)</li> </ul>                                                                                                    |
| Pression d'entrée<br>d'échantillon | <ul> <li>0 3 bars</li> <li>0 4.5 bars (avec réducteur de pression en option)</li> <li>-0,7 0 bar (avec pompe d'alimentation en échantillon en option)</li> </ul> |
|                                    | La pression dans la conduite de retour ne doit pas dépasser 3 bars.                                                                                              |

| ScrubberGuard                                                                    | Valeurs                                                                                                    |
|----------------------------------------------------------------------------------|----------------------------------------------------------------------------------------------------|
| Débit d'échantillon                                                              | 4 à 20 l/min                                                                                                    |
| Température ambiante                                                             | Max. 50 °C                                                                                                    |
| Humidité de l'air                                                                | 0 95 % d'humidité relative, sans condensation                                                                                                    |
| Indice de protection                                                             | IP 54                                                                                                    |
| Alimentation                                                                     | 215 240 VCA, 50 / 60 Hz                                                                                                    |
| Puissance absorbée                                                               | 650 W / 1000 VA (1000 W / 1700 VA pompe d'alimentation comprise)                                                                                                    |
| Interfaces                                                                       | Ethernet (connecteur RJ45)                                                                                                    |
| Inclinaison/gîte                                                                 | Fonctionnement jusqu'à une inclinaison de 30° et mesure fiable jusqu'à 20° selon tous les axes.                                                                                                    |
| Poids                                                                            | Env. 118 kg                                                                                                    |
| Matériaux                                                                        | <ul> <li>Cadre/structure: 316L</li> <li>En contact avec le fluide: 1.4462, 316L, PVC-U, FKM, NBR, polycarbonate</li> <li>Habillage: aluminium thermopoudré</li> </ul>                                                                                                   |
| Matériau cellule de<br>mesure à chute libre                                      | <ul><li>Tube d'admission: acier inoxydable 1.4435</li><li>Évacuation: PVC</li></ul>                                                                                                    |
| Afficheur AquaScat SG<br>/ OilGuard SG                                           | ¼ VGA avec écran tactile<br>Résolution: 320 x 240 pixels avec diagonale de 3.5"                                                                                                    |
| Commande                                                                         | Écran tactile                                                                                                    |
| Sorties/entrées<br>(en option)                                                   | <ul> <li>Sorties:</li> <li>4 x 0/4 20 mA, séparation galvanique jusqu'à 50 V max.<br/>par rapport à la terre, charge max. 500 Ω</li> <li>2 x contacts de relais 30 V, 2 A</li> <li>Entrées:</li> <li>1 x entrée numérique (pour contact à fermeture externe)</li> </ul> |
| Dimensions                                                                       | Env. 1280 x 880 x 400 mm (h * l * p)                                                                                                    |
| Dimensionnement des<br>raccordements: section<br>électrique des conduc-<br>teurs | 0,25 4 mm², AWG 22 12                                                                                                    |
| Raccordement hydrau-<br>lique                                                    | R1"                                                                                                    |
| Taille de particule                                                              | Le fluide ne doit contenir que des particules de taille < 1,5 mm.<br>Si nécessaire, prévoir un filtre avec une largeur de pore de<br>1,5 mm.                                                                                                    |

#### 2.4.2 Caractéristiques techniques d'AquaScat SG (A)

| AquaScat SG                                   | Valeurs                                                                                      |
|-----------------------------------------------|----------------------------------------------------------------------------------------------|
| Principe de mesure                            | Mesure de la lumière diffusée selon ISO 7027                                                 |
| Plage de mesure                               | 0 1000 FNU                                                                                   |
| Classe de rayonnement                         | Équipement à DEL de classe 1 selon EN 60825-1                                                |
| Angle de mesure                               | 90°                                                                                          |
| Résolution                                    | 0001 FNU                                                                                     |
| Reproductibilité                              | 0 10 FNU: ±0.02 FNU ou ±1 %<br>10 4000 FNU: ±1.5 %                                           |
| Répétabilité                                  | 0.01 FNU ou ± 0.1 %                                                                          |
| Plages de mesure                              | 8 librement configurables                                                                    |
| Interfaces                                    | Standard: Modbus TCP, carte microSD<br>En option: Profibus DP, Modbus RTU, Profinet IO, HART |
| Matériau cellule de me-<br>sure à chute libre | Tube d'admission: acier inoxydable 1.4435<br>Évacuation: PVC                                 |
| Afficheur                                     | ¼ VGA avec écran tactile<br>Résolution: 320 x 240 pixels avec diagonale de 3.5"              |
| Commande                                      | Écran tactile                                                                                |
| Boîtier                                       | Plastique (ABS)                                                                              |
|                                               |                                                                                              |

| AquaScat SG A          | Valeurs |
|------------------------|---------|
| Ajustement automatique | Oui     |

#### 2.4.3 Caractéristiques techniques d'OilGuard SG (A)

| OilGuard SG                                   | Valeurs                                                                                         |
|-----------------------------------------------|-------------------------------------------------------------------------------------------------|
| Principe de mesure                            | Mesure de fluorescence                                                                          |
| Plage de mesure                               | 0 1000 μg/l équivalent phénanthrène                                                             |
| Longueur d'onde                               | Excitation: 250 260 nm (EN 62471 groupe de risque 3 –<br>risque élevé)<br>Détection: 300 400 nm |
| Classe de rayonnement                         | Équipement à DEL de groupe de risque 3 selon EN 62471                                           |
| Résolution                                    | 0.1 ppb (µg/l) avec étalonnage au phénanthrène                                                  |
| Reproductibilité                              | ± 0.2 μg/l ou ± 2 %                                                                             |
| Répétabilité                                  | ± 0.1 μg/l ou ± 0,5 %                                                                           |
| Matériau cellule de me-<br>sure à chute libre | Tube d'admission: acier inoxydable 1.4435<br>Évacuation: PVC                                    |
| Afficheur                                     | <sup>1</sup> ⁄4 VGA avec écran tactile<br>Résolution: 320 x 240 pixels avec diagonale de 3.5"   |
| Commande                                      | Écran tactile                                                                                   |
| Boîtier                                       | Plastique (ABS)                                                                                 |
|                                               |                                                                                                 |
|                                               | N 1                                                                                             |

| OilGuard SG A          | Valeurs |
|------------------------|---------|
| Ajustement automatique | Oui     |

#### 2.4.4 Données techniques des sonde de pH

#### Sonde de pH (Polilyte Plus Arc 120):

| DONNÉES                               | VALEURS                                                                     |
|---------------------------------------|-----------------------------------------------------------------------------|
| Type de sonde                         | рН                                                                          |
| Principe de mesure                    | Mesure de potentiel par rapport à une référence                             |
| Unités de mesure                      | pH / température: °C, °K, °F                                                |
| Plage de mesure                       | рН 0 14                                                                     |
| Température de service                | 0 130 °C                                                                    |
| Précision                             | ± 0.05                                                                      |
| Matériau en contact<br>avec le fluide | Verre, FPM (Viton),<br>Électrolyte: Polisolve Plus,<br>Référence: Everref-L |
| Conductivité de<br>l'échantillon      | 2 μS/cm                                                                     |
| Divers                                | Résistant à autoclave, stérilisable à la vapeur                             |

# 3 Indications générales de sécurité

#### 3.1 Risques encourus lors de l'utilisation conforme à l'emploi prévu

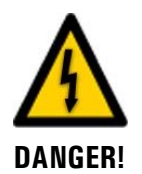

#### Dommages à l'appareil ou le câblage.

Le contact avec des câbles endommagés peut provoquer des décharges mortelles.

- L'appareil doit être utilisé uniquement avec des câbles intacts.
- L'appareil doit être mis en route seulement si l'installation ou la réparation a été effectuée de manière appropriée.

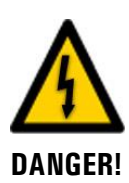

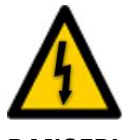

DANGER!

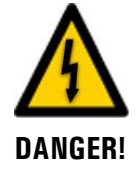

#### Tension dangereuse à l'intérieur de l'appareil.

L'attouchement d'éléments sous tension à l'intérieur de l'appareil peut provoquer des décharges électriques à danger de mort.

L'appareil ne doit pas être exploité ouvert ou en absence du boîtier.

#### Dommages à l'appareil par une alimentation électrique de tension inadaptée.

Une source de courant inadaptée peut endommager l'appareil.

 L'appareil doit être alimenté uniquement par une source de courant correspondant à la plaquette d'identification.

#### Mode d'emploi manquant lors d'un transfert de l'appareil.

L'utilisation de l'appareil sans connaissance du mode d'emploi peut provoquer des dommages aux personnes et à l'appareil.

- Lors d'un transfert de l'appareil, toujours inclure son mode d'emploi.
- En cas de perte du mode d'emploi, demander un exemplaire de remplacement. Une version actuelle peut être téléchargée par un utilisateur enregistré du site <u>www.photometer.com</u>.

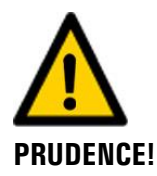

#### Eau sortant de l'appareil fuyant ou de connexions non étanches.

De l'eau fuyante peut porter atteinte à la santé d'humains.

De l'eau fuyante peut inonder des locaux et provoquer des dommages au bâtiment et au mobilier.

- Porter des protections personnelles (lunettes, gants).
- Vérifier l'étanchéité.

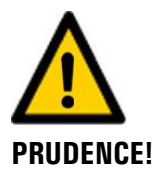

#### Pénétration d'humidité et condensation dans des composants électroniques pendant le service.

La présence d'humidité à l'intérieur du ScrubberGuard peut l'endommager.

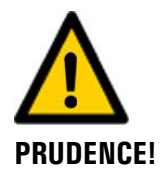

# Présence d'humidité et de condensation sur les composants électroniques pendant des interventions de maintenance.

La présence d'humidité à l'intérieur de l'appareil peut endommager le ScrubberGuard.

 Des interventions à l'intérieur de l'appareil ne doivent se faire que dans des locaux secs et à température ambiante. L'appareil doit être à température d'utilisation ou ambiante (pour éviter la condensation sur les surfaces optiques et électroniques).

# 

#### Utilisation d'agents de nettoyage agressifs.

L'utilisation d'agents de nettoyage agressifs risque d'endommager des composants de l'appareil.

- Ne pas utiliser des solvants et d'autres produits chimiques agressifs pour le nettoyage.
- Si l'appareil est venu accidentellement en contact avec un produit agressif, le nettoyer immédiatement avec un agent neutre.

L'appareil OilGuard est équipé d'une DEL à UV C. Selon la norme CEI/EN 62471 (Sé-

#### 3.2 Risque dû au rayonnement UV

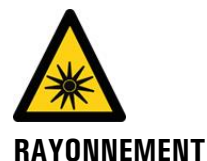

UV!

curité photobiologique des lampes et des appareils utilisant des lampes), il s'agit d'une DEL du groupe de risque 3 (risque élevé). Une durée d'exposition supérieure à 3 secondes peut conduire à des lésions per-

manentes des yeux et de la peau.

- La lumière UV n'est accessible que si le boîtier est ouvert. L'appareil OilGuard est équipé d'un dispositif d'arrêt automatique qui éteint la DEL quand le boîtier est ouvert.
- Pour les interventions de maintenance, mettre l'appareil OilGuard hors tension ou utiliser des lunettes de protection UV et des gants

#### 3.3 Stockage des auxiliaires d'étalonnage

#### 3.3.1 Unité de contrôle

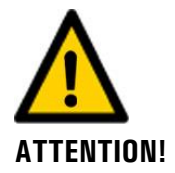

#### Mesure erronée après utilisation d'une unité de contrôle défectueuse pour le réétalonnage.

L'unité de contrôle fournie a été adaptée à l'appareil. L'utilisation d'une unité de contrôle défectueuse pour le réétalonnage peut nuire à la précision de mesure de l'appareil. Si le réétalonnage n'est pas effectué à cause de la perte de l'unité de contrôle, la précision de mesure de l'appareil ne peut pas être garantie non plus.

- Une unité de contrôle achetée a postériori est toujours fournie sans indication de valeur. Elle doit donc être mesurée tout d'abord sur un appareil bénéficiant d'une maintenance correcte.
- Stocker l'unité de contrôle en un lieu protégé et défini.

#### 3.3.2 Solutions d'étalonnage

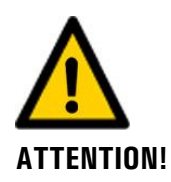

# Mesures erronées après utilisation d'une solution d'étalonnage erronée ou expirée pour le réétalonnage.

L'utilisation d'une solution d'étalonnage erronée ou expirée pour le réétalonnage peut nuire à la précision de mesure de l'appareil. Si le réétalonnage n'est pas effectué à cause de la perte de la solution d'étalonnage, la précision de mesure de l'appareil ne peut pas être garantie non plus.

- Veiller toujours au choix correct de la solution d'étalonnage (p. ex. pH4).
- Respecter la date de péremption indiquée et, si nécessaire, commander une nouvelle solution d'étalonnage en temps utile.
- Stocker la solution d'étalonnage toujours dans le respect des conditions de stockage indiquées (température ambiante et obscurité).
- Stocker la solution d'étalonnage dans un lieu défini.

#### 3.4 Risque restant

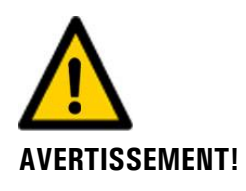

Selon l'appréciation de risque de la norme de sécurité appliquée DIN EN 61010-1, les risques restants sont les suivants:

- Débordement du circuit d'eau. Ce risque peut être atténué par les actions suivantes:
- Choisir des lieux d'installation qui garantissent l'évacuation de l'eau.
- Prévoir des robinets d'arrêt près du prélèvement et du retour d'échantillon.

Indication erronée de la valeur de mesure. Ce risque peut être atténué par les actions suivantes:

- Utiliser un code d'accès pour éviter que les paramètres puissent être modifiés par des personnes non autorisées.
- Exécuter les interventions de maintenance indiquées.

En cas d'erreur, la surface des pompes peut s'échauffer. Le risque de blessures peut être atténué comme suit:

• Les surfaces qui portent le symbole d'avertissement "Surface chaude" ne doivent pas être touchées sans gants de protection.

# 3.5 Symboles d'avertissement et de danger sur l'appareil

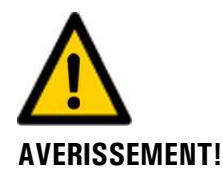

#### Absence de symboles d'avertissement ou de danger sur l'appareil.

L'utilisateur doit s'assurer que les directives de sécurité du mode d'emploi sont respectées lors de toute manipulation sur l'appareil et ses accessoires, même en l'absence de symbole d'avertissement.

Retenir les chapitres suivants:

- Chapitre 1.8
- Chapitre 1.11
- Chapitre 1.13
- Chapitre 3.1
- Chapitre 3.4
- Respecter les indications de sécurité lors des procédures décrites.
- Respecter les indications de sécurité locales.

#### 3.6 Empêcher des interventions malvenues par Internet

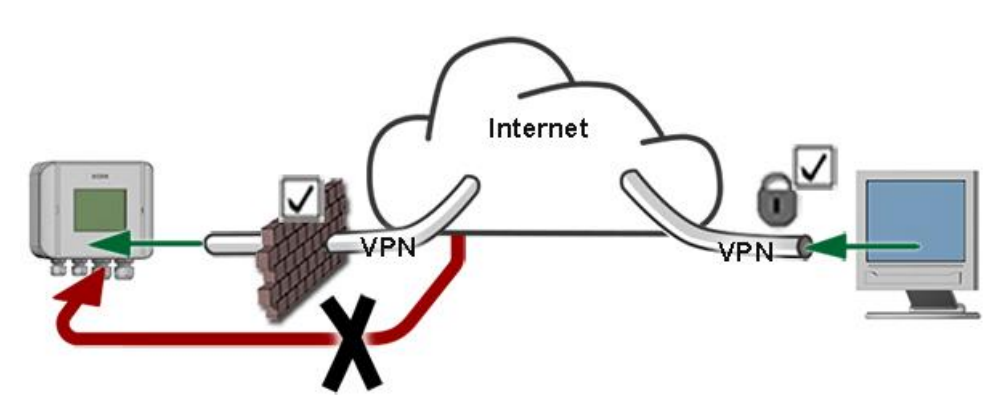

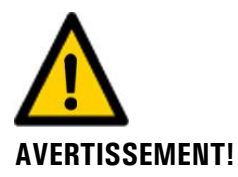

Les appareils SIGRIST disposent de possibilités de gestion et de commande modernes grâce à la surface d'utilisateur Web intégrée et l'interface Modbus TCP. Toutefois, s'ils sont reliés directement à Internet, tout utilisateur d'Internet pourrait en principe intervenir sur l'appareil et modifier sa configuration.

Pour empêcher cela, veiller aux points suivants:

- Ne jamais relier l'appareil directement à l'Internet.
- Exploiter l'appareil derrière un pare-feu et bloquer l'accès à l'appareil.
- Relier les périphériques uniquement via VPN.
- Modifier le code d'accès standard lors de la mise en service.
- Se tenir informé en permanence sur l'évolution des sécurités d'Internet pour réagir rapidement aux modifications.
- Installer fréquemment les mises à jour, incluant aussi Router et pare-feu.

# 4 Montage

# 4.1 Choix de l'emplacement

L'emplacement d'exploitation doit correspondre aux critères suivants:

- L'alimentation électrique doit être garantie.
- L'alimentation d'eau doit être assurée selon les données techniques.
- Une évacuation d'eau doit être garantie pour éviter des inondations lors de perturbations dans l'installation.
- L'évacuation d'eau doit pouvoir se faire sans entrave.
- L'ensemble ne doit pas être exposé à la lumière du soleil directe parce que la mesure peut être faussée par de la lumière parasite excessive.
- Il faut pouvoir positionner l'ensemble sur une base plate et horizontale.

# 4.2 Installation (montage) de l'appareil ScrubberGuard

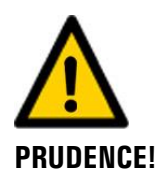

#### Endommagement de l'équipement par grutage incorrect.

- Lors du transport de l'équipement par grue, les élingues doivent être attachées uniquement aux coins du cadre (Figure 7).
- Quand l'équipement est soulevé, personne ne doit se trouver dans la zone dangereuse ou sous la charge.

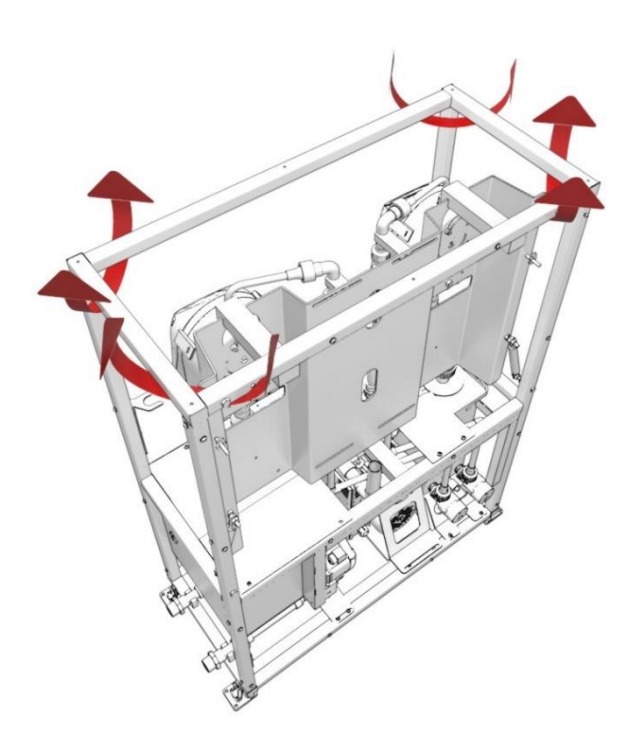

Figure 7: Position des élingues

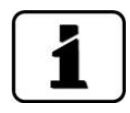

Lors du montage de l'appareil ScrubberGuard, il faut respecter les cotes indiquées dans le plan de montage (**ScrubberGuard/1-MB**).

|    | ACTION                                                                                                    | INFOS COMPL. / FIGURES |
|----|----------------------------------------------------------------------------------------------------|------------------------|
| 1. | Mettre en place l'équipement à l'emplace-<br>ment souhaité et le souder au sol sur les<br>plaques d'adaptateur (X).<br>Une autre possibilité consiste à visser<br>l'équipement directement sur le sol sans<br>plaques d'adaptateur.                           |                        |
| 2. | Retirer les sécurités de transport de l'appareil<br>ScrubberGuard (flèches).                                                                                                    |                        |
| 3. | Raccorder les raccordements d'échantillon se-<br>lon Chapitre 4.3.2.<br>A: Alimentation en échantillon<br>B: Évacuation d'échantillon<br>Le client doit prévoir des robinets d'arrêt<br>au niveau des points de prélèvement et de re-<br>tour d'échantillons. | A                      |
| 4. | Monter les accessoires en option selon Cha-<br>pitre 4.4.                                                                                                    |                        |

Procéder comme suit pour le montage:

### 4.3 Montage des accessoires standard

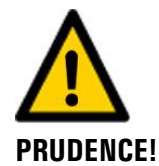

#### Endommagement de la sonde de pH par manipulation incorrecte.

Manipuler la sonde de pH avec précaution (Chapitre 9.3.1.4). La sonde de pH comporte une membrane en verre délicate qui peut être endommagée en touchant la pointe de mesure de façon imprudente ou par un nettoyage incorrect.

La sphère en verre bleue de la sonde de pH (couche de gonflement) est particulièrement sensible et ne doit pas sécher. En cas de non utilisation pendant une période prolongée, il faut stocker la pointe de mesure dans une solution de conservation (p. ex. solution de chlorure de potassium trimolaire).

- Ne toucher la pointe de mesure de la sonde de pH qu'en cas d'absolue nécessité.
- N'utiliser que des produits de nettoyage selon Chapitre 9.3.1.3.
- La sonde de pH ne doit être montée qu'après que l'alimentation en eau du ScrubberGuard a été assurée. Par conséquent, la sonde de pH doit être montée lors de la première mise en service selon le Chapitre 6.

#### 4.3.1 Montage de la sonde de pH

La procédure ci-après décrit le montage de la sonde de pH fournie:

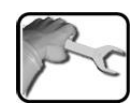

|    | ACTION                                                             | INFOS COMPL. / FIGURES |
|----|--------------------------------------------------------------------|------------------------|
| 1. | Retirer l'écrou raccord du support de sonde.                       |                        |
| 2. | Retirer la sonde de pH de l'emballage et enle-<br>ver le capuchon. |                        |

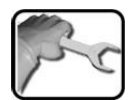

|    | ACTION                                                                                                    | INFOS COMPL. / FIGURES |
|----|----------------------------------------------------------------------------------------------------|------------------------|
| 3. | Retirer le joint (A) de la sonde de pH, puis pla-<br>cer l'écrou raccord (B) sur la sonde de pH. Re-<br>monter maintenant le joint (A) sur la sonde de<br>pH. | A                      |
| 4. | Vérifier le positionnement du joint d'étan-<br>chéité (flèche).                                                                                               |                        |
| 5. | Introduire la sonde de pH avec précaution ver-<br>ticalement dans l'ouverture (flèche de mouve-<br>ment).                                                     |                        |

|   | 3  | ١ |
|---|----|---|
| 5 | 32 | ٩ |
| 1 |    | J |

|    | ACTION                                                                                                    | INFOS COMPL. / FIGURES |
|----|----------------------------------------------------------------------------------------------------|------------------------|
| 6. | Fixer la sonde de pH en serrant l'écrou rac-<br>cord.                                                                                                    |                        |
| 7. | Visser le connecteur sur la sonde de pH.<br>Tenir alors compte de l'alignement de l'ergot<br>du connecteur sur la sonde de pH avant de<br>commencer à visser. |                        |

#### 4.3.2 Montage des raccordements d'échantillon

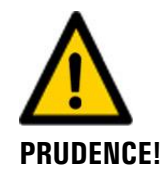

#### Inondation du local par raccordement incorrect des raccordements d'échantillon.

Veiller aux points suivants avant d'ouvrir l'alimentation en échantillon:

- Les conduites d'alimentation et de retour doivent résister à la pression d'exploitation.
- La pression du fluide dans l'appareil ScrubberGuard ne doit pas dépasser 3 bars. En cas de pression supérieure dans la conduite d'arrivée, il faut installer un réducteur de pression. La pression dans la conduite de retour ne doit pas dépasser 3 bars.
- Toute la tuyauterie doit être fermement vissée et sécurisée pour empêcher toute aspiration d'air. L'étanchéité des raccords de tuyauterie doit être contrôlée env. deux semaines après la mise en service.
- L'évacuation de l'échantillon doit être garantie à tout moment.
- Pour les installations Scrubber basées sur des tuyauteries métalliques, il est impératif de monter des vannes de coupure métalliques en amont de l'entrée (1) et de la sortie (8) de l'échantillon, qui isolent les conduites en cas d'incendie.

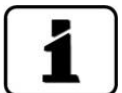

Pour une mesure exacte, il faut veiller aux points suivants lors du montage des raccordements d'échantillon:

- Il faut assurer une arrivée d'eau continue de 4 .. 20 l/min.
- La hauteur d'aspiration de la pompe d'alimentation en échantillon en option est de 7 m maximum. À sec, elle n'est que de 3 m maximum.
- Aucune force mécanique, notamment des vibrations, ne doit être appliquée à l'alimentation en échantillon et à l'évacuation d'échantillon. Il faut donc utiliser des tuyaux de raccordement flexibles.

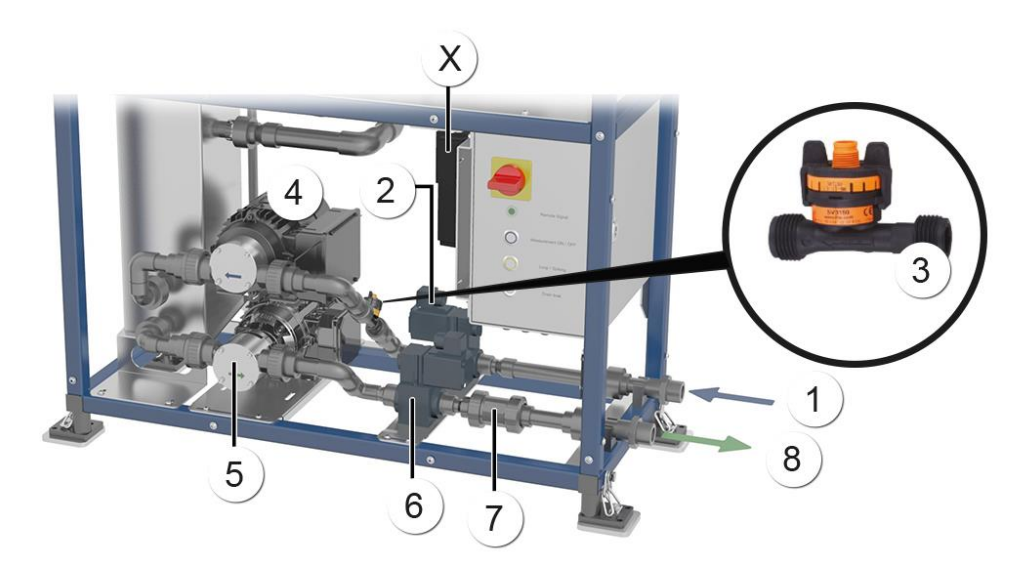

Figure 8: Position des raccordements d'échantillon

| $\bigcirc$ | Alimentation en échantillon                                            | $\bigcirc$ | Électrovanne d'alimentation                        |
|------------|------------------------------------------------------------------------|------------|----------------------------------------------------|
| 3          | Débitmètre d'alimentation                                              | 4          | Pompe d'alimentation en échantillon<br>(en option) |
| 5          | Pompe d'évacuation de l'échantil-<br>lon avec variateur de vitesse (X) | 6          | Électrovanne de retour                             |

|  | $\bigcirc$ | Clapet anti-retour | 8 | Sortie de l'échantillon |
|--|------------|--------------------|---|-------------------------|
|--|------------|--------------------|---|-------------------------|

|    | ACTION                                                                           | INFOS COMPL. / FIGURES |
|----|----------------------------------------------------------------------------------|------------------------|
| 1. | Fixer le tube d'admission sur le raccord corres-<br>pondant (Figure 8, réf. 6).  |                        |
| 2. | Fixer le tube d'évacuation sur le raccord cor-<br>respondant (Figure 8, réf. 7). |                        |

La procédure suivante décrit la fixation des raccordements d'échantillon sur l'appareil ScrubberGuard:

# 4.4 Montage des accessoires en option

#### 4.4.1 Montage des tubes de désaération supplémentaires

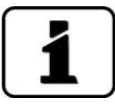

Les tubes d'aération supplémentaires ne peuvent être montés uniquement par paires.

Le montage de tubes de désaération est représenté dans le dessin **ScrubberGuard-ER\_MB**.

#### 4.4.2 Monter à postériori des électrovannes pour températures élevées

Procéder au montage d'électrovannes pour températures d'échantillon jusqu'à 60 °C selon Chapitre 11.3.

# 5 Installation électrique

#### 5.1 Indications de sécurité pour le raccordement électrique

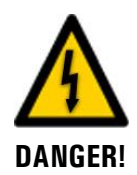

#### Raccordement de la tension d'alimentation.

Un raccordement incorrect de l'alimentation électrique peut représenter un danger de mort. Il risque aussi de causer des dommages à l'installation. Respecter en toutes circonstances les directives locales.

En plus, veiller aux principes suivants:

- Le conducteur de protection doit être raccordé obligatoirement.
- Aux tensions de 215 .. 240 VAC il faut la présence d'un fusible en amont avec un courant de déclenchement de 10 A. Les câbles doivent résister à cette charge.
- Aux tensions de 110 .. 120 VAC il faut la présence d'un fusible en amont avec un courant de déclenchement de 20 A. Les câbles doivent résister à cette charge.
- Le câble du réseau doit pouvoir supporter une température ambiante de 70 °C.
- Il faut utiliser un disjoncteur à courant différentiel. Pour les installations équipées d'un transformateur de fréquence, il faut utiliser un disjoncteur à courants différentiels (type B).
- L'ensemble ne doit pas être mis sous tension avant que l'installation soit achevée et toutes les protections posées.
- Si des perturbations ne peuvent pas être éliminées, l'ensemble doit être mis hors service et protégé contre une mise en route par inadvertance.
### 5.2 Ouvrir / fermer l'armoire de commande

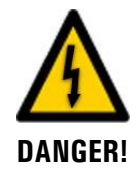

#### Danger de mort par électrocution à l'intérieur de l'armoire de commande:

Les tensions sur les bornes dans l'armoire de commande peuvent présenter un danger de mort.

• Ne jamais toucher les bornes avant d'avoir coupé l'alimentation électrique.

Utiliser la clé fournie pour ouvrir ou fermer l'armoire de commande. Celle-ci est fixée sur le montant (flèche) sous l'armoire de commande.

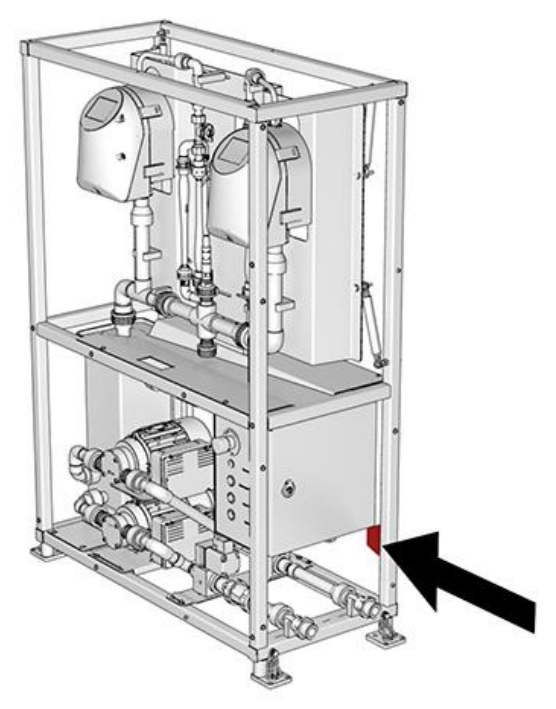

Figure 9: Clé pour ouvrir l'armoire de commande

#### 5.3 Raccordement de la tension de service dans le boîtier de commande

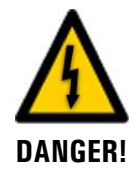

#### Danger de mort par électrocution à l'intérieur de l'appareil:

Avant d'ouvrir le boîtier de commande, s'assurer que l'installation n'est pas sous tension.

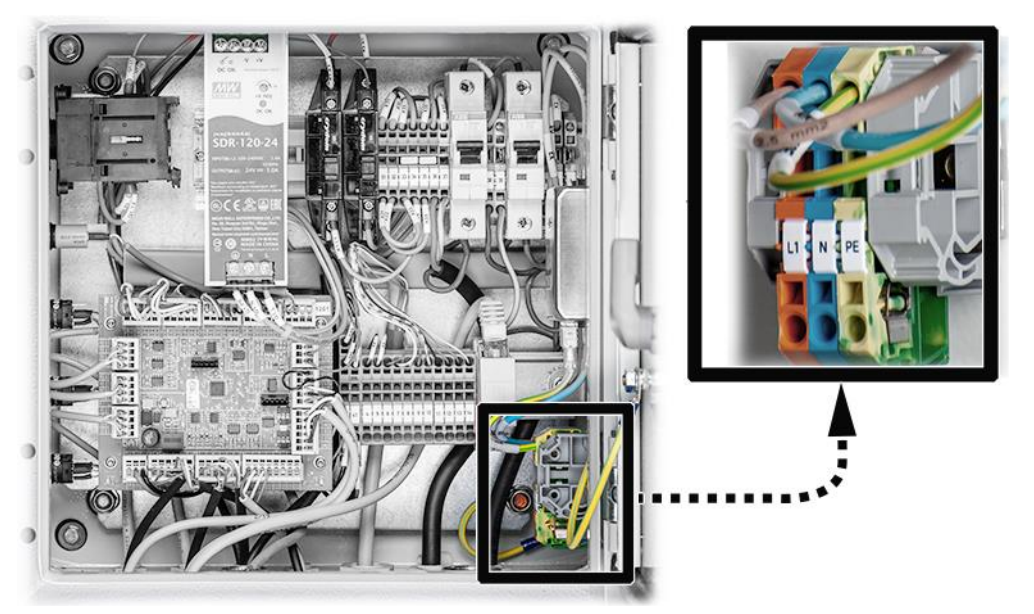

Figure 10: Raccordement de la tension de service

- Le presse-étoupe pour le raccordement secteur est dimensionné pour des câbles avec un diamètre extérieur de 5 .. 10 mm.
- Pour les installations avec variateur de fréquence, il faut utiliser des câbles de raccordement blindés.

Pour le raccordement de la tension de service, le boîtier de commande doit être ouvert selon Chapitre 5.2. Les bornes sont dimensionnées pour des sections de raccordement de 4 mm<sup>2</sup> max. Le raccordement électrique doit être effectué dans l'ordre suivant:

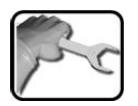

|    | BORNES | COULEUR DE BORNE | REMARQUES                |
|----|--------|------------------|--------------------------|
| 1. | PE     | Vert / jaune     | Conducteur de protection |
| 2. | Ν      | Bleu             | Conducteur neutre        |
| 3. | L1     | Orange           | Conducteur de phase      |

#### 5.4 Raccordement des lignes du client dans le boîtier de commande

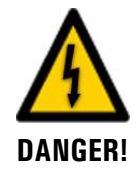

#### Danger de mort par électrocution à l'intérieur du boîtier de commande:

Les tensions sur les bornes dans le boîtier de commande peuvent présenter un danger de mort.

• Ne jamais toucher les bornes avant d'avoir coupé l'alimentation électrique.

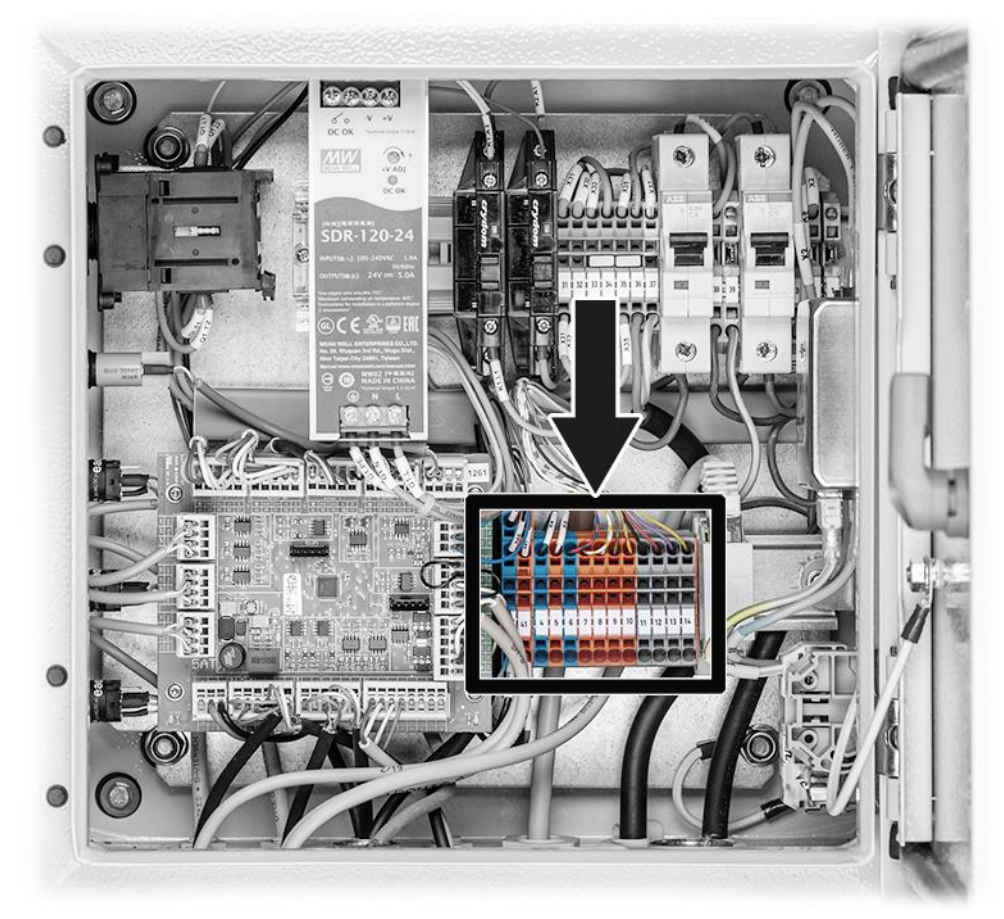

Figure 11: Position des bornes pour les lignes du client

| _ |  |
|---|--|
|   |  |

- Un presse-étoupe est équipé de brosses CEM pour les lignes du client.
- Le presse-étoupe (M25) est dimensionné pour un câble client avec un diamètre extérieur de 8.. 17 mm.
- Des câbles blindés doivent être utilisés pour les lignes du client (lignes de signaux).
   La gaine du câble doit être dénudée de sorte que les brosses CEM intégrées établissent un bon contact avec le blindage du câble (flèche).

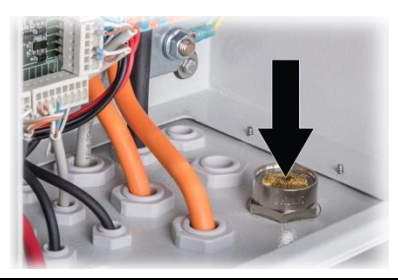

|   | m |   |
|---|---|---|
|   | 2 | - |
| 1 | - | X |
|   |   |   |

Les lignes du client peuvent être connectées selon le tableau ci-dessous:

| BORNES | SIGNIFICATION                       | REMARQUES                                                |  |
|--------|-------------------------------------|----------------------------------------------------------|--|
| 4      | Entrée télécommande -               | Contact à fermeture externe à sépa-<br>ration galvanique |  |
| 5      | Entrée télécommande +               |                                                          |  |
| *6     | Sortie de courant 1-, 2-, 3-, 4-    | Rebouclage de toutes les sorties de courant              |  |
| *7     | Sortie de courant 1+ (0/4<br>20 mA) |                                                          |  |
| *8     | Sortie de courant 2+ (0/4<br>20 mA) |                                                          |  |
| *9     | Sortie de courant 3+ (0/4<br>20 mA) |                                                          |  |
| *10    | Sortie de courant 4+ (0/4<br>20 mA) |                                                          |  |
| *11    | Sortie de relais 1 no               |                                                          |  |
| *12    | Sortie de relais 1 com              |                                                          |  |
| *13    | Sortie de relais 2 no               |                                                          |  |
| *14    | Sortie de relais 2 com              |                                                          |  |
|        | Connecteur Ethernet                 | Modbus TCP / serveur web                                 |  |

\* Disponible **en option** uniquement en cas d'utilisation du module d'E/S.

### 5.5 Raccordement des interfaces bus (en option)

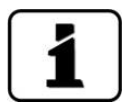

- Les informations concernant la mise en route des interfaces bus se trouvent dans le manuel de référence.
- Les interfaces bus ne peuvent être montés que dans l'appareil AquaScat SG.

#### 5.5.1 Retirer le couvercle frontal du photomètre

Pour accéder aux bornes de raccordement dans le photomètre, il faut enlever le couvercle frontal. Cette procédure est décrite ci-dessous:

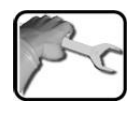

г

-

|    | ACTION                                                                                                    | INFOS COMPL. / FIGURES  |
|----|----------------------------------------------------------------------------------------------------|-------------------------|
| 1. | Retirer le couvercle frontal:<br>Desserrer les cinq vis (cercles) avec une clé de<br>7 mm, puis retirer le couvercle frontal.                                                                                                    |                         |
| 2. | Monter le couvercle frontal:<br>Mettre en place le couvercle frontal avec pré-<br>caution et le fixer avec les cinq vis (cercles).<br>Endommagement des inserts filetés<br>dans le boîtier par un serrage trop fort<br>des vis du couvercle frontal:<br>Serrer à la main les vis de fixation du cou-<br>vercle à l'aide d'un tournevis six pans sans<br>manche transversal (couple 1Nm). | Tournevis six pans 7 mm |

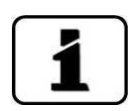

L'utilisation des signaux de commande est décrite dans le manuel de référence.

#### 5.5.2 Vue d'ensemble Modbus RTU et Profibus DP

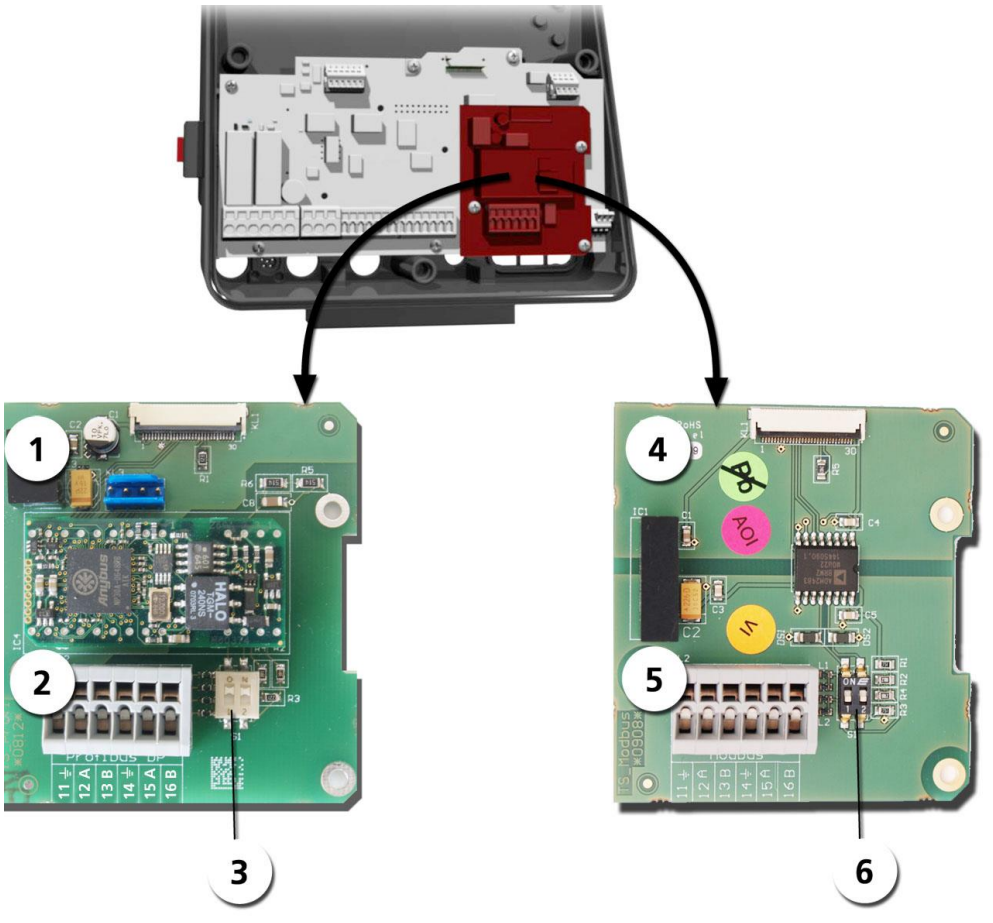

Figure 12: vue d'ensemble Modbus RTU et Profibus DP

| 1 | Interface bus (circuit de raccorde-<br>ment) de <b>Profibus DP</b> .                                           | 4 | Interface bus (circuit de raccordement) de <b>Modbus RTU.</b>                                            |
|---|----------------------------------------------------------------------------------------------------|---|----------------------------------------------------------------------------------------------------|
| 2 | Bornes Profibus DP.                                                                                            | 5 | Bornes Modbus RTU.                                                                                       |
| 3 | Commutateurs DIL des résistances<br>de fin de ligne. Les commutateurs<br>(1 et 2) doivent être sur <b>ON</b> . | 6 | Commutateurs DIL des résistances de fin de ligne. Les commutateurs (1 et 2) doivent être sur <b>ON</b> . |

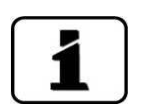

Le module Profibus DP ainsi que le module Modbus RTU sont intégrés à l'AquaScat SG. Des réglages sur les interrupteurs DIL doivent donc être faits aussi dans l'AquaScat. Les bornes sont placées dans l'armoire de commande et doivent y être raccordées en conséquence.

#### 5.5.3 Connexion à Modbus RTU ou Profibus DP

Les bornes pour Profibus DP ou Modbus RTU se trouvent dans le boîtier de commande.

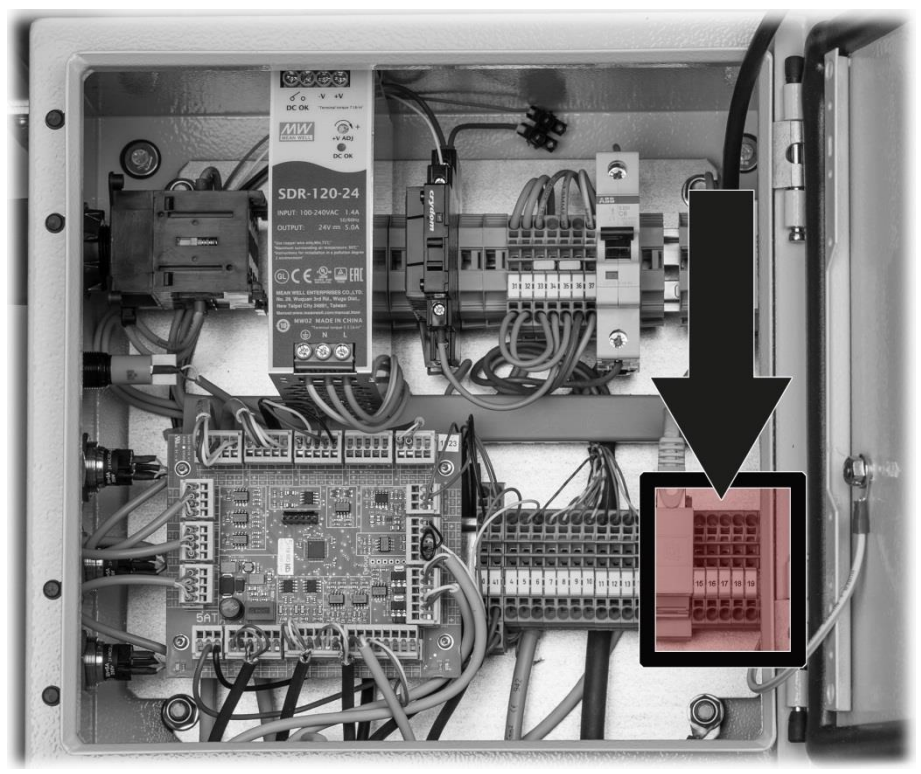

Figure 13: Position des bornes pour Profibus DP ou Modbus RTU

Les bornes doivent être affectées comme suit:

| BORNES | MODBUS / PROFIBUS | DESCRIPTION FONCTIONNELLE       |
|--------|-------------------|---------------------------------|
| 18 🛓   | Terre IN          | Borne pour le blindage de câble |
| 19 A   | RS 485-A IN       | Connexion de données            |
| 20 B   | RS 485-B IN       | Connexion de données            |
| 15 늪   | Terre OUT         | Borne pour le blindage de câble |
| 16 A   | RS 485-A OUT      | Connexion de données            |
| 17 B   | RS 485-B OUT      | Connexion de données            |

#### 5.5.4 Aperçu de Profinet IO

- Pour la connexion à Profinet IO, le module Profinet IO doit être intégré à l'AquaScat SG.
- Le module dispose d'un commutateur réseau interne et met deux ports Ethernet à disposition.
- Le raccordement des câbles est réalisé directement à l'aide des connecteurs RJ45 (Chapitre 5.5.7).
- Dans le menu Interf. numér.\ Général, il faut paramétrer Type module sur Profinet IO.
- Le nom de station, l'adresse MAC et l'état de la liaison sont affichés dans le menu Interf. numér.\ Profinet. De plus, il est possible de définir si les données sont en lecture seule ou bien en lecture et écriture.

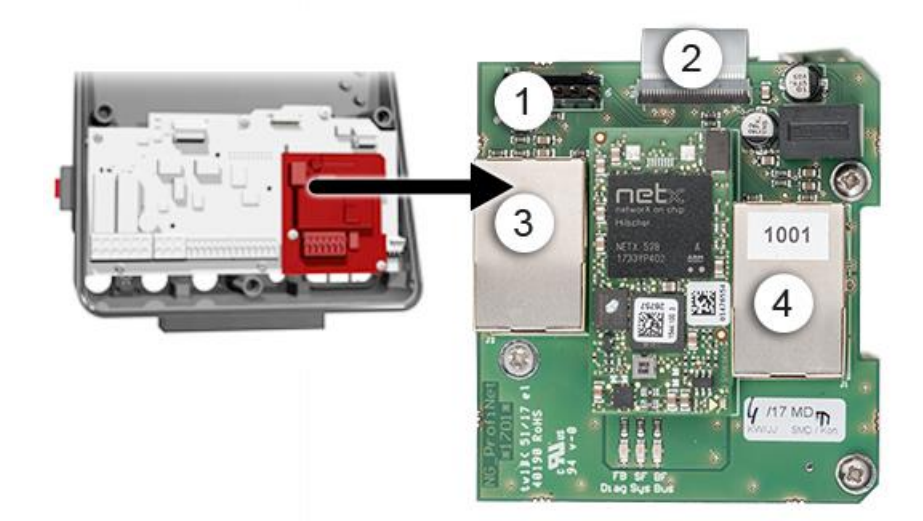

Figure 14: Aperçu du module Profinet IO

| 1 | Interface de bus de terrain pour<br>Profinet IO (circuit imprimé de rac-<br>cordement) | 2 | Connecteur vers le circuit imprimé<br>AQ2Basi           |
|---|----------------------------------------------------------------------------------------|---|---------------------------------------------------------|
| 3 | Port Ethernet 1 (peut être une en-<br>trée ou une sortie)                              | 4 | Port Ethernet 2 (peut être une entrée<br>ou une sortie) |

#### 5.5.5 Vue d'ensemble HART

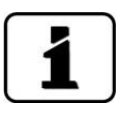

Les informations sur la mise en service des interfaces bus se trouvent dans le manuel de référence.

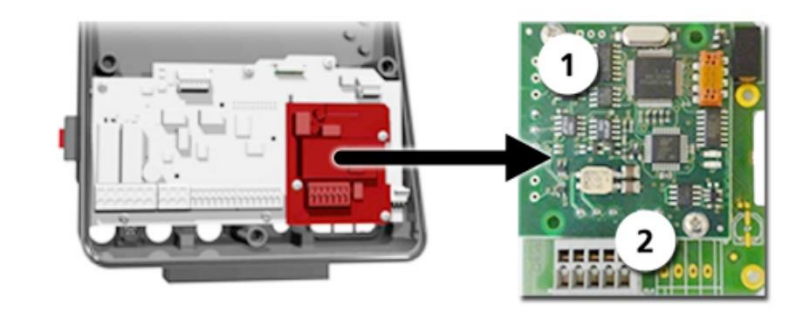

Figure 15: vue d'ensemble HART

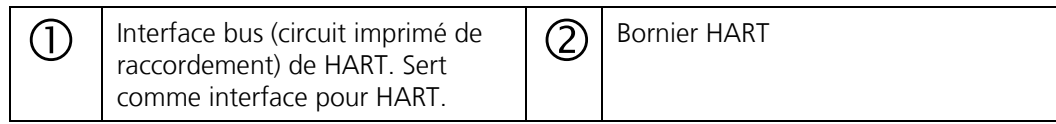

#### 5.5.6 Raccord HART

Les bornes du module HART sont raccordées comme suit:

| Bornes | HART    | Description des fonctions                                                  |
|--------|---------|----------------------------------------------------------------------------|
| 1      | mA+ In  | Doit être relié à la borne 19 (mA 1+) sur le cir-<br>cuit imprimé AQ2Basi. |
| 2      | mA- In  | Doit être relié à la borne 18 (mA 1-) sur le cir-<br>cuit imprimé AQ2Basi. |
| 3      | Shield  | Blindage du câble.                                                         |
| 4      | mA+ Out | Sortie courant 1 (+) avec HART.                                            |
| 5      | mA- Out | Sortie courant 1 (-) avec HART.                                            |

La résistance de boucle à la sortie de courant 1 pour la communication HART peut se situer entre 230 et 500 Ohm.

#### 5.5.7 Connexion à Modbus TCP

Un connecteur Ethernet RJ45 (flèche) est intégré au boîtier de commande pour la connexion du module TCP. Ouvrir pour cela le boîtier de commande selon Chapitre 5.2.

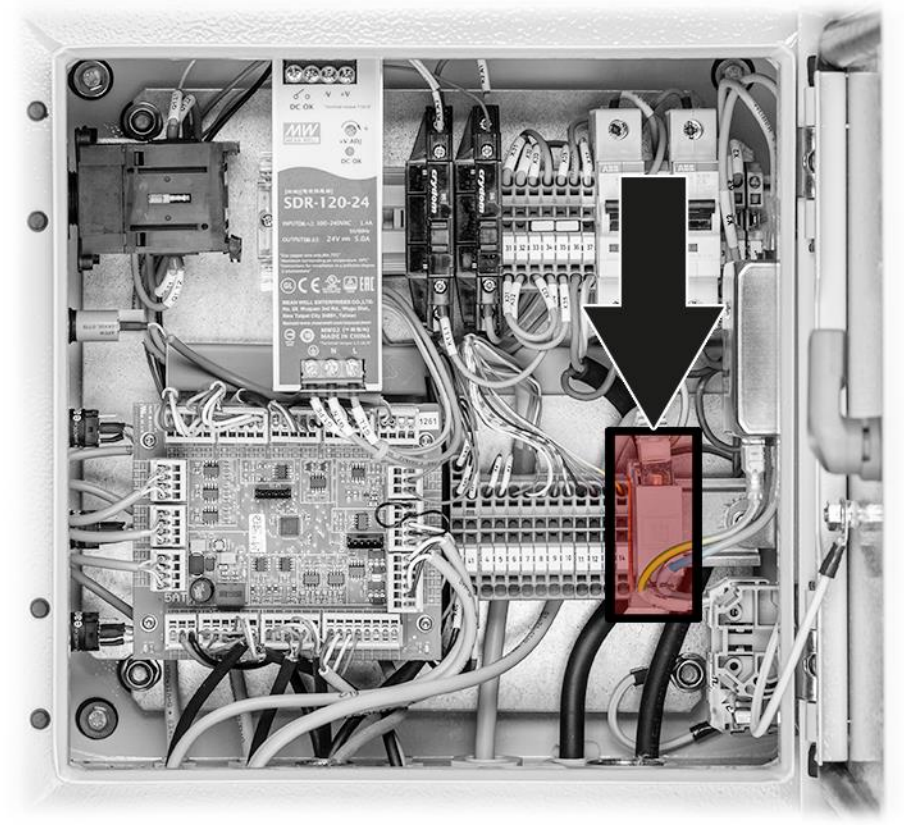

Figure 16: Position du connecteur Ethernet RJ45

# 6 Mise en service

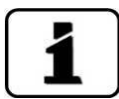

- La première mise en service de l'interface utilisateur web via l'interface Ethernet est décrite dans le manuel de référence. En cas de dérangement, consulter le chapitre Chapitre 10.
- Des informations complémentaires sur la mise en service se trouvent dans le Whitepaper 16010E

Les principes suivants s'appliquent au fonctionnement avec l'appareil ScrubberGuard:

- L'AquaScat SG est utilisé comme unité maître pour tout le système de l'appareil ScrubberGuard.
- L'AquaScat SG contrôle la commande de l'appareil ScrubberGuard et lit les valeurs mesurées par l'OilGuard SG et la sonde de pH.
- L'interface du client est commandée par l'AquaScat SG.
- Le paramétrage est donc réalisé sur l'AquaScat SG.

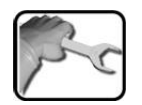

| Pour la première mise en service, | procéder selon le tableau | suivant: Bitte den folgenden |
|-----------------------------------|---------------------------|------------------------------|
| Ablauf kontrollieren :            |                           |                              |

|    | ACTION                                                                                                    | INFOS COMPL. / FIGURES                   |  |
|----|----------------------------------------------------------------------------------------------------|------------------------------------------|--|
| 1. | Vérifier les raccords filetés de l'ensemble com-<br>plet. Contrôler les raccordements d'eau, les rac-<br>cords d'alimentation/évacuation et la tuyauterie.                         |                                          |  |
| 2. | S'assurer que l'évacuation d'échantillon peut se faire sans entrave.                                                                                                    |                                          |  |
| 3. | S'assurer que l'installation électrique a été exécu-<br>tée en bonne et due forme, que tous les cou-<br>vercles sont montés et que la porte du Scrub-<br>berController est fermée. |                                          |  |
| 4. | Ouvrir l'alimentation en échantillon vers le sys-<br>tème.                                                                                                    | La pompe ne doit pas                     |  |
|    | Si la pompe d'alimentation en option est intégrée, il faut au préalable remplir d'eau la                                                                                           | de 30 secondes. Risque de<br>surchauffe! |  |
|    | conduite d'alimentation.                                                                                                    |                                          |  |
| 5. | Pour éviter une marche à sec des pompes, rem-<br>plir env. 3 l d'eau dans le réservoir d'échantillon.                                                                              |                                          |  |
| 6. | Mettre l'ensemble en service avec l'interrupteur principal.                                                                                                    |                                          |  |
|    | 6.1: L'écran d'accueil est affiché sur les deux appareils de mesure.                                                                                                    | Welcome                                  |  |
|    | Le réglage d'usine de la langue est l'anglais. Lors<br>de la première mise en service, la langue affichée<br>est donc l'anglais.                                                   | Version:                                 |  |

|     | ACTION                                                                                                    | INFOS COMPL. / FIGURES                                                                                                    |
|-----|----------------------------------------------------------------------------------------------------|----------------------------------------------------------------------------------------------------|
|     | 6.2: Les appareils effectuent un contrôle de fonctionnement interne.                                                                                                    | Function control:<br>Parameter:<br>Unrefisiend of the second<br>Every Backbork (Second<br>Every Backbork (Second<br>Every Backbork (Second<br>Hard Marc)<br>Parameter:<br>Parameter:<br>Paramete |
|     | 6.3: Les appareils sont prêts à mesurer.                                                                                                    | II.06/2018     1328:16     Segue       4.0     C1     Jarb       35.2     C3     OU       6.7     pt       24.0     C4     Torp.       24.0     C4     Torp.       Menu     Valu     Info                                                                                                    |
| 7.  | Régler la langue d'exploitation (sur chacun des deux appareils).                                                                                                    | Chapitre 8.1                                                                                                    |
| 8.  | Régler les sorties de courant si nécessaire (ne<br>doit être fait que sur l'AquaScat SG).                                                                                                    | Chapitre 8.2                                                                                                    |
| 9.  | Régler les seuils (ne doit être fait que sur<br>l'AquaScat SG).                                                                                                    | Chapitre 8.3                                                                                                    |
| 10. | Régler les sorties 1/2 (sorties de relais) (ne doit<br>être fait que sur l'AquaScat SG).                                                                                                    | Chapitre 8.4                                                                                                    |
| 11. | Régler la date et l'heure, (ne doit être fait que sur l'AquaScat SG).                                                                                                    | Chapitre 8.5                                                                                                    |
|     | L'OilGuard SG synchronise son horloge<br>sur celle de l'AquaScat SG dès que le menu <b>S1</b><br><b>OilGuard</b> a été sélectionné dans l'AquaScat SG.                                                                                                    |                                                                                                    |
| 12. | Saisir le code d'accès (sur les deux appareils).                                                                                                    | Chapitre 8.6                                                                                                    |
| 13. | Copier les données configurées sur la carte microSD (doit être fait sur les deux appareils).                                                                                                    | Chapitre 8.7                                                                                                    |
| 14. | Appuyer sur le bouton-poussoir <b>Measurement</b><br>ON/OFF.                                                                                                    | La pompe ne doit pas mar-                                                                                                    |
|     | Les vannes d'admission et de retour<br>s'ouvrent, les pompes d'admission et d'évacua-<br>tion démarrent et les pompes du circuit de me-<br>sure vers l'AquaScat SG et l'OilGuard SG com-<br>mencent à fonctionner. Attendre que le circuit<br>d'eau se soit stabilisé. | 30 secondes. Risque de surch-<br>auffe!                                                                                                    |
| 15. | Contrôler l'écoulement d'échantillon et le jet<br>d'eau dans l'AquaScat SG (A).                                                                                                    | Chapitre 9.4.2                                                                                                    |
| 16. | Contrôler l'écoulement d'échantillon le jet d'eau<br>dans l'OilGuard SG (A).                                                                                                    | Chapitre 9.4.2                                                                                                    |
| 17. | Vérifier l'absence de fuites dans le Scrub-<br>berGuard selon la check-list du plan de mainte-<br>nance.                                                                                                    | Chapitre 9.2.1                                                                                                    |

|     | ACTION                                                                                                    | INFOS COMPL. / FIGURES |
|-----|----------------------------------------------------------------------------------------------------|------------------------|
| 18. | Contrôler le débit d'échantillon dans le système.                                                                                                    | Chapitre 9.2.2         |
| 19. | Monter la sonde de pH.                                                                                                    | Chapitre 4.3.1         |
| 20. | Étalonner la sonde de pH.                                                                                                    | Chapitre 9.3.2         |
| 21. | <b>Commande externe</b> : si le ScrubberGuard est<br>commandé par un système de supervision ex-<br>terne, le signal de commande doit être connecté<br>soit à l'entrée numérique (Chapitre 5.4) soit au<br>bus de terrain (Chapitre 5.5). Dans le menu<br><b>Scrubber</b> , la commande doit être paramétrée<br>sur <b>Externe</b> (voir le manuel de référence). Véri-<br>fier le fonctionnement de la commande externe. |                        |
| 22. | Le ScrubberGuard est maintenant opérationnel.                                                                                                    |                        |

# 7 Commande

# 7.1 Éléments de commande de l'appareil ScrubberGuard sur le boîtier de commande

La commande de l'appareil ScrubberGuard est réalisée à l'aide de quatre éléments de commande qui se trouvent sur le boîtier de commande. Il s'agit de trois boutons-poussoirs ainsi que d'une entrée de commande pour une excitation externe. Un seul élément de commande doit être actif à la fois. L'activation est confirmée par l'éclairage du bouton-poussoir. Si plusieurs fonctions sont activées, il en résulte un état d'erreur qui est signalé par le clignotement des boutons-poussoirs. Pour y remédier, il faut désactiver toutes les fonctions.

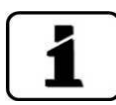

- Pour que la commande fonctionne correctement, il faut que l'AquaScat SG (A) soit connecté et que la communication entre AquaScat SG (A) et boîtier de commande soit assurée.
- Si la pompe d'alimentation en option est montée, il faut au préalable remplir d'eau la conduite d'alimentation.

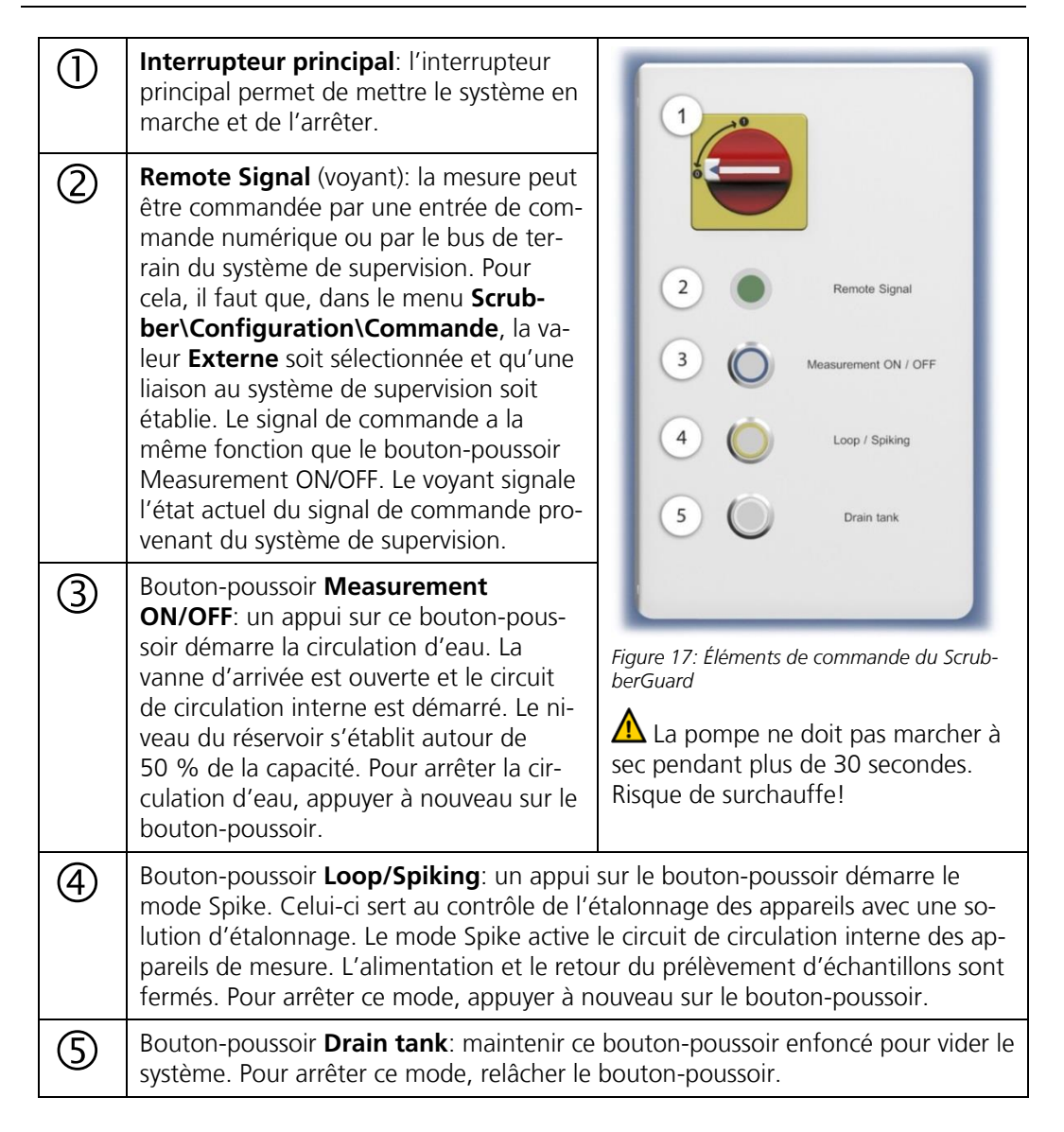

### 7.2 Principes de l'utilisation

Ce document ne décrit que les exemples pratiques de la configuration des menus, nécessaires pour les premiers pas. Toutes les autres possibilités de réglage sont traitées dans le manuel de référence. L'utilisation de la surface Web est décrite en détail dans le manuel de référence.

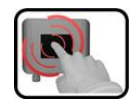

Les appareils de mesure disposent d'un écran tactile. On s'en sert en le touchant par le doigt. Les éléments de navigation changent de couleur lors de l'attouchement.

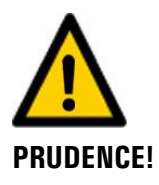

#### Ecran tactile sensible.

L'écran tactile peut être endommagé par une manipulation impropre. Ces dommages peuvent être évités par les précautions suivantes:

- Ne toucher l'écran uniquement avec les doigts et ne pas utiliser d'objets pointus.
- Manipuler l'écran tactile avec des pressions légères.
- Ne pas nettoyer l'écran tactile avec des solvants ou autres produits chimiques.

### 7.3 Éléments de commande en mode de mesure

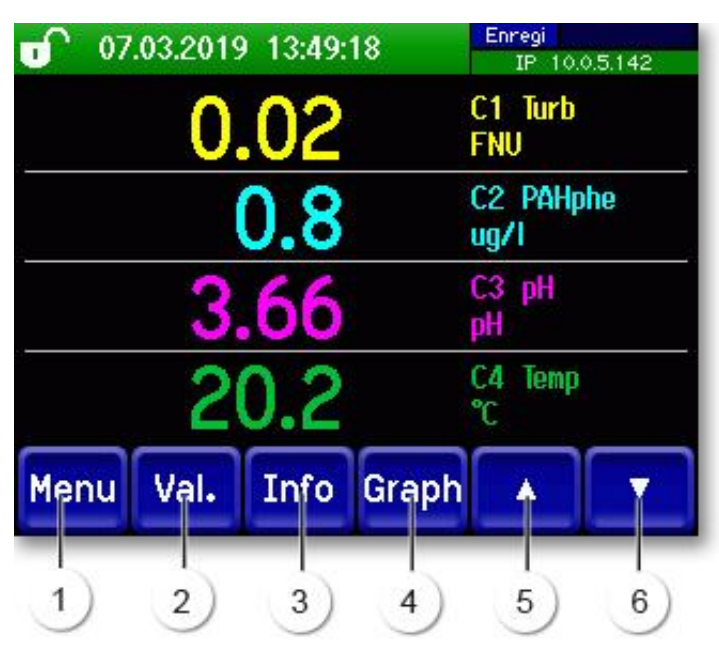

Figure 18: Éléments de commande en mode de mesure

| 1 | Touche <b>Menu</b><br>Appel de la structure du menu<br>(Chapitre 7.4)      | 2 | Touche <b>Val.</b><br>Représentation numérique des valeurs<br>mesurées (Chapitre 7.5)  |
|---|----------------------------------------------------------------------------|---|----------------------------------------------------------------------------------------|
| 3 | Touche <b>Info</b><br>Affichage de l'écran d'information<br>(Chapitre 7.6) | 4 | Touche <b>Graph</b><br>Représentation graphique des valeurs<br>mesurées (Chapitre 7.7) |
| 5 | <b>Flèche vers le haut</b><br>Passer à la page précédente                  | 6 | <b>Flèche vers le bas</b><br>Passer à la page suivante                                 |

#### 7.4 Touche Menu

Actionner la touche **Menu** et composer le code accès pour atteindre la structure du menu. L'appareil se trouve désormais en mode intervention. L'utilisation en mode intervention est décrite au Chapitre 7.12.

#### 7.5 Touche Val. (valeur)

En actionnant la touche **Val.** (valeur) les mesures sont représentées sous forme numérique. Voir la description détaillée au Chapitre 7.9.

#### 7.6 Touche Info

En actionnant la touche **Info** on fait apparaître une vue d'ensemble des réglages de l'appareil. Ces derniers sont décrits ci-après:

#### 7.6.1 Page 1, touche Info

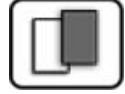

| Sorties courant:       Entrées:       2         1       C1 Turb       DM7 0.002.00       00000       2         12 Inactif       DM2 0.00100       Sorties :       3         13 In X f       DM2 V.00100       Sorties :       3         14 Inactif       DM2 0.00100       Sorties :       3 |  |
|----------------------------------------------------------------------------------------------------|--|
| Menu Val. Info Graph 🔻                                                                                                    |  |
| 4                                                                                                    |  |

| Θ | Informations sur les sorties cou-<br>rant présentes<br>X: source de la sortie courant<br>Y: échelle de mesure de la sortie<br>courant | 2 | Etat des entrées<br>→ manuel de référence        |
|---|----------------------------------------------------------------------------------------------------|---|--------------------------------------------------|
| 3 | Etat des sorties<br>→ manuel de référence                                                                                             | 4 | Touches des menus principaux (Cha-<br>pitre 7.3) |

#### Page 2, touche Info 7.6.2

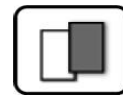

| AUEDT O                               |
|---------------------------------------|
| A A A A A A A A A A A A A A A A A A A |

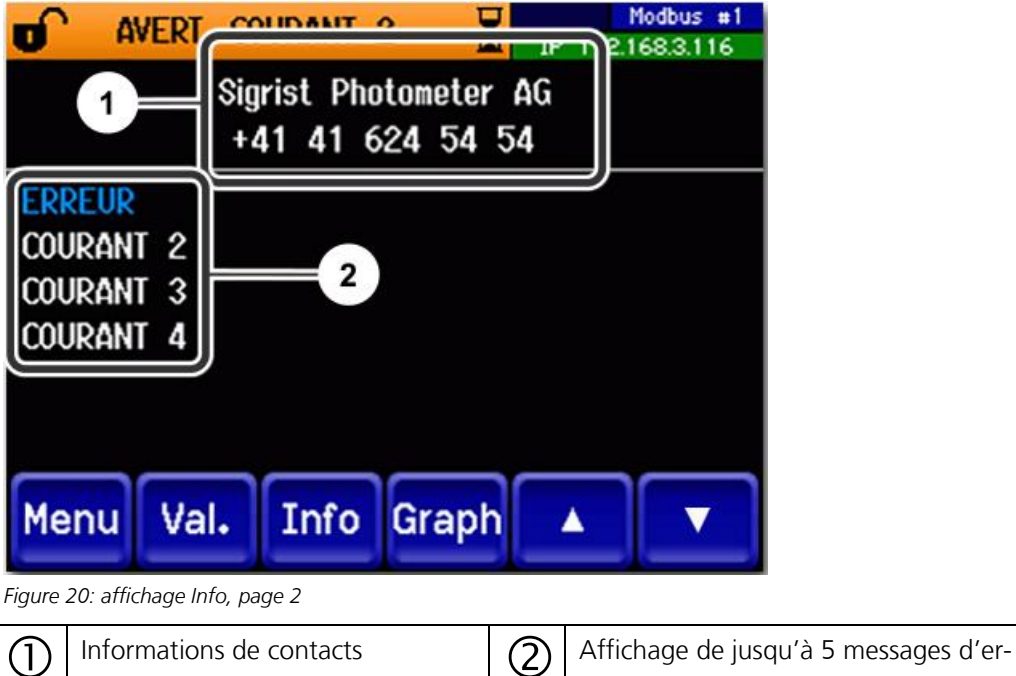

reur en cours.

#### 7.6.3 Page 3, touche Info:

Affiche l'état de tous les capteurs raccordés.

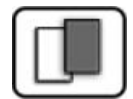

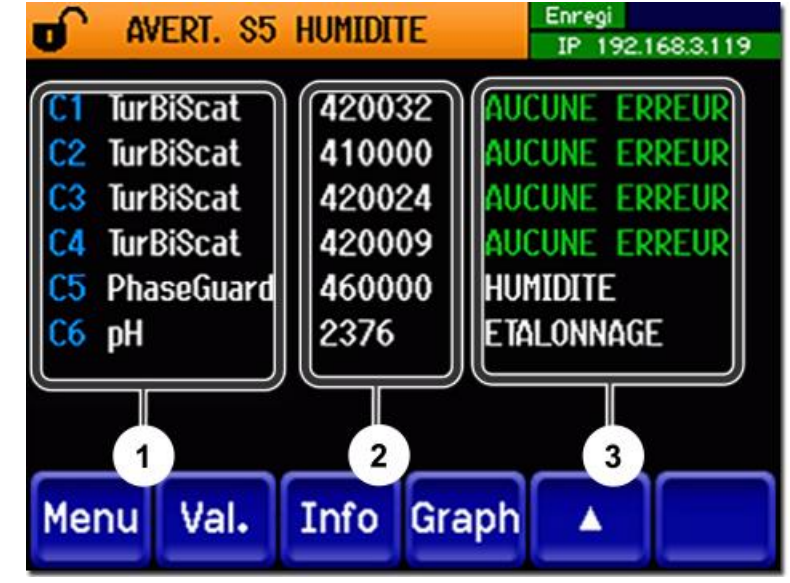

Figure 21: affichage Info, page 3

| 1 | Désignation du capteur         | 2 | Numéros de série du capteur corres-<br>pondant |
|---|--------------------------------|---|------------------------------------------------|
| 3 | Message d'erreur Chapitre 10.3 |   |                                                |

#### 7.7 Touche Graf

En actionnant la touche **Graf** on fait apparaître un diagramme graphique des valeurs de mesure sur une certaine période.

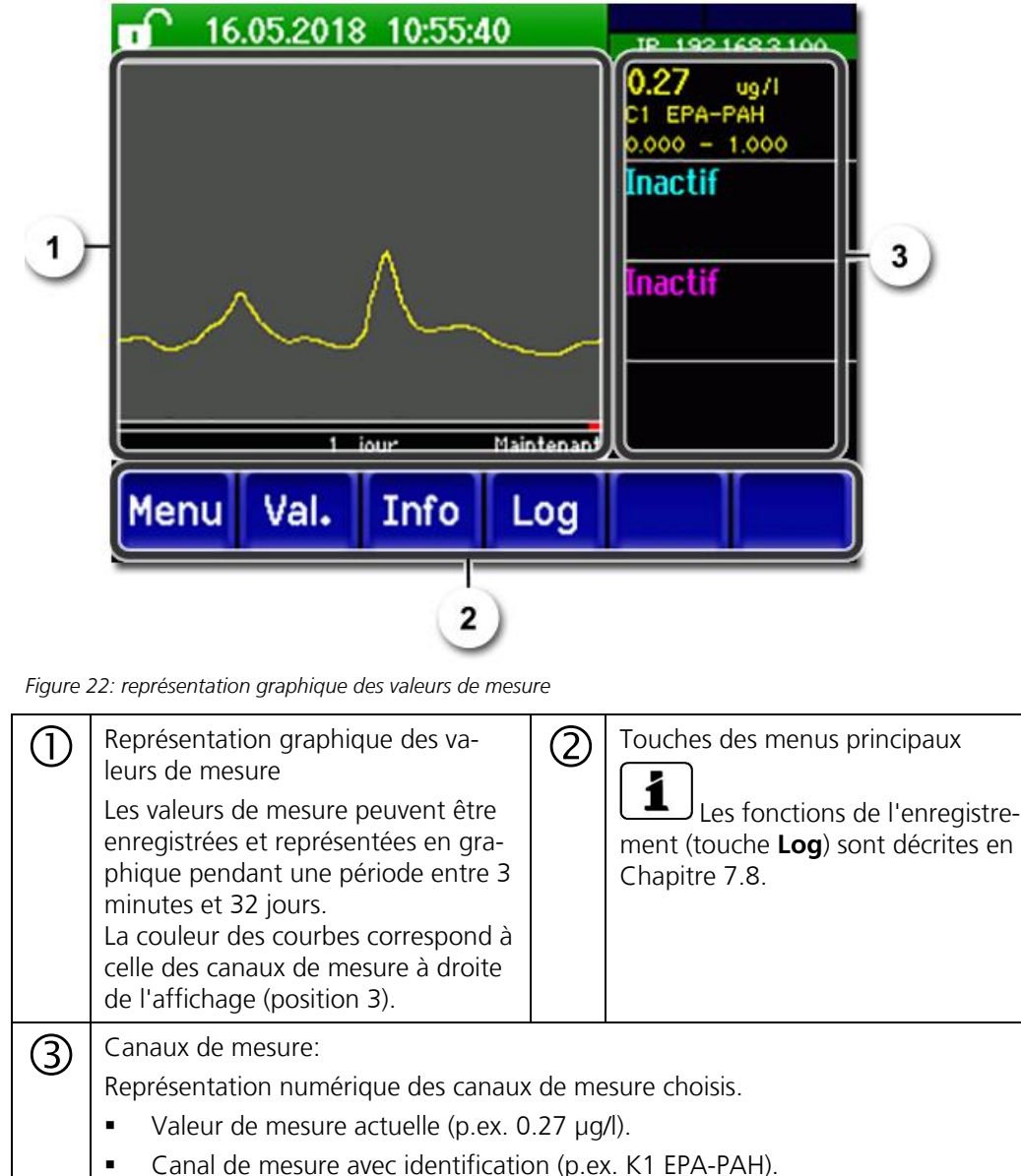

- Graduation de l'axe Y (p.ex. 0.000 1.000).

### 7.8 Fonctions de l'écran du journal (touche Log)

| _ |  |
|---|--|

Le fonctionnement de cet enregistreur d'écran est indépendant de celui de l'enregistreur de données qui est paramétré dans le menu **Enregistreur** et écrit sur la carte microSD.

L'enregistreur d'écran enregistre minute par minute les données des derniers 32 jours. Elles peuvent être appelées par le menu Log. Si l'appareil était hors service pendant plus de 32 jours, les données de l'enregistreur sont réinitialisées. Un sablier est affiché dans l'affichage graphique pendant env. 1,5 minute. Aucune donnée de l'enregistreur n'est disponible pendant ce temps.

La touche **Log** n'existe que dans le menu principal, dans la vue de l'écran graphique; dans la vue **Val.**, il faut tout d'abord appuyer sur la touche **Graph**. Un appui sur la touche **Log** fait apparaître l'écran suivant:

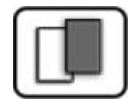

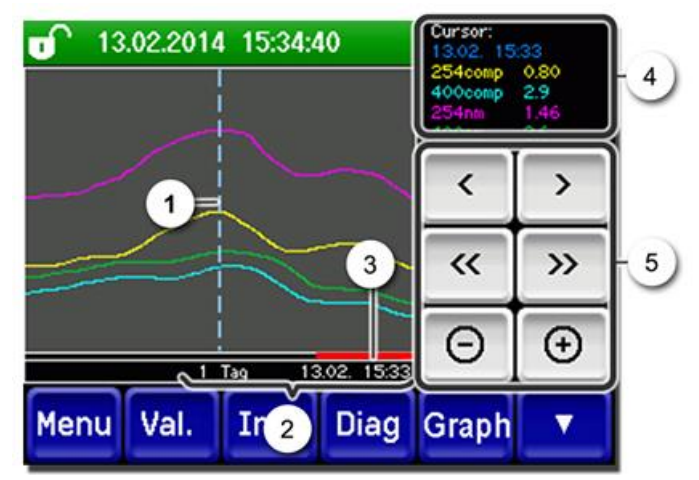

Figure 23: Fonctions de la vue Log

| 1 | Le curseur pointe sur le temps re-<br>présenté à la réf. 4. Il est possible<br>de modifier la position du curseur,<br>soit en le touchant brièvement du<br>bout du doigt, soit en actionnant<br>les touches .                                                                                          |  |  |  |  |
|---|----------------------------------------------------------------------------------------------------|--|--|--|--|
| 3 | La barre rouge montre quelle par-<br>tie de la période totale est actuel-<br>lement représentée.                                                                                                    |  |  |  |  |
| 5 | <ul> <li>&gt; Déplace la position du curseur. Un appui plus long sur ces touches déplace le curseur plus rapidement.</li> <li>&lt;&gt; Avance ou recule jusqu'à la période réglée au point 2.</li> <li>-/+: Augmente (+) ou réduit (-) la portion d'image autour de la position du curseur.</li> </ul> |  |  |  |  |
|   | curseur.                                                                                                    |  |  |  |  |

Le menu **Affichage/Général** permet de définir si les valeurs minimales, maximales ou moyennes doivent être affichées (→ manuel de référence). Un appui sur la touche Graph permet d'accéder à la représentation graphique.

# 7.9 Affichages en mode de mesure

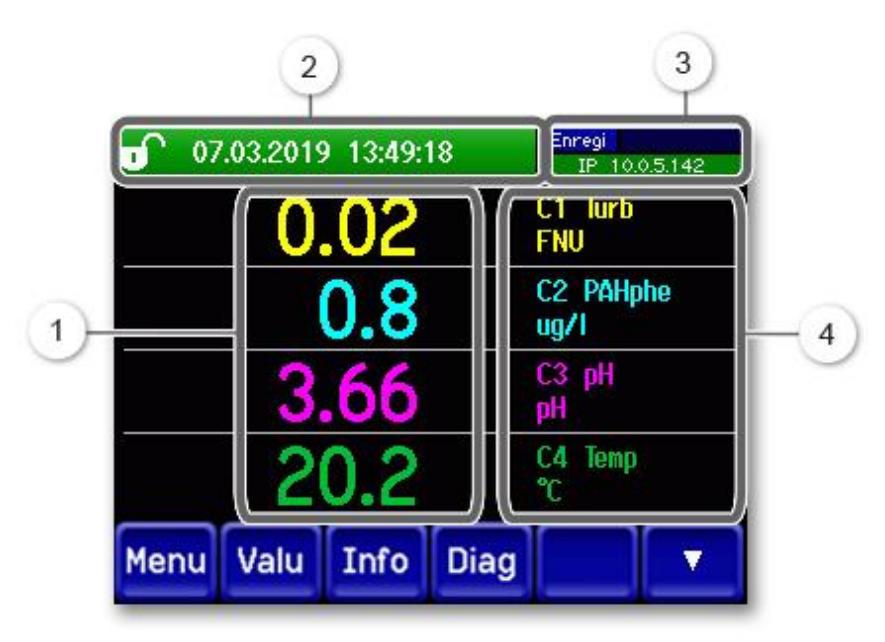

Figure 24: Affichages en mode de mesure

| 1 | Valeur(s<br>Quand o<br>grandes<br>maxima<br>affichée                                                                                                    | ) mesurée(s)<br>des valeurs sont plus<br>que la plage de mesure<br>le, aucune mesure n'est<br>, mais seulement ****.                                                                                                    | 2 | Ligne d'état<br>En mode de mesure, la ligne d'état est<br>verte et affiche la date et l'heure.<br>In cas de perturbations, les<br>messages d'avertissement et d'erreur<br>sont affichés ici et la ligne d'état<br>prend la couleur orange ou rouge. |
|---|----------------------------------------------------------------------------------------------------|----------------------------------------------------------------------------------------------------|---|----------------------------------------------------------------------------------------------------|
| 3 | Indication<br>Indication<br>Indica | ons sur les interfaces<br>naut à gauche: état de<br>registreur<br>naut à droite: état de<br>dbus, HART, Profinet ou<br>fibus<br>oas: état IP Ethernet<br>messages suivants sont<br>sibles:<br>Pas de conn. (câble non<br>necté)<br>DHCP en cours<br>169.254.1.1 (exemple) | 4 | Désignation de canal avec unité<br>Les désignations des canaux<br>dans la figure sont des exemples qui<br>peuvent être adaptés individuelle-<br>ment.                                                                                               |
|   | Code de couleur:                                                                                                    |                                                                                                    |   |                                                                                                    |
|   | Noir                                                                                                    | Non actif / absent                                                                                                    |   |                                                                                                    |
|   | Bleu                                                                                                    | Activé en mode de repos                                                                                                    |   |                                                                                                    |
|   | Vert                                                                                                    | Actif                                                                                                    |   |                                                                                                    |
|   | Rouge                                                                                                    | Erreur                                                                                                    |   |                                                                                                    |
|   |                                                                                                    |                                                                                                    |   |                                                                                                    |

# 7.10 Verrouiller / déverrouiller l'écran tactile

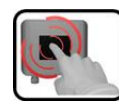

|    | ACTION                         |                                                                                                    |                                                                                                    |
|----|--------------------------------|----------------------------------------------------------------------------------------------------|----------------------------------------------------------------------------------------------------|
| 1. | Toucher<br>gauche.             | le symbole de cadenas en haut à                                                                     | 130       2014       15:26:15       19:21:48.3115         0.81       H1       254comp         2.9       H2       400comp         Hazen       1.47       C1         2.6       400m       E/m         3.6       E/m       F/m         Menu       Val.       Info       Graph |
| 2. | Actionne<br>moins d<br>Le symb | er la touche flèche en bas à droite<br>'une seconde plus tard.<br>ole de cadenas change comme suit: | 0 13.02.2014 15:26:15<br>0.81 H1 254comp<br>E/n                                                                                                    |
|    | Ð                              | Affichage non verrouillé                                                                            | 2.9 Hazen<br>Hazen<br>1.47 C1 254nn<br>E/n                                                                                                    |
|    | Î                              | Affichage verrouillé                                                                                | 3.6 C2 400nn<br>E/n<br>Menu Val. Info Graph                                                                                                    |

#### 7.11 Passer en service intervention

L'ensemble est configuré en service intervention. Les mesures sont interrompues et l'affichage présente les menus principaux. Le passage en service intervention se fait comme suit:

| 6 | 3 |   |
|---|---|---|
|   |   |   |
| U | - | 1 |
|   | 6 | - |

|    | MANIPULATION                                        | INFO COMPL./ IMAGES                                     |
|----|-----------------------------------------------------|---------------------------------------------------------|
| 1. | Actionner la touche <b>Menu</b> .                   |                                                         |
| 2. | Composer le code d'accès et valider par <b>OK</b> . | Le réglage d'usine est <b>0.</b>                        |
| 3. | Choisir le menu <b>Local</b> ou <b>C 1 8</b> .      | L'appareil se trouve désormais en service intervention. |

Effets du service intervention:

- \* Les valeurs de mesure aux interfaces numériques restent sur les dernières valeurs.
- \* Les sorties courant passent à 0/4 mA ou restent sur les dernières valeurs mesurées, selon la configuration choisie.
- Les seuils sont désactivés.
- Si une sortie est programmée pour le service intervention, elle est activée.
- Les messages d'erreur sont désactivés.

\* Ceci n'est pas valable si le paramètre **Local\Sorties courant\Général\Si interv.** est réglé sur **Mesure**.

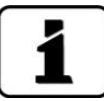

Pour atteindre le service mesure, actionner la touche **Mes**. Pendant le changement du service intervention au service mesure, le sablier apparaît pendant env. 20 secondes sur le champ d'information. Les valeurs de mesure sont gelées pendant ce laps temps.

# 7.12 Eléments de commande en mode intervention

#### 7.12.1 Eléments d'entrée en service d'intervention

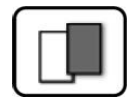

| J.          | Local-capteur           | <b>1/2</b> 2     |
|-------------|-------------------------|------------------|
|             | Local                   | C4 Redox<br>2011 |
| 2           | C1 Oxygen<br>2783       | Capteur 5        |
| 9           | C2 pH<br>2986           | Capteur 6        |
|             | C3 Conductivity<br>2476 | Capteur 7        |
| 5- <b>(</b> | Mes. Menu Ech           |                  |

Figure 25: éléments d'entrée en service intervention

| 1 | Itinéraire                                                                                                    | 2 | Numéro page/nombre total de<br>pages |
|---|----------------------------------------------------------------------------------------------------|---|--------------------------------------|
| 3 | Menus principaux<br>Toutes les fonctions de l'AquaScat<br>SG et les interfaces sont configurées<br>au menu <b>Local</b><br>Les menus suivants apparaissent se-<br>lon le capteurs intégrés <b>C1 8</b><br>(capteur 1 8).<br>Les capteurs peuvent être configurés<br>dans ces menus.                                        | 4 | Page suivante                        |
| 5 | Touche <b>Mes:</b><br>L'appareil passe au service mesure.<br>Touche <b>Menu:</b><br>L'affichage saute d'un niveau vers l'arrière mais reste en service interférence.<br>Touche <b>ESC:</b><br>L'affichage saute un d'niveau vers l'arrière dans la hiérarchie du menu jusqu'à re-<br>joindre finalement le service mesure. |   |                                      |

#### 7.12.2 Saisie numérique

La saisie de chiffres et données se fait par l'écran suivant:

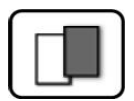

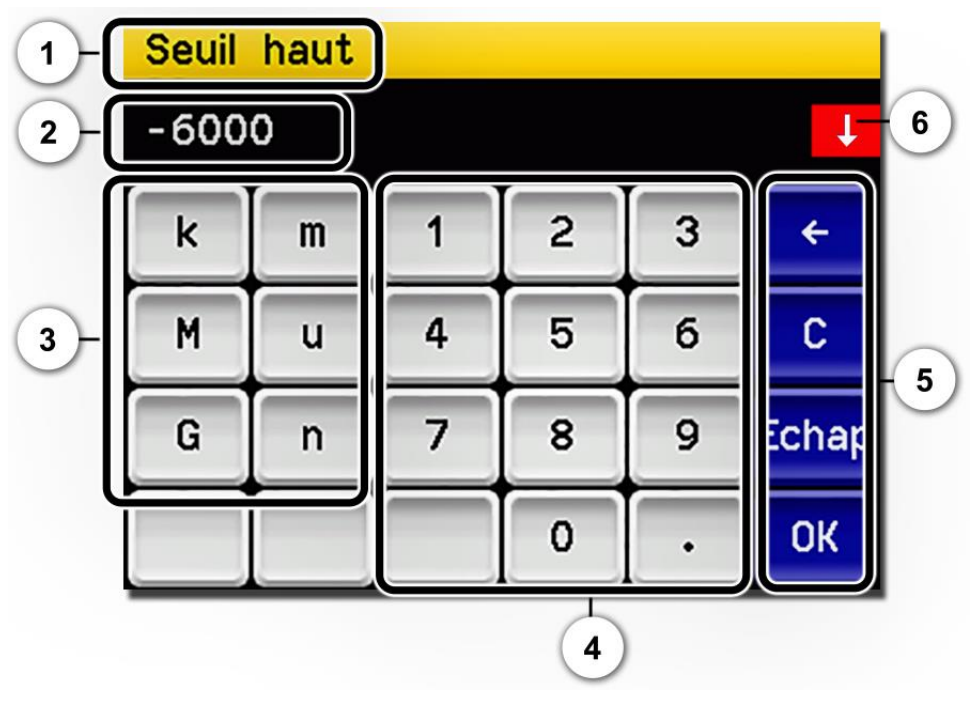

Figure 26: saisie numérique

| 1       | Paramètre appellation                                                                                                    | 2 | Valeurs saisies                                                                                                    |
|---------|----------------------------------------------------------------------------------------------------|---|----------------------------------------------------------------------------------------------------|
| $\odot$ | <ul> <li>Préfixe: Sert à la saisie de valeurs<br/>très grandes ou très petites. Pro-<br/>céder comme suit:</li> <li>1. Saisir la valeur</li> <li>2. Choisir le préfixe SI</li> </ul>                                                                                      | 4 | Saisie numérique de chiffres                                                                                                    |
|         | <b>Fonction:</b><br>n = 10 <sup>-9</sup> , u = 10 <sup>-6</sup> , m = 10 <sup>-3</sup> ,<br>k = 10 <sup>3</sup> , M = 10 <sup>6</sup> , G = 10 <sup>9</sup>                                                                                                    |   |                                                                                                    |
| 9       | <ul> <li>←: Efface la valeur affichée d'une unité.</li> <li>C: Efface la valeur affichée.</li> <li>Echap: En touchant le champ</li> <li>Echap l'affichage recule d'un niveau dans la hiérarchie des mereure de valeur acies n'act non tractioner des mereures.</li> </ul> | 9 | Si la valeur saisie est trop élevée/<br>basse, une flèche blanche apparaît<br>dans un champ rouge en haut à<br>droite.<br>Flèche vers le haut: saisie trop élevée<br>Flèche vers le bas: saisie trop basse |
|         | nus. La valeur saisie n'est pas rete-<br>nue.<br><b>OK:</b> Confirmer la valeur saisie.                                                                                                    |   |                                                                                                    |

#### 7.12.3 Sélection simple de fonctions

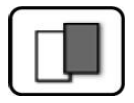

La sélection simple est identifiée par la touche **Echap** en bas à droite.

La fonction actuellement sélectionnée est affichée en vert. On peut naviguer parmi les options de listes longues à l'aide des flèches vers le haut/vers le bas. La touche **Echap** interrompt la saisie. En actionnant un point choisi la configuration est validée et la saisie terminée.

| Langue |            |       |
|--------|------------|-------|
|        | Deutsch    |       |
|        | English    |       |
|        | Francais   |       |
|        | Espanol    | Ţ     |
|        | Nederlands | Echap |

Figure 27: exemple de sélection simple

#### 7.12.4 Sélection multiple de fonctions

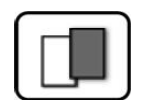

La sélection multiple est identifiable par la touche **OK** en bas à droite.

Les fonctions actuellement sélectionnées sont affichées en vert. On peut naviguer parmi les options de listes longues à l'aide des flèches vers le haut/vers le bas. En actionnant un point choisi, son état d'activité change. La touche **OK** valide la configuration et termine la saisie.

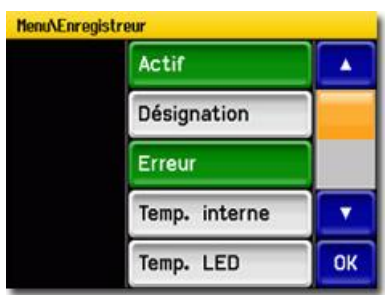

Figure 28: exemple de sélection multiple

# 8 Réglages

# 8.1 Choisir la langue d'exploitation

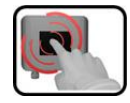

|    | MANIPULATION                                                                                                    | INFO COMPL./ IMAGES                                                                                                    |
|----|----------------------------------------------------------------------------------------------------|----------------------------------------------------------------------------------------------------|
| 1. | Actionner la touche <b>Menu</b> .                                                                                                    |                                                                                                    |
| 2. | Composer le code d'accès et valider par <b>OK</b> .                                                                                      | Le réglage d'usine est <b>0</b> .                                                                                                    |
| 3. | Actionner la touche <b>Local</b> .                                                                                                    |                                                                                                    |
| 4. | Actionner la touche <b>Configuration</b> pour at-<br>teindre le choix de la langue.                                                      | Si le menu souhaité n'appa-<br>raît pas, actionner la touche-flèche<br>en bas à droite.                                                                                            |
| 5. | Toucher le champ des langues (cercle). La liste<br>des langues s'affiche (le réglage d'usine est<br>l'anglais).                          | Menu/Configuration     Local 1/3       Language     English       Mandatory oper.     900 s       Access code     0       Disp. contrast     8       Meas     Menu       ESC     V |
| 6. | Sélectionner la langue voulue en touchant le<br>champ correspondant.<br>La procédure peut être interrompue par la<br>touche <b>ESC</b> . | Langue<br>Deutsch<br>English<br>Francais<br>Espanol<br>Nederlands<br>Echap                                                                                                    |
| 7. | Actionner la touche <b>Mes</b> .                                                                                                    | L'appareil se retrouve en service mesure.                                                                                                    |

### 8.2 Régler les sorties de courant

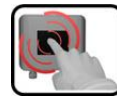

|    | MANIPULATION                                                                                                    | INFOS COMPL. / FIGURES                                                                                                    |
|----|----------------------------------------------------------------------------------------------------|----------------------------------------------------------------------------------------------------|
| 1. | Appuyer sur la touche <b>Menu</b> .                                                                                                    |                                                                                                    |
| 2. | Saisir le code d'accès et confirmer avec <b>OK</b> .                                                                                                    | Le réglage d'usine est <b>0</b> .                                                                                                    |
| 3. | Appuyer sur la touche <b>Local</b> .                                                                                                    |                                                                                                    |
| 4. | Appuyer sur la touche <b>Sorties courant</b> .                                                                                                    | Si le menu voulu n'apparaît<br>pas, appuyer sur la touche fléchée<br>en bas à droite.                                                                                                    |
| 5. | Sélectionner <b>Courant 1 4</b> ( <b>1 8</b> ).                                                                                                    |                                                                                                    |
| 6. | Pour le point de menu <b>Source</b> , sélectionner la<br>source du canal de mesure. La désignation du<br>canal de mesure est affichée pour faciliter son<br>identification. | Menu/Sorties courant/Constitution of the call 1/1<br>Source C1 pH<br>Domaine DM1 0 - 14<br>Mes. Menu Echap<br>Les canaux définis sous Canaux<br>mesure ainsi que trois canaux ma-<br>thématiques et deux analogiques<br>sont proposés au choix. → Manuel<br>de référence |
| 7. | Sélectionner un <b>Domaine</b> .                                                                                                    | DM1 DM8 (voir le tableau ci-des-<br>sous<br>In 1, In 2, Auto 1, Auto 2 (→ ma-<br>nuel de référence)                                                                                                    |
| 8. | Appuyer sur la touche <b>Mes.</b>                                                                                                    | L'appareil repasse en mode de me-<br>sure.                                                                                                    |

| N° domaine de<br>mesure | Domaine de mesure<br>(standard) | Domaine de mesure<br>(personnalisé) |
|-------------------------|---------------------------------|-------------------------------------|
| DM1                     | 01000                           |                                     |
| DM2                     | 0500                            |                                     |
| DM3                     | 0200                            |                                     |
| DM4                     | 0100                            |                                     |
| DM5                     | 050                             |                                     |
| DM6                     | 025                             |                                     |
| DM7                     | 014                             |                                     |
| DM8                     | 010                             |                                     |

Si d'autres domaines de mesure sont nécessaires, le tableau ci-dessus peut être reprogrammé pour satisfaire aux besoins.  $\rightarrow$  Manuel de référence

# 8.3 Régler les seuils

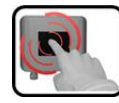

|    | MANIPULATION                                                                                                    | INFOS COMPL. / FIGURES                                                                                                    |
|----|----------------------------------------------------------------------------------------------------|----------------------------------------------------------------------------------------------------|
| 1. | Appuyer sur la touche <b>Menu</b> .                                                                                                    |                                                                                                    |
| 2. | Saisir le code d'accès et confirmer avec <b>OK</b> .                                                                                                    | Le réglage d'usine est <b>0</b> .                                                                                                    |
| 3. | Appuyer sur la touche <b>Local</b> .                                                                                                    | Si le menu voulu n'apparaît pas, appuyer sur la touche fléchée en bas à droite.                                                                                                    |
| 4. | Appuyer sur la touche Seuils.                                                                                                    |                                                                                                    |
| 5. | Sélectionner un <b>seuil 1 8</b> .                                                                                                    |                                                                                                    |
| 6. | Pour le point de menu <b>Source</b> , sélectionner la<br>source du canal de mesure. La désignation du<br>canal de mesure est affichée pour faciliter son<br>identification. | Menu/Seuiis/Seuil1       Local 1/2         Source       C1 Turb         Mode       Inactif         Seuil haut       1.000         Seuil bas       0.900         Mes.       Menu Echap         Les canaux définis sous Canaux         mesure ainsi que trois canaux mathématiques et deux analogiques         sont proposés au choix. → Manuel         de référence |
| 7. | Définir un <b>Mode</b> .                                                                                                    | <ul> <li>Les choix suivants sont proposés:</li> <li>Inactif (la surveillance de seuil de ce canal est désactivée)</li> <li>Dépassemt.ht. (seuil actif si la valeur est supérieure au seuil réglé)</li> <li>Dépassemt.bas (seuil actif si la valeur est inférieure au seuil réglé)</li> </ul>                                                                       |
| 8. | Définir le seuil haut, le seuil bas, les tempori-<br>sations à l'activation et à la désactivation à<br>l'aide du pavé numérique.                                            | Un appui sur la valeur numé-<br>rique actuelle permet d'accéder au<br>mode de saisie.                                                                                                    |
| 9. | Appuyer sur la touche <b>Mes.</b>                                                                                                    | L'appareil repasse en mode de me-<br>sure.                                                                                                    |

Pour qu'il n'y ait pas seulement un affichage des seuils, mais que les sorties soient également commutées, celles-ci doivent avoir été configurées en conséquence.

#### 8.3.1 Limite supérieure et inférieure d'un seuil

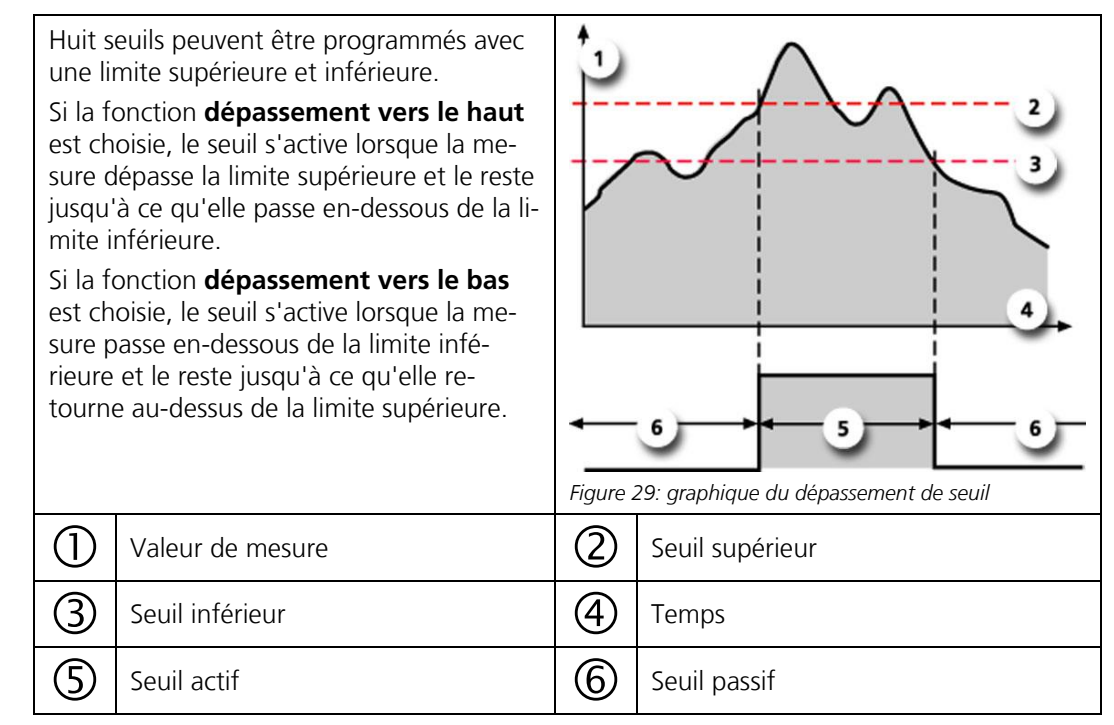

#### 8.3.2 Affichage lors du dépassement de seuil

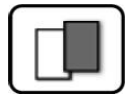

Les conséquences d'un dépassement de seuil pendant le service sont les suivantes:

- L'affichage de seuil signale un état inhabituel.
- Si une sortie est programmée pour le canal correspondant, elle sera activée.

Lorsque le message **seuil** apparaît, la couleur de l'indication d'état passe au **blanc** et les numéros des canaux concernés par un dépassement apparaissent en **rouge**. Des seuils inactifs sont signalés par "\_".

| 🕤 ន     | euils 1_    | IP 192.168.3.115    |
|---------|-------------|---------------------|
|         | 0.81        | E/n                 |
|         | 2.9         | M2 400conp<br>Hazen |
|         | 1.47        | C1 254nm<br>E/m     |
|         | 3.6         | C2 400nn<br>E/n     |
| Menu Va | I. Info Gra | aph 🔻               |

# 8.4 Régler les sorties

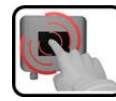

|    | MANIPULATION                                            | INFOS COMPL. / FIGURES                                                                                                    |
|----|---------------------------------------------------------|----------------------------------------------------------------------------------------------------|
| 1. | Appuyer sur la touche <b>Menu</b> .                     |                                                                                                    |
| 2. | Saisir le code d'accès et confirmer avec <b>OK</b> .    | Le réglage d'usine est <b>0</b> .                                                                                                    |
| 3. | Appuyer sur la touche Local                             |                                                                                                    |
| 4. | Appuyer sur la touche Entrées/sort.                     | Si le menu voulu n'apparaît<br>pas, appuyer sur la touche fléchée<br>en bas à droite.                                                                                                    |
| 5. | Appuyer sur la touche Sorties.                          |                                                                                                    |
| 6. | Sélectionner une <b>sortie 1 n</b> .                    |                                                                                                    |
| 7. | Activer des sorties (sélection multiple pos-<br>sible). | <ul> <li>Les sorties activées sont marquées<br/>en vert.</li> <li>Inversé: les sorties sont in-<br/>versées</li> <li>Erreur priorit.</li> <li>Erreur</li> <li>Avertissement</li> <li>Intervention</li> <li>Ajustement</li> <li>Seuil 1 8</li> <li>Les autres touches libellées Sort.</li> <li>DM sont destinées à la commu-<br/>tation automatique des domaines<br/>de mesure. → Manuel de réfé-<br/>rence.</li> </ul> |
| 8. | Appuyer sur la touche <b>Mes.</b>                       | L'appareil repasse en mode de me-<br>sure.                                                                                                    |

# 8.5 Régler la date et l'heure

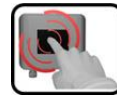

|    | MANIPULATION                                                                                                    | INFOS COMPL. / FIGURES                                                                                                    |
|----|----------------------------------------------------------------------------------------------------|----------------------------------------------------------------------------------------------------|
| 1. | Appuyer sur la touche <b>Menu</b> .                                                                                                    |                                                                                                    |
| 2. | Saisir le code d'accès et confirmer avec <b>OK</b> .                                                                                                    | Le réglage d'usine est <b>0</b> .                                                                                                    |
| 3. | Appuyer sur la touche <b>Local</b>                                                                                                    |                                                                                                    |
| 4. | Appuyer sur la touche <b>Configuration</b> .                                                                                                    | Si le menu voulu n'apparaît<br>pas, appuyer sur la touche fléchée<br>en bas à droite.                                                                                                    |
| 5. | Pour saisir l'heure, appuyer sur l'heure actuel-<br>lement affichée pour le point de menu <b>Heure</b><br>et saisir la nouvelle heure avec le pavé numé-<br>rique.<br>Confirmer la saisie avec <b>OK</b> . | L'heure doit être saisie selon le for-<br>mat hh:mm.<br>Nend/Configuration 2/3<br>Lumin. affich. 64<br>Date 14.02.2013<br>Heure 14:51:41<br>Format date JJ.MM.AAAA<br>Mes. Menu Echap A T                                       |
| 6. | Pour saisir la date, appuyer sur la date actuel-<br>lement affichée pour le point de menu <b>Date</b><br>et saisir la nouvelle date avec le pavé numé-<br>rique.<br>Confirmer la saisie avec <b>OK</b> .   | La date doit être saisie selon le for-<br>mat choisi sous le point de menu<br>Format date.<br>Menu/Configuration 2/3<br>Lumin. affich. 64<br>Date 14.02.2013<br>Heure 14:51:41<br>Format date JJ.MM.AAAA<br>Mes. Menu Echap A T |
| 7. | Appuyer sur la touche <b>Mes.</b>                                                                                                    | L'appareil repasse en mode de me-<br>sure.                                                                                                    |

### 8.6 Définir ou modifier le code d'accès

Un code d'accès défini par l'utilisateur permet de protéger les réglages du photomètre contre les manipulations non autorisées.

| 2 |   |
|---|---|
|   |   |
| - |   |
|   | R |

| MANIPULATION                                                                  | INFOS COMPL. / FIGURES                                                                                                    |
|-------------------------------------------------------------------------------|----------------------------------------------------------------------------------------------------|
| Appuyer sur la touche <b>Menu</b> .                                           |                                                                                                    |
| Saisir le code d'accès et confirmer avec <b>OK</b> .                          | Le réglage d'usine est <b>0</b> .                                                                                                    |
| Appuyer sur la touche <b>Local</b>                                            |                                                                                                    |
| Appuyer sur la touche <b>Configuration</b> .                                  | Si le menu voulu n'apparaît<br>pas, appuyer sur la touche fléchée<br>en bas à droite.                                                                                                    |
| Appuyer sur la touche à droite du texte des-<br>criptif <b>Code d'accès</b> . |                                                                                                    |
| Saisir le code d'accès et confirmer avec <b>OK</b> .                          |                                                                                                    |
| Appuyer sur la touche <b>Mes.</b>                                             | L'appareil repasse en mode de me-<br>sure.                                                                                                    |
|                                                                               | MANIPULATIONAppuyer sur la touche Menu.Saisir le code d'accès et confirmer avec OK.Appuyer sur la touche LocalAppuyer sur la touche Configuration.Appuyer sur la touche à droite du texte descriptif Code d'accès.Saisir le code d'accès et confirmer avec OK.Appuyer sur la touche Mes. |

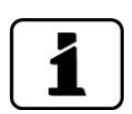

Un code d'accès oublié ne peut être supprimé que par un technicien de maintenance de SIGRIST.

Noter ici le code d'accès personnel:

| - [ |  |  |  |
|-----|--|--|--|
|     |  |  |  |
|     |  |  |  |
|     |  |  |  |
| L   |  |  |  |

### 8.7 Enregistrer les données configurées

Cette mesure peut être utile au technicien de maintenance pour les besoins de la maintenance.

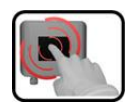

|    | MANIPULATION                                                                                                    | INFOS COMPL. / FIGURES                                                                                                    |
|----|----------------------------------------------------------------------------------------------------|----------------------------------------------------------------------------------------------------|
| 1. | Appuyer sur la touche <b>Menu</b> .                                                                                   |                                                                                                    |
| 2. | Saisir le code d'accès et confirmer avec <b>OK</b> .                                                                  | Le réglage d'usine est <b>0</b> .                                                                                                    |
| 3. | Appuyer sur la touche <b>Local</b> .                                                                                  |                                                                                                    |
| 4. | Appuyer sur la touche <b>Info système</b> .                                                                           | Si le menu voulu n'apparaît pas, appuyer sur la touche fléchée en bas à droite.                                                                                             |
| 5. | Dans les sous-menus <b>Utilisat&gt; SD</b> et <b>Expert</b><br>-> <b>SD</b> , appuyer sur la fonction <b>copier</b> . | Les données d'utilisateur et d'ex-<br>pert sont copiées sur la carte<br>microSD. Une fois l'opération réus-<br>sie, <b>OK</b> est affiché en confirmation<br>sur la touche. |
| 6. | Appuyer sur la touche <b>Mes.</b>                                                                                     | L'appareil repasse en mode de me-<br>sure.                                                                                                    |

# 9 Maintenance

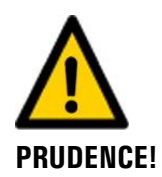

# Dommages à l'appareil provoqués par des interventions de maintenance non ou mal effectuées.

Si les interventions de maintenance ne sont pas effectuées selon le plan de maintenance ou si des pièces de rechange de provenance autre que SIGRIST sont utilisées, des dommages à l'appareil ou des erreurs de mesure peuvent se produire.

Dans ce cas SIGRIST-PHOTOMETER AG refuse toute garantie et demande de participation aux frais consécutifs. Pour éviter cette situation nous recommandons de prendre les précautions suivantes:

- Effectuer les interventions de maintenance selon le plan de maintenance (Chapitre 9.1).
- Utiliser les pièces de rechange d'origine SIGRIST selon la liste des pièces de rechange (Chapitre 16). Pour l'utilisation de pièces de provenance autre que Sigrist, se procurer impérativement l'accord écrit de SIGRIST-PHOTOMETER AG.
- Lors de sollicitation forte des appareils et des conditions environnementales difficiles il faut effectuer les interventions de maintenance plus fréquemment et remplacer les pièces d'usure plus souvent, selon les conditions d'exploitation.

### 9.1 Plan de maintenance pour ScrubberGuard

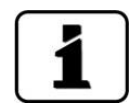

Les cycles de maintenance mentionnés dans le plan de maintenance ne fournissent pas d'indication sur la durée de vie des composants. Le but du plan de maintenance est de garantir la capacité de fonctionnement des composants de manière préventive et donc d'augmenter la tolérance aux pannes du système. Le plan de maintenance est conçu pour une exploitation sur 3 ans; toutefois le cycle de maintenance dépend des conditions locales d'exploitation et peut varier.

| QUAND                | QUOI                                                 | ACTION                                        | OÙ                | QUI         |
|----------------------|------------------------------------------------------|-----------------------------------------------|-------------------|-------------|
| Une fois par<br>mois | Contrôle                                             | Selon check-list<br>Chapitre 9.2.1            | Installa-<br>tion | Utilisateur |
| Tous les 3<br>mois   | Roue de la<br>pompe d'ad-<br>mission/éva-<br>cuation | Remplacer selon Chapitre<br>9.2.8             | Installa-<br>tion | Utilisateur |
|                      | Sonde de pH                                          | Nettoyer et étalonner selon<br>Chapitre 9.3.2 | Sonde de<br>pH    | Utilisateur |
|                      | Ajustement                                           | Effectuer selon Chapitre<br>9.4.3             | AS SG<br>OG SG    |             |

| QUAND                         | QUOI                                                                     | ACTION                                             | OÙ                     | QUI                          |
|-------------------------------|--------------------------------------------------------------------------|----------------------------------------------------|------------------------|------------------------------|
| Une fois par<br>an            | Filtre à air                                                             | Remplacer selon Chapitre<br>9.4.5                  | AS SG (A)<br>OG SG (A) | Utilisateur                  |
|                               | Commutateur<br>à flotteur                                                | Remplacer selon Chapitre<br>9.2.7                  | Installa-<br>tion      |                              |
|                               | Set de<br>roue/joints de<br>la pompe<br>d'admis-<br>sion/évacua-<br>tion | Remplacer selon Chapitre<br>9.2.8                  |                        |                              |
| Une fois par<br>an ou plus si | Tubes de dé-<br>gazage                                                   | Nettoyage selon Chapitre<br>9.2.4                  | Installa-<br>tion      | Utilisateur                  |
| nécessaire                    | Sonde de pH                                                              | Remplacer selon Chapitre<br>9.3.3 / Chapitre 9.3.4 | Sonde de<br>pH         |                              |
|                               | Réservoir<br>d'eau                                                       | Nettoyage selon Chapitre<br>9.2.3                  | Installa-<br>tion      |                              |
|                               | Parties en<br>contact avec<br>l'eau                                      | Nettoyage selon Chapitre<br>9.4.4                  | AS SG (A)<br>OG SG (A) |                              |
| Tous les 2<br>ans             | Amortisseurs<br>en<br>caoutchouc                                         | Remplacer selon Chapitre<br>9.2.6                  | Installa-<br>tion      | Utilisateur                  |
|                               | Pompes en<br>CC de l'appa-<br>reil                                       | Remplacer selon Chapitre<br>9.2.10                 | Installa-<br>tion      |                              |
|                               | Condensateur<br>de la pompe<br>d'alimentation                            | Remplacer selon Chapitre<br>9.2.9                  | Installa-<br>tion      |                              |
| Tous les 3<br>ans             | LED à UV                                                                 | Remplacer                                          | OG SG (A)              | Technicien de<br>maintenance |
|                               | Ressorts de traction                                                     | Remplacer selon Chapitre<br>9.2.5                  | Installa-<br>tion      | Utilisateur                  |
|                               | Joints                                                                   | Remplacer selon le dessin:<br>ScrubberG/ Seal-BA   | Installa-<br>tion      | Utilisateur                  |

Tableau 1: Plan de maintenance pour ScrubberGuard
# 9.2 Travaux d'entretien sur l'installation

# 9.2.1 Check-list pour ScrubberGuard

La check-list suivante contribue au maintien du mode de mesure. En cas d'anomalie, consulter le chapitre correspondant:

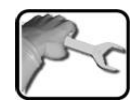

|    | ACTION                                                                                                    | INFOS COMPL. / FIGURES                                                                                                    |
|----|----------------------------------------------------------------------------------------------------|----------------------------------------------------------------------------------------------------|
| 1. | <ul> <li>Contrôle visuel général de la tuyauterie:</li> <li>Présence de traces de fuite au niveau des raccords filetés?</li> <li>Endommagement mécanique de la tuyauterie?</li> </ul>                                                                                                    | En cas de réponse affirmative à<br>l'une des questions, veuillez étan-<br>chéifier ou réparer le point con-<br>cerné. Remplacer les joints ou tu-<br>yaux si nécessaire. |
| 2. | <ul> <li>Contrôle visuel des tubes de dégazage:</li> <li>Présence de dépôts excessifs sur le verre du tube de dégazage?</li> <li>Pas de débit d'eau/d'air dans le flexible de dégazage correspondant?</li> <li>Le bec du tube de dégazage est bouché (flèche)?</li> <li>Présence de fuites sur les raccords?</li> <li>Endommagement mécanique des tubes de dégazage?</li> </ul> | En cas de réponse affirmative à<br>l'une des questions, consulter le<br>Chapitre 9.2.4.                                                                                  |
| 3. | Vider et nettoyer le siphon de la sonde de pH.<br>Pour cela, retirer le bouchon (flèche).<br>Pour éviter le dessèchement de la sonde<br>de pH, il faut absolument remplir à nouveau<br>le siphon d'eau et le fermer.                                                                                                    |                                                                                                    |
| 4. | <ul> <li>Contrôle visuel du réservoir d'eau:</li> <li>Encrassement de l'intérieur du réservoir d'eau?</li> <li>Présence de traces de fuites au niveau des raccords?</li> <li>Position incorrecte du commutateur à flotteur (voir figure)?</li> <li>Présence de rouille dans le réservoir d'eau?</li> </ul>                                                                      | En cas de réponse affirmative à l'une des questions, consulter le Chapitre 9.2.3.                                                                                        |

| 10 |    |
|----|----|
| NO | fr |
| 5  | I. |
|    |    |

|    | ACTION                                                                                                    | INFOS COMPL. / FIGURES                                                                                   |
|----|----------------------------------------------------------------------------------------------------|----------------------------------------------------------------------------------------------------|
| 5. | <ul><li>Contrôle des suspensions:</li><li>Tension des ressorts insuffisante?</li><li>Vis de fixation desserrées?</li></ul>                                                   | En cas de réponse affirmative à<br>l'une des questions, consulter le<br>Chapitre 9.2.5.                  |
|    | <ul> <li>Présence d'endommagements visibles des<br/>suspensions?</li> </ul>                                                                                                  |                                                                                                    |
| 6. | <ul> <li>Contrôle des amortisseurs en caoutchouc:</li> <li>Le caoutchouc est friable?</li> <li>Présence d'endommagements visibles des amortisseurs en caoutchouc?</li> </ul> | En cas de réponse affirmative à<br>l'une des questions, consulter le<br>Chapitre 9.2.6.                  |
| 7. | <ul> <li>Contrôle de fonctionnement de la pompe<br/>d'évacuation:</li> <li>Présence de traces de fuite sur les<br/>pompes?</li> </ul>                                        | La pompe ne doit pas mar-<br>cher à sec pendant plus de 30 se-<br>condes. Risque de surchauffe!          |
|    | <ul> <li>Pas de pompage de l'eau après appui sur<br/>le bouton-poussoir Drain tank?</li> <li>Présence de bruits apormaux?</li> </ul>                                         | En cas de réponse affirmative à<br>l'une des questions, consulter le<br>service clientèle (Chapitre 12). |
|    |                                                                                                    |                                                                                                    |

### 9.2.2 Contrôle de débit sur le système

Ce chapitre se réfère aux débits d'échantillon pour l'alimentation et l'évacuation du réservoir. Le contrôle doit être effectué en mode de mesure normal. Pour le contrôle de débit des appareils, consulter le Chapitre 9.4.2.

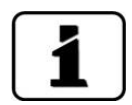

L'alimentation vers le réservoir (C8 Flow In) doit être de 4 .. 20 l/min. Un débit d'alimentation de +/- 10 l/min est recommandé. Le niveau du réservoir L doit être de +/- 50 %.

Les valeurs de débit actuelles peuvent être consultées dans le menu Local\Scrubber:

| Menu\Scrubber                                      | Local                             | 1/1 |
|----------------------------------------------------|-----------------------------------|-----|
| A1 Flow Tu                                         | Val.consitVal.actuelle<br>6.0 6.1 | 0   |
| A2 Flow Oi                                         | 6.0 5.9                           | 0   |
| C8 Flow In                                         | 4.0 16.3                          | 0   |
| Configuration V:08 L:050 H:11<br>S:1 U:0h C:0h P:0 |                                   | 0   |
| Mes. Menu Ec                                       | hap                               |     |

Figure 30: Menu Scrubber / Débit

| <b>A1 Flow Tu:</b> débit dans l'AquaScat SG en<br>l/min. Consigne standard 6 l/min. En cas<br>d'écart supérieur à +/- 1 l/min par rapport<br>la consigne, l'avertissement DEBIT est affi-<br>ché.                                                                                                    | <b>A2 Flow Oi:</b> débit dans l'OilGuard SG en<br>l/min. Consigne standard 6 l/min. En cas<br>d'écart supérieur à +/- 1 l/min par rapport la<br>consigne, l'avertissement DEBIT est affiché.                                                                                                    |
|----------------------------------------------------------------------------------------------------|----------------------------------------------------------------------------------------------------|
| <ul> <li>C8 Flow In: débit d'alimentation dans le ScrubberGuard en l/min. Minimum 4 l/min. Si la valeur est inférieure à la valeur minimale, une erreur MANQUE D'EAU est affichée.</li> <li>Affichage d'état vert: débit dans la plage admissible.</li> <li>Affichage d'état rouge: débit dans la plage non admissible.</li> <li>Si le débit d'alimentation tend vers zéro, le système est arrêté après env. six minutes et le message d'erreur SCRUBBER SYS. est affiché.</li> </ul> | Configuration: ce menu permet de réaliser<br>le paramétrage du mode de fonctionne-<br>ment. Un code système est affiché. Ce code<br>facilite le diagnostic d'erreur. Des informa-<br>tions plus détaillées figurent dans le manuel<br>de référence.<br>V: Version du micrologiciel<br>L: Niveau du réservoir d'eau en %<br>H: Statut hydraulique<br>S: Statut de contrôle<br>U: Erreur non critique<br>C: Erreur critique<br>P: Variateur de vitesse |

# 9.2.3 Nettoyage du réservoir d'eau

|   | 3 | 3 |   |
|---|---|---|---|
|   | C | - | ~ |
| 5 |   | 1 | 5 |
| 1 |   |   |   |

Le nettoyage du réservoir d'eau est décrit ci-après:

|    | ACTION                                                                                                    | INFOS COMPL. / FIGURES                                                                          |
|----|----------------------------------------------------------------------------------------------------|-------------------------------------------------------------------------------------------------|
| 1. | Retirer l'habillage du système de sorte que le<br>réservoir d'eau (flèche) soit facilement acces-<br>sible.                                  |                                                                                                 |
| 2. | Fermer l'alimentation en échantillon et vider le<br>réservoir d'eau en appuyant sur le bouton-<br>poussoir <b>Drain tank</b> (Chapitre 7.1). | La pompe ne doit pas mar-<br>cher à sec pendant plus de 30 se-<br>condes. Risque de surchauffe! |
| 3. | Retirer le retour d'échantillon des photo-<br>mètres vers le réservoir d'eau.                                                                |                                                                                                 |
| 4. | Retirer le couvercle du réservoir d'eau.                                                                                                    |                                                                                                 |
| 5. | Retirer le commutateur à flotteur du réservoir<br>d'eau.                                                                                     |                                                                                                 |

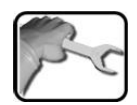

|    | ACTION                                                                                                    | INFOS COMPL. / FIGURES                                                   |
|----|----------------------------------------------------------------------------------------------------|--------------------------------------------------------------------------|
| 6. | Retirer la tôle perforée du réservoir d'eau et la nettoyer.                                                                                                    |                                                                          |
| 7. | Nettoyer le réservoir d'eau, le remplir d'eau<br>fraîche, puis le vider à nouveau en appuyant<br>sur le bouton-poussoir <b>Drain tank</b> .<br>La pompe ne doit pas marcher à sec pen-<br>dant plus de 30 secondes. Risque de surch-<br>auffe! | Il ne faut pas pomper de par-<br>ticules de taille supérieure à<br>3 mm. |
| 8. | Remettre en place la tôle perforée. Veiller à ce<br>que la partie pliée (X) soit dirigée vers le haut.                                                                                                    |                                                                          |
| 9. | Remettre en place le commutateur à flotteur.                                                                                                    |                                                                          |

|   | 3 |    |
|---|---|----|
| 1 | 5 | 70 |
| 1 |   | 0  |

|     | ACTION                                                                                                    | INFOS COMPL. / FIGURES                                                                                                    |
|-----|----------------------------------------------------------------------------------------------------|----------------------------------------------------------------------------------------------------|
| 10. | <ol> <li>Tester le commutateur à flotteur comme suit:</li> <li>Rétablir l'alimentation en échantillon en<br/>appuyant sur le bouton-poussoir Mea-<br/>surement ON/OFF.</li> <li>Lever maintenant le commutateur à flot-<br/>teur manuellement.</li> <li>L'alimentation en eau est arrêtée et l'er-<br/>reur SCRUBBER SYS. est affichée.</li> <li>Un appui sur le bouton-poussoir Mea-<br/>surement ON/OFF acquitte le message<br/>d'erreur qui disparaît alors.</li> </ol> | Il est indispensable de contrô-<br>ler le fonctionnement du com-<br>mutateur à flotteur pour garantir<br>la protection contre les inonda-<br>tions. |
| 11. | Replacer le couvercle sur le réservoir d'eau.                                                                                                    |                                                                                                    |
| 12. | Revisser le retour d'échantillon sur la tuyaute-<br>rie.<br>Veiller alors à ce que le retour d'échantillon<br>(Y) soit dirigé vers l'angle avant droit du réser-<br>voir (X) (voir la figure ci-dessous).                                                                                                    |                                                                                                    |
| 13. | Le système est maintenant à nouveau en état<br>de marche.                                                                                                    |                                                                                                    |

# 9.2.4 Nettoyage des tubes de dégazage

|   | 5 |   |  |
|---|---|---|--|
|   | 2 |   |  |
| 5 | 5 | 5 |  |
|   |   | - |  |

Le nettoyage d'un tube de dégazage est décrit ci-après:

|    | ACTION                                                                                                    | INFOS COMPL. / FIGURES                                                                          |
|----|----------------------------------------------------------------------------------------------------|-------------------------------------------------------------------------------------------------|
| 1. | Désactiver le mode de mesure en appuyant<br>sur le bouton-poussoir <b>Measurement</b><br><b>ON/OFF</b> .<br>Vider le réservoir d'eau en appuyant sur le<br>bouton-poussoir <b>Drain tank</b> (Chapitre 7.1). | La pompe ne doit pas mar-<br>cher à sec pendant plus de 30 se-<br>condes. Risque de surchauffe! |
| 2. | Desserrer les deux écrous raccords (flèches),<br>puis retirer les tubes de dégazage à nettoyer<br>de la conduite.                                                                                            |                                                                                                 |
| 3. | Rincer les tubes de dégazage à l'eau. Rincer<br>les flexibles de dégazage à contre-courant.<br>Une seringue peut être utilisée à cet effet.                                                                  |                                                                                                 |
| 4. | Remonter les tubes de dégazage nettoyés<br>dans la conduite. Veiller alors à ne pas cou-<br>der les flexibles de dégazage.                                                                                   |                                                                                                 |
| 5. | Le système est maintenant à nouveau en état de marche.                                                                                                    |                                                                                                 |

### 9.2.5 Remplacer les ressorts de traction du ScrubberGuard

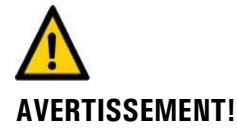

#### Blessures par projection des ressorts de traction.

Les ressorts de traction sont soumis à des forces de tension et peuvent se projeter si leur dépose n'est pas contrôlée.

- Lors de leur dépose, toujours tenir la suspension.
- Ne déposer qu'un ressort de traction à la fois.

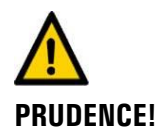

### Endommagement du système par dépose incontrôlée des ressorts de traction.

Sécuriser la partie suspendue avec des élingues en ruban. Cela assure la stabilité des parties suspendues aux ressorts et évite l'endommagement de celles-ci.

Le remplacement des ressorts de traction est décrit ci-après:

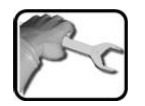

|    | ACTION                                                                                                    | INFOS COMPL. / FIGURES |
|----|----------------------------------------------------------------------------------------------------|------------------------|
| 1. | Retirer l'habillage du système de sorte que<br>les suspensions (cercles) soient facilement ac-<br>cessibles.                                                                                                    |                        |
| 2. | Retirer les vis de fixation (flèches) de l'un des<br>ressorts de traction <b>inférieurs</b> , puis décro-<br>cher avec précaution le ressort de traction in-<br>dividuellement avec un crochet.<br>Après avoir retiré le premier ressort de trac-<br>tion inférieur, répéter l'opération pour le res-<br>sort de traction <b>inférieur</b> restant.<br><b>A suspension est soumise à des</b><br><b>forces de tension élevées.</b> Retirer la sus-<br>pension avec précaution. |                        |

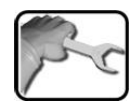

|    | ACTION                                                                                                    | INFOS COMPL. / FIGURES |
|----|----------------------------------------------------------------------------------------------------|------------------------|
| 3. | Fixer la partie suspendue sur le châssis<br>(flèches) avec des élingues en ruban.                                                                                                    |                        |
| 4. | Retirer les vis de fixation (flèches) de l'un des<br>ressorts de traction <b>supérieurs</b> , puis le dé-<br>crocher individuellement avec précaution.<br>Après avoir retiré le premier ressort de trac-<br>tion supérieur, répéter l'opération pour le<br>ressort de traction <b>supérieur</b> restant. |                        |
| 5. | Accrocher les deux nouveaux ressorts de<br>traction <b>supérieurs</b> et les fixer avec les vis.                                                                                                    |                        |
| 6. | Retirer les élingues en ruban.                                                                                                    |                        |
| 7. | Accrocher maintenant les deux ressorts de traction neufs <b>inférieurs</b> l'un après l'autre avec un crochet et les fixer avec les vis.                                                                                                    |                        |

### 9.2.6 Remplacer les amortisseurs en caoutchouc

Le remplacement des amortisseurs en caoutchouc sur l'appareil ScrubberGuard est décrit ciaprès:

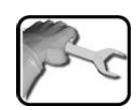

|    | ACTION                                                                                                    | INFOS COMPL. / FIGURES                                                                                            |
|----|----------------------------------------------------------------------------------------------------|----------------------------------------------------------------------------------------------------|
| 1. | Desserrer toutes les vis de fixation du sys-<br>tème. La position des amortisseurs en caout-<br>chouc est indiquée dans la figure (cercles)               |                                                                                                    |
| 2. | Retirer entièrement les deux vis de fixation<br>(flèches) de l'amortisseur en caoutchouc à<br>remplacer.                                                  |                                                                                                    |
| 3. | Soulever le système, si possible avec un dis-<br>positif de levage, jusqu'à ce que l'amortis-<br>seur en caoutchouc à remplacer ne soit plus<br>comprimé. | Risque de basculement!<br>Quand toutes les vis de fixation<br>ont été retirées, le système risque<br>de basculer. |
| 4. | Retirer la vis (flèche).                                                                                                    |                                                                                                    |
| 5. | Retirer le couvercle en plastique du châssis.                                                                                                    |                                                                                                    |
| 6. | Desserrer la vis (flèche) et retirer le pied com-<br>plet du châssis.                                                                                     |                                                                                                    |

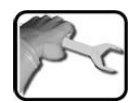

|     | ACTION                                                                                                    | INFOS COMPL. / FIGURES |
|-----|----------------------------------------------------------------------------------------------------|------------------------|
| 7.  | Enlever par en-dessous la vis de fixation de<br>l'amortisseur en caoutchouc, puis fixer le<br>nouvel amortisseur en caoutchouc sur la<br>plaque de base. |                        |
| 8.  | Insérer le pied complet dans la fente et le fixer avec la vis.                                                                                           |                        |
| 9.  | Remettre en place le couvercle en plastique.                                                                                                    |                        |
| 10. | Revisser la chaîne sur le châssis.                                                                                                    |                        |
| 11. | Répéter cette procédure sur tous les pieds.                                                                                                    |                        |
| 12. | Revisser le système sur le sol.                                                                                                    |                        |

### 9.2.7 Remplacer le commutateur à flotteur dans le réservoir d'eau

Le remplacement du commutateur à flotteur dans le réservoir d'eau est décrit ci-après:

|   | 3 |   |
|---|---|---|
| 1 | C | ~ |
| 5 |   | L |
| / |   | 8 |

|    | ACTION                                                                                                    | INFOS COMPL. / FIGURES                                                                                                    |
|----|----------------------------------------------------------------------------------------------------|----------------------------------------------------------------------------------------------------|
| 1. | Retirer l'habillage du système de sorte que le<br>réservoir d'eau (flèche) soit facilement acces-<br>sible.                     |                                                                                                    |
| 2. | Arrêter le système en tournant l'interrupteur<br>principal rouge et le verrouiller avec un cade-<br>nas (fourni par le client). | <ul> <li>S'assurer que la tension de service ne puisse pas être rétablie par des tiers.</li> <li>Apposer un panneau d'avertissement.</li> <li>Consigner l'interrupteur principal.</li> </ul> |
| 3. | Retirer le retour d'échantillon des photo-<br>mètres vers le réservoir d'eau.                                                   |                                                                                                    |
| 4. | Retirer le couvercle du réservoir d'eau.                                                                                        |                                                                                                    |

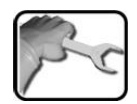

|    | ACTION                                                                                                    | INFOS COMPL. / FIGURES |
|----|----------------------------------------------------------------------------------------------------|------------------------|
| 5. | Retirer le commutateur à flotteur du réservoir<br>d'eau.                                                                                                    |                        |
| 6. | Ouvrir l'armoire de commande selon<br>Chapitre 5.2.                                                                                                    |                        |
| 7. | Débrancher le câble de connexion des bornes<br>(flèche), puis retirer l'ancien commutateur à<br>flotteur.                                                                                            |                        |
| 8. | Raccorder le câble de connexion vers le nou-<br>veau commutateur à flotteur conformément<br>au tableau suivant:Bornes de raccordement du commutateur à<br>flotteur (In D1):Borne 16Borne 17BrunBlanc |                        |
| 9. | Mettre en place le nouveau commutateur à flotteur.                                                                                                    |                        |
| 10 | Retirer le cadenas de l'interrupteur principal,<br>puis remettre le système en marche.                                                                                                    |                        |

|    | 2  |
|----|----|
| 12 | Sr |
| 1  | C  |
| 1  |    |

|     | ACTION                                                                                                    | INFOS COMPL. / FIGURES                                                                                                    |
|-----|----------------------------------------------------------------------------------------------------|----------------------------------------------------------------------------------------------------|
| 11. | <ol> <li>Tester le commutateur à flotteur comme suit:</li> <li>Rétablir l'alimentation en échantillon en<br/>appuyant sur le bouton-poussoir Mea-<br/>surement ON/OFF.</li> <li>Lever maintenant le commutateur à flot-<br/>teur manuellement.</li> <li>L'alimentation en eau est arrêtée et l'er-<br/>reur SCRUBBER SYS. est affichée.</li> <li>Un appui sur le bouton-poussoir Mea-<br/>surement ON/OFF acquitte le message<br/>d'erreur qui disparaît alors.</li> </ol> | Il est indispensable de contrô-<br>ler le fonctionnement du commu-<br>tateur à flotteur pour garantir la<br>protection contre les inondations. |
| 12. | Replacer le couvercle sur le réservoir d'eau.                                                                                                    | 0                                                                                                    |
| 13. | Revisser le retour d'échantillon sur la tuyaute-<br>rie. Veiller alors à ce que le retour d'échantil-<br>lon (Y) soit dirigé vers l'angle avant droit du<br>réservoir (X) (voir la figure ci-dessous).                                                                                                    |                                                                                                    |
| 14. | Le système est maintenant à nouveau en état de marche.                                                                                                    |                                                                                                    |

### 9.2.8 Remplacer un set de roue sur la pompe d'alimentation ou d'évacuation

Pour le remplacement séparé de la roue après trois mois, n'exécuter que les étapes 1 à 7, puis remonter dans l'ordre inverse.

Le remplacement de la roue / du set de roue sur la pompe d'admission ou d'évacuation est décrit ci-après:

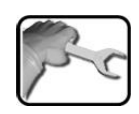

|    | ACTION                                                                                                    | INFOS COMPL. / FIGURES                                                                                                    |
|----|----------------------------------------------------------------------------------------------------|----------------------------------------------------------------------------------------------------|
| 1. | Retirer les habillages du système comme né-<br>cessaire pour assurer l'accès aux pompes<br>(flèches).                                                                                                    |                                                                                                    |
| 2. | Fermer l'alimentation en échantillon et vider<br>le réservoir d'eau en appuyant sur le bouton-<br>poussoir <b>Drain tank</b> (Chapitre 7.1).                                                                                                    | La pompe ne doit pas mar-<br>cher à sec pendant plus de 30 se-<br>condes. Risque de surchauffe!                                                                                              |
| 3. | Arrêter le système en tournant l'interrupteur<br>principal rouge et le verrouiller avec un cade-<br>nas (fourni par le client).                                                                                                    | <ul> <li>S'assurer que la tension de service ne puisse pas être rétablie par des tiers.</li> <li>Apposer un panneau d'avertissement.</li> <li>Consigner l'interrupteur principal.</li> </ul> |
| 4. | Desserrer les quatre vis à tête cylindrique<br>(cercles), puis déposer la tête de pompe com-<br>plète de l'arbre du moteur. Les autres travaux<br>peuvent maintenant être effectués en un en-<br>droit approprié.<br>Si les conditions de travail locales le<br>permettent, les travaux suivants peuvent<br>aussi être effectués directement sur place et<br>cette étape de travail peut être sautée. |                                                                                                    |

| ٦ | and the second second s | ( |
|---|----------------------------------------------------------------------------------------------------|---|
| - | Sic                                                                                                    | I |
| • | 1- 2                                                                                                    | I |
|   |                                                                                                    | l |

|     | ACTION                                                                                                    | INFOS COMPL. / FIGURES                |
|-----|----------------------------------------------------------------------------------------------------|---------------------------------------|
| 5.  | Retirer les quatre vis (cercles), puis retirer le<br>couvercle avec le joint torique du carter de<br>pompe.                                                                                                    |                                       |
| 6.  | Retirer de l'arbre le carter de pompe (C) avec<br>roue intégrée (D), le joint de carter (B) ainsi<br>que la rondelle de glissement (A).<br>Si nécessaire, chasser la roue usagée (D) du<br>carter de pompe (C) en exerçant une légère<br>pression.                                                    | A B C D                               |
| 7.  | Insérer la nouvelle roue (D) dans le carter en<br>la faisant tourner en tenant compte du sens<br>de rotation (X) (figure avec roue insérée).<br>Le sens de rotation (X) de la roue doit corres-<br>pondre à la flèche sur le couvercle.<br>Le carter de pompe est maintenant prêt pour<br>le montage. |                                       |
| 8.  | Retirer la rondelle de pression (J) de l'arbre.                                                                                                    | L L L L L L L L L L L L L L L L L L L |
| 9.  | Retirer avec précaution la clavette (flèche) de<br>l'arbre avec une pince appropriée.                                                                                                    |                                       |
| 10. | Retirer de l'arbre (E) la bague d'écartement<br>(F), la garniture à anneau glissant (H) ainsi que<br>le joint de carter (I).                                                                                                    | E G H                                 |

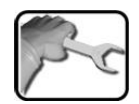

|     | ΑςτιοΝ                                                                                                    |       |
|-----|----------------------------------------------------------------------------------------------------|-------|
| 11. | Chasser l'anneau glissant (G) de la bague<br>d'écartement en exerçant une légère pression<br>et le remplacer par un anneau neuf.                                                  | G     |
| 12. | Remplacer le joint en V (K) sur l'arbre.                                                                                                    | К     |
| 13. | Glisser la bague d'écartement (F) sur<br>l'arbre (E). Graisser alors légèrement l'arbre.                                                                                          | G     |
| 14. | Placer le joint de carter (l) dans la bague<br>d'écartement (F), puis glisser la garniture à<br>anneau glissant (H) sur l'arbre (E).                                              | E F H |
| 15. | Enfoncer la clavette dans la rainure de l'arbre.                                                                                                    |       |
| 16. | Glisser la rondelle de pression (J) sur l'arbre.                                                                                                    |       |
| 17. | Placer la rondelle de glissement (A) sur la<br>bague d'écartement. Vérifier alors le bon po-<br>sitionnement de la rondelle de glissement<br>(flèches dans la figure ci-dessous). | A B C |
| 18. | Placer le joint de carter (B) dans la rainure du carter de pompe.                                                                                                    |       |
| 19. | Glisser le carter de pompe (C) avec roue inté-<br>grée (D) sur l'arbre. Veiller à ce que le carter<br>soit aligné sur les broches de positionnement<br>sur la bague d'écartement. | A     |

|    | 6  |
|----|----|
| No | Fr |
| 5  | T  |
|    |    |

|     | ACTION                                                                                                    | INFOS COMPL. / FIGURES                                                                          |
|-----|----------------------------------------------------------------------------------------------------|-------------------------------------------------------------------------------------------------|
| 20. | Placer le joint dans la gorge de la tête de<br>pompe. Ensuite, positionner le couvercle sur<br>le carter de pompe et le fixer sans serrer avec<br>les quatre vis (cercles). Veiller alors à ce que<br>les broches de positionnement sur le carter de<br>pompe soient alignées avec le couvercle. |                                                                                                 |
| 21. | Serrer en croix les quatre vis de l'unité com-<br>plète.                                                                                                    |                                                                                                 |
| 22. | Au cas où la tête de pompe aurait été entière-<br>ment déposée à l'étape 4 pour réaliser les tra-<br>vaux précédents, la glisser à nouveau sur<br>l'arbre moteur et la fixer avec les quatre vis à<br>tête cylindrique (cercles).                                                                |                                                                                                 |
| 23. | Retirer le cadenas de l'interrupteur principal,<br>puis remettre le système en marche.                                                                                                    |                                                                                                 |
| 24. | Ouvrir l'alimentation en échantillon. Tester la<br>pompe dont la roue a été remplacée en ac-<br>tionnant soit le <b>bouton-poussoir Drain tank</b><br>(pompe d'évacuation), soit <b>Measurement</b><br><b>ON/OFF</b> (pompe d'alimentation). Vérifier<br>alors l'étanchéité.                     | La pompe ne doit pas mar-<br>cher à sec pendant plus de 30 se-<br>condes. Risque de surchauffe! |
| 25. | Remonter sur le système les habillages dépo-<br>sés.                                                                                                    |                                                                                                 |
| 26. | Le système est maintenant à nouveau en état de marche.                                                                                                    |                                                                                                 |

#### Remplacer un condensateur de la pompe d'alimentation en op-9.2.9 tion

La procédure ci-après décrit le remplacement des condensateurs sur la pompe d'alimentation en option:

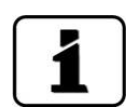

Si le système est équipé de trois condensateurs, remplacer les deux petits condensateurs (10 et 16  $\mu$ F) par un grand condensateur (25  $\mu$ F).

|    | ACTION                                                                                                    | INFOS COMPL. / FIGURES                                                                                                    |
|----|----------------------------------------------------------------------------------------------------|----------------------------------------------------------------------------------------------------|
| 1. | Retirer les habillages du système pour per-<br>mettre l'accès à la pompe d'alimentation<br>(flèche).                              |                                                                                                    |
| 2. | Arrêter le système en tournant l'interrupteur<br>principal rouge et le verrouiller avec un cade-<br>nas (fourni par le client).   | <ul> <li>S'assurer que la tension de service ne puisse pas être rétablie par des tiers.</li> <li>Apposer un panneau d'avertissement.</li> <li>Consigner l'interrupteur principal.</li> </ul> |
| 3. | Desserrer les quatre vis (cercles), puis retirer le<br>couvercle de la boîte de raccordement.                                     |                                                                                                    |
| 4. | Retirer les condensateurs de la boîte de rac-<br>cordement.                                                                       | Le condensateur peut se dé-<br>charger en cas de contact.<br>S'assurer que le condensateur est<br>déchargé.                                                                                  |
| 5. | Retirer les connecteurs enfichables des an-<br>ciens condensateurs ou, en présence de con-<br>nexions serties, couper les câbles. | Noter ou repérer les positions des câbles.                                                                                                    |
| 6. | Effectuer le raccordement électrique des nou-<br>veaux condensateurs avec les bornes WAGO<br>fournies.                            |                                                                                                    |

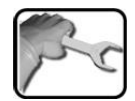

|     | ACTION                                                                                                    | INFOS COMPL. / FIGURES                                                                            |
|-----|----------------------------------------------------------------------------------------------------|---------------------------------------------------------------------------------------------------|
| 7.  | Ranger à nouveau les condensateurs dans la<br>boîte de raccordement. Veiller à ce que les<br>câbles ne puissent pas frotter ou être pincés. |                                                                                                   |
| 8.  | Fixer à nouveau le couvercle sur la boîte de<br>raccordement avec les quatre vis. Veiller alors<br>au bon positionnement du joint.          |                                                                                                   |
| 9.  | S'assurer que l'interrupteur (le cas échéant) de<br>la boîte de raccordement électrique soit réglé<br>sur <b>ON</b> .                       | L'interrupteur se trouve à<br>l'arrière, sur la boîte de raccorde-<br>ment électrique des pompes. |
| 10. | Retirer le cadenas de l'interrupteur principal,<br>puis remettre le système en marche.                                                      |                                                                                                   |
| 11. | Remonter sur le système les habillages dépo-<br>sés.                                                                                        |                                                                                                   |
| 12. | Le système est maintenant à nouveau en état<br>de marche.                                                                                   |                                                                                                   |

### 9.2.10 Remplacer les pompes des appareils

| 1 |   |
|---|---|
| ┺ |   |
|   | 1 |

Lors du remplacement des pompes des appareils, toujours veiller au montage correct des joints toriques.

Le remplacement des pompes des appareils derrière le réservoir est décrit ci-après. La procédure est valable pour les deux pompes:

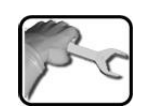

|    | ACTION                                                                                                    | INFOS COMPL. / FIGURES                                                                                                    |
|----|----------------------------------------------------------------------------------------------------|----------------------------------------------------------------------------------------------------|
| 1. | Retirer les habillages du système comme né-<br>cessaire pour assurer l'accès aux pompes des<br>appareils (cercle).                           |                                                                                                    |
| 2. | Fermer l'alimentation en échantillon et vider<br>le réservoir d'eau en appuyant sur le bouton-<br>poussoir <b>Drain tank</b> (Chapitre 7.1). | La pompe ne doit pas mar-<br>cher à sec pendant plus de<br>30 secondes. Risque de surch-<br>auffe!                                                                                           |
| 3. | Arrêter le système en tournant l'interrupteur<br>principal rouge et le verrouiller avec un cade-<br>nas (fourni par le client).              | <ul> <li>S'assurer que la tension de service ne puisse pas être rétablie par des tiers.</li> <li>Apposer un panneau d'avertissement.</li> <li>Consigner l'interrupteur principal.</li> </ul> |
| 4. | Débrancher le connecteur de la pompe de<br>l'appareil.                                                                                       | Le connecteur se trouve<br>sur le câble de raccordement qui<br>a une longueur d'env. 10 cm.                                                                                                  |
| 5. | Détacher la tuyauterie de la sortie de pompe.                                                                                                |                                                                                                    |

| 5 | Sc |
|---|----|
| 1 | 1  |

|     | ACTION                                                                                                    | INFOS COMPL. / FIGURES |
|-----|----------------------------------------------------------------------------------------------------|------------------------|
| 6.  | Détacher la tuyauterie de l'entrée de pompe<br>et retirer l'ancienne pompe de l'appareil.                                                                                      |                        |
| 7.  | Positionner la nouvelle pompe et visser la<br>sortie et l'entrée de pompe sur la tuyauterie.<br>Veiller à ce qu'aucune force de traction ne<br>soit appliquée à la tuyauterie. |                        |
| 8   | Brancher à nouveau le connecteur sur la<br>pompe de l'appareil.                                                                                                    |                        |
| 9.  | Remonter sur le système les habillages dépo-<br>sés.                                                                                                    |                        |
| 10. | Retirer le cadenas de l'interrupteur principal,<br>puis remettre le système en marche.                                                                                         |                        |
| 11. | Rétablir l'alimentation en échantillon vers le<br>système, puis le débit dans les photomètres<br>et contrôler en outre l'étanchéité des raccor-<br>dements (Chapitre 9.4.2).   |                        |
| 12. | Le système est maintenant à nouveau en<br>état de marche.                                                                                                    |                        |

# 9.3 Interventions de maintenance sur la sonde de pH

### 9.3.1 Généralités sur le maniement de la sonde de pH

### 9.3.1.1 Vue globale avec sonde de pH

La procédure de calibration est fondée sur les standards de la marque Hamilton (récipients de 500 ml). Alors qu'il est possible d'utiliser d'autres marques, SIGRIST-PHOTOMETER recommande expressément les standards Hamilton. La recalibration se fait sur deux points (pH 4 et pH 7).

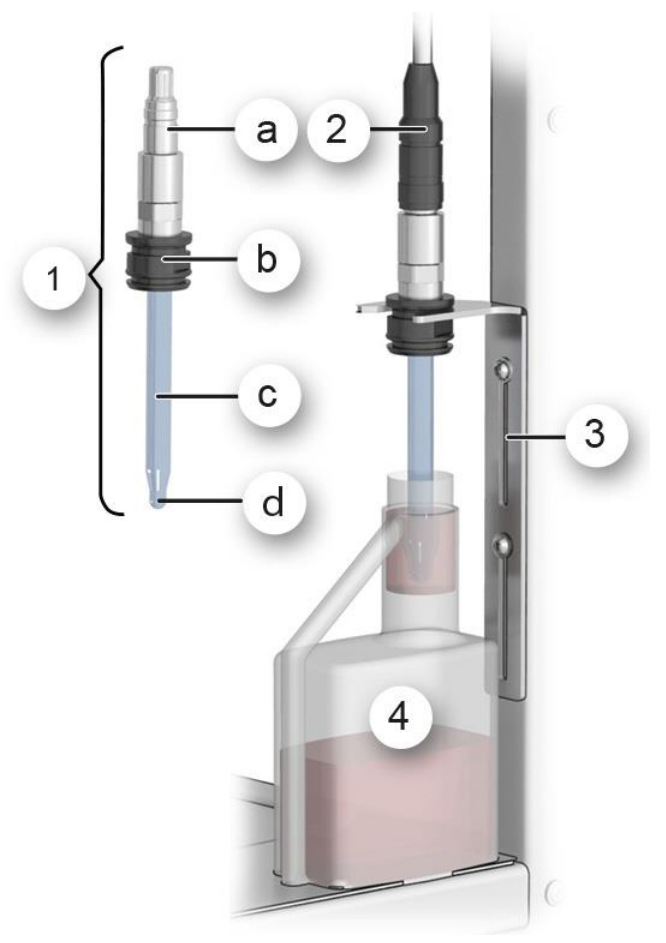

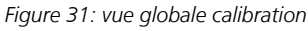

| 1 | Sonde de pH complète<br>a: raccordement/électronique<br>b: support<br>c: tige (électrode)<br>d: pointe de mesure | 2 | Fiche de raccordement                  |
|---|----------------------------------------------------------------------------------------------------|---|----------------------------------------|
| 3 | Support coulissant                                                                                               | 4 | Récipient avec standard de calibration |

### 9.3.1.2 Mesures dépendantes de la température

Les mesures dépendent souvent de la température. Cet effet est corrigé automatiquement par la sonde. Toutefois il est recommandé que la température des solutions de calibration et celle de la sonde soient approximativement la même puisque la calibration ne se fait seulement lorsque la valeur de mesure et la température sont stabilisées.

### 9.3.1.3 Nettoyage de la pointe de la sonde

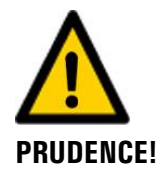

#### Dommages aux sondes par nettoyage inapproprié.

Une manipulation incorrecte de la sonde pendant le nettoyage peut provoquer des dommages. Veiller aux points suivants lors du nettoyage de la sonde de pH:

- Utiliser uniquement les produits de nettoyage suivants:
  - jeu de nettoyage
  - acide chlorhydrique de concentration 1 molaire (max. 3.6%)
  - éthanol
- Ne pas utiliser de produits abrasifs.
- Nettoyer uniquement la pointe et la partie inférieure de la sonde avec les produits nettoyants susmentionnés.
- Après le nettoyage par des acides, rincer la sonde à l'eau puis le plonger pendant 15 min. dans la solution de conservation (p.ex. solution 3 molaire de chlorure de potassium) pour éviter des lenteurs de réaction lors des mesures.
- Par principe, rincer la sonde de pH à l'eau après tout nettoyage.
- Ne toucher la pointe de la sonde de pH uniquement lorsque c'est inévitable.

#### 9.3.1.4 Manipulation mécanique de la sonde de pH

La sphère bleue de la sonde de pH est particulièrement sensible et ne devrait jamais sécher (couche sensible). La pointe de mesure de la sonde ne devrait pas être nettoyée en frottant mais juste en tamponnant. Pour des encrassements importants, il existe un jeu de nettoyage et une instruction de nettoyage.

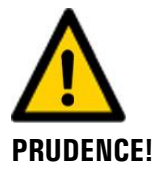

#### Dommages aux sondes par manipulation inappropriée.

Il faut manipuler la sonde de pH avec prudence puisqu'il comporte une membrane de verre sensible. La sonde de pH peut être endommagée par un contact imprudent avec la pointe de mesure ou un nettoyage inapproprié.

Les sondes de pH ne devraient pas sécher. Lors d'une non-utilisation prolongée, la pointe de mesure doit être gardée dans une solution de stockage (p.ex. solution de chlorure de potassium 3 molaire).

- Ne toucher la pointe de mesure de la sonde de pH qu'en cas de nécessité absolue.
- N'utiliser que des produits de nettoyage selon Chapitre 9.3.1.3.

### 9.3.2 Nettoyer et étalonner la sonde de pH

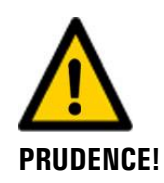

Une manipulation incorrecte risque d'endommager la sonde de pH.

La sonde de pH peut être endommagée en touchant la pointe de mesure de façon imprudente ou en utilisant un produit de nettoyage inapproprié.

- Pour le nettoyage de cette sonde, consulter le Chapitre 9.3.1.
- Ne toucher la pointe de mesure de la sonde de pH qu'en cas d'absolue nécessité.
  - Ne pas nettoyer la sonde avec des produits de nettoyage abrasifs
  - Pour le nettoyage, utiliser uniquement les produits de nettoyage recommandés.

| Y | 5 C |
|---|-----|
|   | -   |

|    | ACTION                                                                                                    | INFOS COMPL. / FIGURES                                        |
|----|----------------------------------------------------------------------------------------------------|---------------------------------------------------------------|
| 1. | <ol> <li>Appuyer sur la touche Menu.</li> <li>Saisir le code d'accès et valider avec OK.</li> <li>Appuyer sur la touche avec (S2) désignation de la sonde de pH.</li> <li>Sélectionner le menu Recalibration.</li> <li>Sélectionner le menu C1 pH.</li> </ol>                                                                                                    | Le réglage d'usine est <b>0</b> .                             |
| 2. | Déposer la sonde de pH conformément au<br>Chapitre 4.3.1et la placer dans le support à<br>glissière (Figure 31).                                                                                                    |                                                               |
| 3. | <ol> <li>Nettoyer la pointe de mesure de la sonde<br/>comme suit.</li> <li>Plonger la pointe de mesure de la sonde<br/>dans une solution de nettoyage ou l'es-<br/>suyer avec un tissu imbibé.</li> <li>Rincer la pointe de mesure à l'eau distil-<br/>lée et l'essuyer.</li> </ol>                                                                                                    | Utiliser un produit de nettoyage se-<br>lon Chapitre 9.3.1.3. |
| 4. | <ul> <li>Préparer le réétalonnage comme suit:</li> <li>1. Ouvrir le réservoir d'étalonnage et le remplir de solution tampon en appuyant sur le réservoir.</li> <li>Des solutions d'étalonnage de divers fabricants sont prises en charge. Elles peuvent être sélectionnées dans le menu Recalibration/Standard d'étalon. Les solutions de Hamilton sont configurées par défaut.</li> <li>2. Faire glisser le support à glissière autant que nécessaire vers le bas jusqu'à ce que la pointe de la sonde de pH plonge entièrement dans la solution d'étalonnage.</li> <li>I. La sonde doit être centrée dans le bécher d'étalonnage et ne doit pas toucher le fond du bécher.</li> </ul> |                                                               |

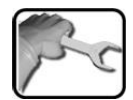

|    | ACTION                                                                                                    | INFOS COMPL. / FIGURES                                                                                                    |  |
|----|----------------------------------------------------------------------------------------------------|----------------------------------------------------------------------------------------------------|--|
| 5. | Effectuer un réétalonnage pour la valeur<br>nominale 1:<br>Comparer la valeur nominale (cercle) avec la<br>valeur sur la solution d'étalonnage.<br>Un appui sur la touche Val.de nom.<br>(cercle) fait apparaître une zone de saisie nu-<br>mérique permettant d'ajuster la valeur nomi-<br>nale.                                                                                                    | Menu/Recalibration/C1     S2 2/3       Val.de nom. 1 25.0     7.01       Val.actuelle 20.8°C     6.99       Qualité     100       Ajustement     déclencher       Mes.     Menu       Echap                                                                                        |  |
| 6. | Attendre que la température affichée (cercle)<br>soit stable.<br>Le réétalonnage n'est effectué que si<br>les valeurs sont restées stables pendant les<br>3 dernières minutes.                                                                                                    | Menu/Recalibration/C1     \$2 2/3       Val.de nom. 1 25.0°C     7.01       Val.actue     20.8°C       Qualité     100       Ajustement     déclencher       Mes.     Menu       Echap                                                                                             |  |
| 7. | <ul> <li>Appuyer sur la touche déclencher. Le rééta-<br/>lonnage commence.</li> <li>Si l'ajustement s'est fait correctement, il est<br/>confirmé par Ajustement ok. L'ajustement<br/>est alors terminé.</li> <li>Si l'ajustement ne s'est pas fait correctement,<br/>les messages suivants peuvent être affichés:</li> <li>en cours</li> <li>Cause: les valeurs ne sont pas encore stables.</li> <li>Différence</li> <li>Cause: les valeurs nominales des solutions<br/>d'étalonnage sont trop proches les unes des<br/>autres.</li> <li>Mesure: <ul> <li>Utiliser une solution d'étalonnage appro-<br/>priée.</li> <li>La solution d'étalonnage n'est pas bonne.</li> </ul> </li> <li>Hors tolérance</li> <li>Cause: la valeur mesurée actuelle est trop<br/>éloignée de la valeur nominale.</li> <li>Mesure: <ul> <li>Vérifier que la valeur nominale paramé-<br/>trée correspond à la valeur nominale de la<br/>solution d'étalonnage.</li> <li>Nettoyer la sonde.</li> </ul> </li> </ul> | Si la valeur de qualité<br>après l'étalonnage se trouve<br>entre 100 et 35, cela est dû au<br>vieillissement de la sonde.<br>Si l'étalonnage n'était pas cor-<br>rect, la qualité 30 est affichée.<br>L'étalonnage doit être recom-<br>mencé pour les deux valeurs no-<br>minales. |  |

|    | 6 |   |
|----|---|---|
| 1× | 5 | C |
| 1  |   | 2 |

|     | ACTION                                                                                                    | INFOS COMPL. / FIGURES |
|-----|----------------------------------------------------------------------------------------------------|------------------------|
| 8.  | Faire coulisser le support à glissière vers le<br>haut, puis rincer la sonde de pH à l'eau distil-<br>lée et l'essuyer.                                              |                        |
| 9.  | Effectuer un réétalonnage pour la valeur nominale 2:                                                                                                    |                        |
|     | Appuyer sur la touche fléchée en bas à droite<br>pour passer à la <b>valeur nominale 2</b> et répé-<br>ter les étapes 3 8 avec la deuxième solution<br>d'étalonnage. |                        |
| 10. | Monter la sonde de pH dans le support selon<br>Chapitre 4.3.1.                                                                                                    |                        |

# 9.3.3 Echanger des sondes de pH configurés par SIGRIST

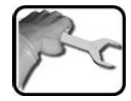

|    | ACTION                                                              | INFO COMPL./ IMAGES |
|----|---------------------------------------------------------------------|---------------------|
| 1. | Retirer la sonde de pH ancien du support se-<br>lon Chapitre 4.3.1. |                     |
| 2. | Monter la sonde de pH nouveau selon Cha-<br>pitre 4.3.1.            |                     |
| 3. | Remettre l'appareil en service.                                     |                     |

### 9.3.4 Monter une sonde de pH non configuré

Cette procédure s'applique lorsqu'une nouvelle sonde a été commandée sans passer par SIGRIST-PHOTOMETER.

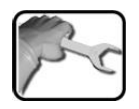

|    | ACTION                                                                                     | INFO COMPL./ IMAGES |
|----|--------------------------------------------------------------------------------------------|---------------------|
| 1. | Dans le menu <b>Local</b> passer au sous-<br>menu <b>Interf. numér.</b>                    |                     |
| 2. | Retirer la sonde de pH ancien du support se-<br>lon Chapitre 4.3.1.                        |                     |
| 3. | Monter la nouvelle sonde de pH dans le sup-<br>port selon Chapitre 4.3.1in et le brancher. |                     |

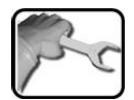

|    | ACTION                                                                                                    | INFO COMPL./ IMAGES                                                                                                    |  |
|----|----------------------------------------------------------------------------------------------------|----------------------------------------------------------------------------------------------------|--|
| 4. | Choisir le menu <b>Hamilton</b> .<br>Au point <b>Chercher capteur</b> , actionner <b>dé-<br/>marrer</b>                                                                                                    | Menu/Interf.numér./Hamilton       Local 1/2         Trouver capteur       démarrer         No. esclave       non défini         Nombre max.       4         Code       361975613         Mes.       Menu         Echap       ▼ |  |
| 5. | Les sondes Hamilton sont recherchées dans le<br>système. Dès qu'une sonde est trouvée, son<br>type et le numéro d'esclave sont affichés<br>(p.ex. oxygène, esclave no.1).<br>Si le numéro d'esclave n'est pas encore<br>adapté au Siginet, le point de menu numéro<br>Slave affiche <b>non défini</b> . Il faut alors mettre 2<br>sous no esclave.                                                                                                    | Menu/Interf.numér.\Hamilton       Local 1/2         Trouver capteur       Oxygen         No. esclave       1         Nombre max.       4         Code       361975613         Mes.       Menu         Echap       ▼            |  |
| 6. | <ul> <li>Choisir le menu Siginet et actionner démar-<br/>rer sous recherche de réseau.</li> <li>Après quelques secondes de recherche appa-<br/>raît une liste de tous les sondes trouvées.</li> <li>Si tous les sondes ne sont pas affichées, pro-<br/>céder comme suit: <ol> <li>Redémarrer la recherche de réseau.</li> <li>Vérifier les connexions enfichables vers les<br/>sondes.</li> <li>Vérifier si chaque sonde possède un nu-<br/>méro d'esclave.</li> </ol> </li> </ul> | Sort the list of sensors<br>C1 TurBiScat<br>410006<br>C2 TurbiGuard<br>440010<br>Echap Ok                                                                                                    |  |
| 7. | L'ordre doit être le suivant:<br>1. S1 OilGuard<br>2. S2 pH<br>Si l'ordre ne correspond pas aux souhaits, les<br>numéros d'esclave peuvent être redistribués.<br>Dans ce but il faut sélectionner les sondes<br>dans l'ordre souhaité. Le nouveau numéro<br>d'esclave apparaît et la touche concernée<br>passe au vert.<br>Lorsque l'ordre des sondes convient, terminer<br>en actionnant la touche <b>i.O.</b> .                                                                  |                                                                                                    |  |
| 8. | L'ensemble peut être mis en service.                                                                                                    |                                                                                                    |  |

# 9.4 Interventions de maintenance sur les photomètres

### 9.4.1 Mettre la partie optique au stockage (Dockingstation)

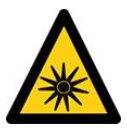

Maintenance

RAYONNEMENT UV

### Attention aux rayonnements UV de l'appareil OilGuard SG.

Une durée d'exposition supérieure à 3 secondes peut provoquer des dommages durables aux yeux et à la peau.

- La lumière UV n'est accessible uniquement si le boîtier est ouvert. L'appareil ScrubberGuard dispose d'un dispositif de coupure automatique qui met la LED hors service lorsque le boîtier est ouvert.
- Couper l'alimentation électrique de l'appareil ScrubberGuard pendant les interventions de maintenance ou se protéger par des lunettes UV et des gants.

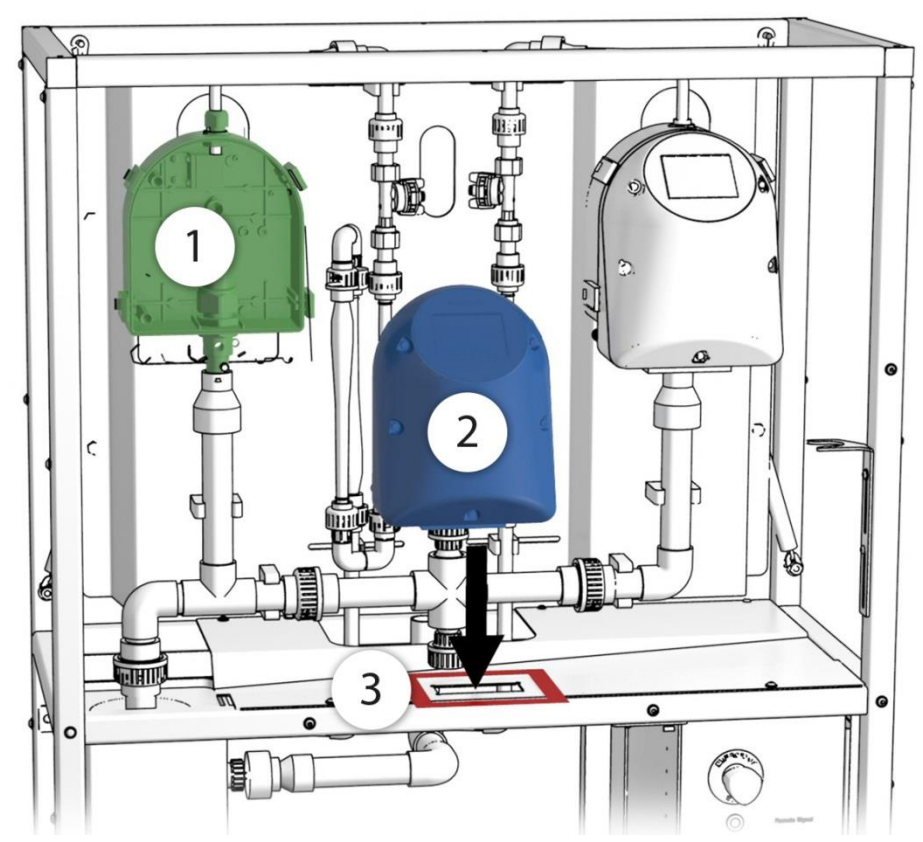

Figure 32: partie optique en position de stockage (Dockingstation)

| $\bigcirc$ | Partie cellule de mesure  | 2 | Partie optique |
|------------|---------------------------|---|----------------|
| 3          | Stockage (Dockingstation) |   |                |

|   | 3 | $\neg$ |
|---|---|--------|
|   | 2 | -      |
| 5 | 5 | C      |
|   |   | -      |

|    | ACTION INFO COMPL./ IMAGES                                                                                                    |                    | MAGES              |
|----|----------------------------------------------------------------------------------------------------|--------------------|--------------------|
| 1. | Ouvrir les fermetures à serrage (cercles,<br>images ci-dessous) comme suit:<br>Pousser la sécurité rouge fermement dans le<br>sens de la flèche (image 1) et soulever la fer-<br>meture simultanément (image 2). Glisser la<br>fermeture par-dessus la plaque de la partie<br>optique (image 3) puis l'écarter (image 4). | Image 1<br>Image 3 | Image 2<br>Image 4 |
| 2. | Séparer la partie optique (figure, pos. 2) de<br>la partie cellule de mesure (figure 1, pos. 1)<br>et la mettre en stockage (Dockingstation)<br>(figureFigure 32, pos. 3).<br>La tolérance de la découpe empêche<br>l'appareil de pivoter.                                                                                |                    |                    |

Déposer la partie optique et la mettre en stockage (Dockingstation):

### 9.4.2 Nettoyage des parties en contact avec l'eau

La procédure ci-après décrit le contrôle de débit des photomètres:

|   | 3 |   | ٦ |
|---|---|---|---|
| X | 5 | ~ | 2 |
| 1 |   | - | 5 |

|    | ACTION                                                                                                    | INFOS COMPL. / FIGURES                                          |
|----|----------------------------------------------------------------------------------------------------|-----------------------------------------------------------------|
| 1. | Retirer la partie optique du photomètre se-<br>lon le chapitre Chapitre 9.4.1 et la placer<br>dans le poste de rangement (station d'ac-<br>cueil). | Attention: rayonnement<br>UV (seulement pour Oil-<br>Guard SG). |
|    |                                                                                                    | Utiliser des lunettes de protec-<br>tion UV et des gants.       |

|    | ACTION                                                                                                    |                                                                                                    | INFOS COMPL. / FIGURES                          |                                                               |
|----|----------------------------------------------------------------------------------------------------|----------------------------------------------------------------------------------------------------|-------------------------------------------------|---------------------------------------------------------------|
| 2. | <ul> <li>Les valeurs actuelles des débitmètres peuvent être consultées sur la 2e page de l'écran principal ou dans le menu Local\Scrubber.</li> <li>A1 Flow Tu Débit dans l'AquaScat SG en l/min. La consigne standard est 6 l/min.<br/>En cas d'écart supérieur à +/- 1 l/min par rapport à la consigne, un avertissement DEBIT est affiché.</li> </ul> |                                                                                                    | A1 Flow Tu<br>A2 Flow Oi                        | Local 1/1<br>Val.consi(Val.actuelle<br>6.0 6.1 ©<br>6.0 5.9 © |
|    |                                                                                                    |                                                                                                    | C8 Flow In<br>Configuration                     | 4.0 16.3<br>V:08 L:050 H:11<br>S:1 U:0h C:0h P:0              |
|    |                                                                                                    |                                                                                                    | Mes. Menu Ech                                   | iap                                                           |
|    | A2 Flow Oi                                                                                                    | Débit dans l'OilGuard SG en<br>l/min. Consigne standard<br><b>6 l/min</b> .                                    |                                                 |                                                               |
|    |                                                                                                    | En cas d'écart supérieur à<br>+/- 1 l/min par rapport à la<br>consigne, un avertissement<br>DEBIT est affiché. |                                                 |                                                               |
|    | Si les débits resp<br>missible, le statu<br>valeurs sont non<br>passe au rouge.                                                                                                    | ectifs sont dans la plage ad-<br>it est affiché en vert. Si des<br>conformes, l'affichage                      |                                                 |                                                               |
| З. | 3. Contrôle visuel du jet d'eau.                                                                                                    |                                                                                                    | inkorrekt!<br>Jet brisé après<br>arrêt de l'eau | inkorrekt!<br>Pas assez d'eau                                 |
|    |                                                                                                    |                                                                                                    | inkorrekt!<br>Trop d'eau                        | inkorrekt!<br>Avec de grosses<br>bulles d'air                 |

|    | ACTION                                                                                                    | INFOS COMPL. / FIGURES |
|----|----------------------------------------------------------------------------------------------------|------------------------|
| 4. | Vérifier l'absence de résidu d'eau dans le<br>piège à lumière de la cellule de mesure<br>(cercle). Enlever les résidus éventuels avec un<br>chiffon.                                 |                        |
| 5. | Vérifier l'absence de résidu d'eau sur le mo-<br>dule de diaphragme (cercle). Enlever les rési-<br>dus éventuels avec un chiffon.                                                    |                        |
| 6. | Replacer la partie optique sur la partie cellule<br>de mesure et la fixer avec les quatre ferme-<br>tures de serrage. Tenir alors compte des<br>pointes de guidage (voir la figure). |                        |

# 9.4.3 Ajustement manuel

La procédure ci-après décrit la réalisation d'un ajustement manuel avec un AquaScat SG / OilGuard SG.

|                                                                                                    | INFUS COMPL. / FIGURES                                                                                                    |
|----------------------------------------------------------------------------------------------------|----------------------------------------------------------------------------------------------------|
| Interrompre l'alimentation en échantillon vers le photomètre.                                                                                                    |                                                                                                    |
| Vérifier la valeur mesurée actuelle dans le<br>menu <b>Info val.mes.</b> (effectuer la mesure<br>sans échantillon). Pour l'AquaScat SG, la va-<br>leur mesurée ne doit pas dépasser 0.1 FNU,<br>et pour le OilGuard SG 0.5 ppb. | Si ces valeurs sont dépas-<br>sées, cela pourrait être dû à l'en-<br>crassement d'une cellule de me-<br>sure. Dans ce cas, consulter le<br>Chapitre 9.4.2.                                                                                                    |
| Dévisser les raccords filetés X et Y, puis reti-<br>rer le tube d'admission.                                                                                                    | X                                                                                                    |
| Retirer la partie optique du photomètre se-<br>lon Chapitre 9.4.1et la placer dans le poste<br>de rangement (station d'accueil).                                                                                                | Attention: rayonnement<br>UV (uniquement pour Oil-<br>Guard SG).<br>Utiliser des lunettes de protec-<br>tion UV et des gants.                                                                                                    |
| Vérifier que l'unité de contrôle est bien celle<br>correspondant au photomètre et qu'elle est<br>propre.                                                                                                    | (uniquement pour OilGuard<br>SG)<br>L'unité de contrôle doit être à la<br>même température que l'appareil.<br>Si l'unité de contrôle était stockée<br>dans un autre local, la laisser s'ac-<br>climater.                                                                                                    |
| Mettre l'unité de contrôle en place et la fixer<br>avec les vis moletées.<br>Veiller à ce que les tiges entrent dans les per-<br>çages de positionnement (flèches).                                                             |                                                                                                    |
|                                                                                                    | Interformpre l'aimentation en échantilion vers le photomètre.         Vérifier la valeur mesurée actuelle dans le menu <b>Info val.mes.</b> (effectuer la mesure sans échantillon). Pour l'AquaScat SG, la valeur mesurée ne doit pas dépasser 0.1 FNU, et pour le OilGuard SG 0.5 ppb.         Dévisser les raccords filetés X et Y, puis retirer le tube d'admission.         Retirer la partie optique du photomètre selon Chapitre 9.4.1et la placer dans le poste de rangement (station d'accueil).         Vérifier que l'unité de contrôle est bien celle correspondant au photomètre et qu'elle est propre.         Mettre l'unité de contrôle en place et la fixer avec les vis moletées.         Veiller à ce que les tiges entrent dans les perçages de positionnement (flèches). |

|     | ACTION                                                                                                    | INFOS COMPL. / FIGURES                                                            |
|-----|----------------------------------------------------------------------------------------------------|-----------------------------------------------------------------------------------|
| 7.  | Replacer la partie optique sur la partie cellule<br>de mesure et la fixer avec les quatre ferme-<br>tures de serrage. Tenir alors compte des<br>pointes de guidage (voir la figure).                                                                                                    |                                                                                   |
| 8.  | Mettre le photomètre en mode d'interven-<br>tion.                                                                                                    | Chapitre 7.11                                                                     |
| 9.  | N'exécuter cette étape qu'avec un AquaScat<br>SG: Appuyer sur la touche <b>Local</b> .                                                                                                    |                                                                                   |
| 10. | Appuyer sur la touche <b>Recalibration</b> , puis<br>sur le menu <b>C1</b> .                                                                                                    |                                                                                   |
| 11. | Vérifier maintenant que la consigne enregis-<br>trée correspond à l'indication sur l'unité de<br>contrôle.                                                                                                    |                                                                                   |
| 12. | <ul> <li>Effectuer l'ajustement comme suit:</li> <li>Appuyer sur la touche déclencher et attendre.</li> <li>Si l'ajustement s'est fait correctement, il est confirmé par Ajustement ok. L'ajustement est alors terminé.</li> <li>Si l'ajustement n'a pas réussi, le message Défaut ajuste. est affiché. Dans ce cas, vérifier successivement les points de la liste ciaprès:</li> <li>Propreté de l'unité de contrôle.</li> <li>La bonne unité de contrôle a été utilisée.</li> <li>La consigne ne correspond pas à la valeur de l'unité de contrôle.</li> <li>Grande différence de température entre OilGuard SG et l'unité de contrôle.</li> <li>Optique encrassée dans l'appareil. Dans ce cas, contacter le service clients.</li> </ul> | Si le contrôle n'a pas abouti,<br>contacter le représentant local.<br>Chapitre 12 |
| 13. | Retirer à nouveau l'unité de contrôle du pho-<br>tomètre.                                                                                                    |                                                                                   |
| 14. | Remonter le tube d'admission (voir l'étape 2)<br>et l'appareil dans l'ordre inverse.                                                                                                    |                                                                                   |
| 15. | L'appareil peut maintenant être remis en ser-<br>vice.                                                                                                    |                                                                                   |

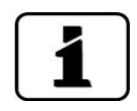

Un nouveau facteur de réétalonnage est déterminé au cours de l'ajustement. La différence avec l'état initial est affichée dans **Val. corr.act.** 

### 9.4.4 Nettoyage des parties en contact avec l'eau

Le nettoyage des parties en contact avec l'eau de l'appareil ScrubberGuard est décrit ciaprès:

|    | 2  | ١ |
|----|----|---|
| N. | Sr |   |
| 1  | C  |   |

|    | ACTION                                                                                                    | INFOS COMPL. / FIGURES                                                                                                    |
|----|----------------------------------------------------------------------------------------------------|----------------------------------------------------------------------------------------------------|
| 1. | Interrompre l'alimentation en échantillon vers le photomètre.                                                                              |                                                                                                    |
| 2. | Retirer l'admission et l'évacuation du photo-<br>mètre.                                                                                    |                                                                                                    |
| 3. | Retirer la partie optique du photomètre se-<br>lon le Chapitre 9.4.1 et la placer dans le<br>poste de rangement (station d'accueil).       | Attention: rayonnement<br>UV. (uniquement pour Oil-<br>Guard SG)<br>Utiliser des lunettes de protec-<br>tion UV et des gants. |
| 4. | Dévisser les raccords filetés X et Y, puis reti-<br>rer le tube d'admission.                                                               | ×                                                                                                    |
| 5. | Tirer le cône d'évacuation C vers le haut.                                                                                                 |                                                                                                    |
| 6. | Nettoyer les pièces déposées ou les rempla-<br>cer si nécessaire.<br>Contrôler alors aussi le joint dans le cône<br>d'évacuation (flèche). |                                                                                                    |

|   | 2  |   |
|---|----|---|
| X | 51 | - |
| 1 | 0  | - |
| / |    | 8 |

|     | ACTION                                                                                                    | INFOS COMPL. / FIGURES |
|-----|----------------------------------------------------------------------------------------------------|------------------------|
| 7.  | Enficher le cône d'évacuation C sur le tube<br>d'évacuation E jusqu'en butée. Maintenir<br>alors le tube d'évacuation par le bas. Pousser<br>maintenant vers le bas le cône d'évacuation<br>conjointement avec le tube d'évacuation<br>jusqu'en butée. |                        |
| 8.  | Fixer cet ensemble en serrant le presse-<br>étoupe.<br>Au niveau de la position X, il ne doit mainte-<br>nant plus y avoir d'interstice entre le cône<br>d'évacuation et le presse-étoupe!                                                             |                        |
| 9.  | Introduire le tube d'admission jusqu'en bu-<br>tée dans la partie cellule de mesure, puis le<br>fixer avec les raccords filetés X et Y.                                                                                                    |                        |
| 10. | Replacer la partie optique sur la partie cellule<br>de mesure et la fixer avec les quatre ferme-<br>tures de serrage.<br>Tenir alors compte des pointes de guidage<br>(voir la figure).                                                                |                        |
### 9.4.5 Remplacer le filtre d'air

|   | 3 |   |
|---|---|---|
| 1 | 2 | - |
| 5 |   | C |
|   |   | - |

Procédure de remplacement du filtre d'air:

|    | ACTION                                                                                                    | INFO COMPL./ IMAGES                                                                           |
|----|----------------------------------------------------------------------------------------------------|-----------------------------------------------------------------------------------------------|
| 1. | Couper l'alimentation d'échantillon du pho-<br>tomètre.                                                                                                    | Chapitre 4.3.2                                                                                |
| 2. | Couper l'alimentation électrique du photo-<br>mètre.                                                                                                    | Chapitre 5                                                                                    |
| 3. | Retirer la partie optique du photomètre se-<br>lon Chapitre 9.4.1 et la fixer sur le support<br>auxiliaire.                                                                             | Attention au rayonne-<br>ment UV<br>Utilisez des lunettes de protec-<br>tion UV-et des gants. |
| 4. | Enlever les deux vis (flèches), retirer le cou-<br>vercle du filtre (B) et sortir le filtre (A).                                                                                        |                                                                                               |
| 5. | Poser le nouveau filtre (A) dans le support et<br>fixer le couvercle (B) par les deux vis (D) et les<br>rondelles (C).<br>A: filtre<br>B: couvercle du filtre<br>C: rondelles<br>D: vis | A B C D                                                                                       |
| 6. | Remettre en place la partie optique sur la<br>cellule de mesure et fermer les quatre ver-<br>rouillages.<br>Tenir compte des pointes-guide<br>(voir image).                             |                                                                                               |

## 10 Dépannage

## 10.1 Identifier les perturbations

| PERTURBATION VISIBLE                  | MESURE                                                                                                    |  |
|---------------------------------------|----------------------------------------------------------------------------------------------------|--|
| Pas d'affichage                       | <ul> <li>Vérifier que la tension de service est appliquée.</li> <li>Vérifier l'état du fusible pour courant faible (manuel de référence).</li> </ul>                                                                                                    |  |
| Message d'erreur sur l'af-<br>fichage | <ul> <li>Analyser le message d'erreur selon Chapitre 10.2 à<br/>Chapitre 10.4.</li> </ul>                                                                                                    |  |
| La valeur mesurée semble erro-<br>née | <ul> <li>S'assurer que l'échantillon à mesurer répond bien<br/>aux conditions d'exploitation. Chapitre 2.4</li> <li>S'assurer que l'échantillon est exempt de bulles<br/>d'air. Chapitre 9.4.2</li> <li>Effectuer un réétalonnage. Chapitre 9.4.3</li> <li>Vérifier que le système est correctement monté.<br/>Chapitre 4</li> <li>S'assurer que les interventions de maintenance ont<br/>été effectuées selon le plan de maintenance. Chapitre 9</li> </ul> |  |

Tableau 2: Identifier les perturbations

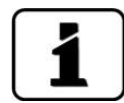

Si les mesures indiquées n'ont pas résolu le problème, veuillez consulter le service clients. Chapitre 12

## 10.2 Messages d'avertissement et effet sur le fonctionnement

Les avertissements attirent l'attention sur un état exceptionnel.

| AVERTISSEMENTS                                                                                                    |                                    |
|----------------------------------------------------------------------------------------------------|------------------------------------|
| Si un avertissement est émis en cours d'exploitation, cela a les effets suivants:                                                                                                    | AVERT. HUMIDITE                    |
| <ul> <li>Le système reste en service, mais les résultats de<br/>mesure doivent être interprétés avec prudence.<br/>La cause de l'avertissement doit être corrigée dès<br/>que possible.</li> </ul> | 0.308 C1 Turb                      |
| <ul> <li>Quand la cause de l'avertissement a été éliminée,<br/>celui-ci disparaît automatiquement.</li> </ul>                                                                                      | Menu Val. Info Graph               |
| <ul> <li>Si le message Avertissement est affiché, la cou-<br/>leur de l'affichage d'état devient orange et le<br/>texte d'avertissement décrit de quel avertisse-<br/>ment il s'agit.</li> </ul>   | Exemple: AVERTISSEMENT<br>HUMIDITÉ |

| MESSAGE<br>D'AVERTISSEMENT | DESCRIPTION                                                                                   | CAUSES POSSIBLES                                                                                                    |
|----------------------------|-----------------------------------------------------------------------------------------------|----------------------------------------------------------------------------------------------------|
| V ENTR.                    | La tension d'alimentation est<br>en-dehors de la plage admis-<br>sible (24 VCC± 10 %).        | La tension de service est dé-<br>fectueuse.                                                                                                    |
| AJUSTEMENT                 | La recalibration n'a pas pu<br>être effectuée.                                                | <ul> <li>L'appareil est encrassé.</li> <li>La valeur nominale pour l'ajustement ne correspond pas à la valeur du fluide.</li> </ul>                                                                  |
| COURANT 1 8                | La sortie de courant 1 8 est<br>en dérangement.                                               | <ul> <li>Bornes ouvertes.</li> <li>Interruption sur la boucle de courant de la sortie de me-sure.</li> </ul>                                                                                         |
| VENTILATEUR                | Le ventilateur n'atteint pas<br>son régime nominal.                                           | Ventilateur défectueux                                                                                                    |
| WATCHDOG                   | La surveillance d'erreur in-<br>terne s'est déclenchée.<br>Le programme a été redé-<br>marré. | <ul> <li>Plantage du programme.</li> </ul>                                                                                                    |
| MAINTENANCE                | Indique quand il faut réaliser<br>une maintenance.                                            |                                                                                                    |
| MESURER                    | Problème de mesure sur la sonde Hamilton.                                                     | <ul> <li>Des valeurs de mesure ou la<br/>température sont instables ou<br/>en-dehors de la plage admis-<br/>sible.</li> </ul>                                                                        |
| ÉTALONNAGE                 | Problème d'étalonnage sur la sonde Hamilton.                                                  | <ul> <li>Un étalonnage est recom-<br/>mandé.</li> <li>Le dernier étalonnage n'a pas<br/>réussi.</li> </ul>                                                                                           |
| INTERFACE                  | Problème de liaison avec la sonde Hamilton.                                                   | <ul> <li>La connexion électrique de<br/>cette sonde (ECS) est en-de-<br/>hors de la plage admissible.</li> </ul>                                                                                     |
| HARDWARE                   | Problème matériel avec la<br>sonde Hamilton.                                                  | • Tension d'alimentation en-de-<br>hors de la plage admissible.                                                                                                    |
| QUALITÉ                    | Une sonde Hamilton signale<br>une valeur de qualité infé-<br>rieure à 35 %.                   | <ul> <li>L'étalonnage n'a pas été effectué correctement ou était erroné.</li> <li>Si le défaut ne disparaît pas malgré un nettoyage et un étalonnage répétés, il faut remplacer la sonde.</li> </ul> |
| TEMP.EXCESS.               | Une sonde Hamilton signale<br>une température trop élevée.                                    | <ul> <li>Température ambiante ou du fluide trop élevée.</li> <li>Mesure de température défectueuse.</li> </ul>                                                                                       |

Les messages d'avertissement suivants peuvent être affichés:

| MESSAGE<br>D'AVERTISSEMENT | DESCRIPTION                                                                            | CAUSES POSSIBLES                                                                                                    |
|----------------------------|----------------------------------------------------------------------------------------|----------------------------------------------------------------------------------------------------|
| DÉBIT                      | Le débit dans les instruments<br>de mesure est trop faible.                            | <ul> <li>Panne d'une pompe d'appareil</li> <li>Débitmètre (instruments de mesure) défectueux / encrassé</li> <li>Bulles d'air dans le débitmètre</li> </ul> |
| VERS. CARTE SD             | Les données de la carte<br>microSD ne sont pas en ac-<br>cord avec le logiciel actuel. |                                                                                                    |

Tableau 3: Messages d'avertissement possibles

## **10.3** Messages d'erreur et effet sur le fonctionnement

| ERREUR                                                                                                    |                                                                   |
|----------------------------------------------------------------------------------------------------|-------------------------------------------------------------------|
| Si une erreur se produit en cours d'exploitation, cela a les effets suivants:                                                                                          |                                                                   |
| <ul> <li>Une erreur est signalée quand un dérangement<br/>empêche une acquisition correcte des mesures.</li> </ul>                                                     |                                                                   |
| <ul> <li>Les valeurs mesurées par le photomètre con-<br/>cerné sont mises à 0.</li> </ul>                                                                              | 0.000 C1 Turb<br>FNU                                              |
| <ul> <li>Les sorties de courant affectées prennent la va-<br/>leur programmée pour Si en défaut.</li> </ul>                                                            |                                                                   |
| <ul> <li>Les valeurs limites affectées sont désactivées.</li> </ul>                                                                                                    | Menu Val. Into Graph                                              |
| <ul> <li>Si le message Erreur est affiché, la couleur de<br/>l'affichage d'état devient rouge et le texte d'er-<br/>reur décrit de quelle erreur il s'agit.</li> </ul> | Exemple: <b>ERREUR EN SERIE 1</b><br>Ouand la cause de l'erreur a |
| <ul> <li>Si une sortie dédiée aux erreurs a été program-<br/>mée, celle-ci est commutée.</li> </ul>                                                                    | été éliminée, celle-ci disparaît<br>automatiquement.              |

Les messages d'erreur suivants peuvent être affichés:

| MESSAGE D'ERREUR | DESCRIPTION                                                                                     | CAUSES POSSIBLES                                                                                                    |
|------------------|-------------------------------------------------------------------------------------------------|----------------------------------------------------------------------------------------------------|
| U ANALOG         | Une des tensions analo-<br>giques internes se trouve<br>en-dehors de la plage ad-<br>missible . | <ul> <li>Défaut de l'électronique.</li> <li>→ Technicien de SAV</li> </ul>                                                                                                    |
| ERR. MESURE      | L'acquisition des mesures<br>est perturbée.                                                     | <ul> <li>Bulles d'air dans l'eau.</li> <li>Lumière parasite à proximité<br/>du point de mesure (p. ex.<br/>flexibles transparents).</li> <li>Défaut de l'électronique.<br/>→ Technicien de SAV</li> </ul> |
| ERR.MES.AN.      | L'acquisition des mesures<br>des canaux analogiques<br>est perturbée.                           | <ul> <li>Défaut de l'électronique.</li> <li>→ Technicien de SAV</li> </ul>                                                                                                    |

| MESSAGE D'ERREUR   | DESCRIPTION                                                                                                    | CAUSES POSSIBLES                                                                                                    |
|--------------------|----------------------------------------------------------------------------------------------------|----------------------------------------------------------------------------------------------------|
| SOURCE LUMINEUSE 1 | Le détecteur de surveil-<br>lance de la source lumi-<br>neuse ne reçoit pas de lu-<br>mière depuis la source<br>concernée. | <ul> <li>Source lumineuse défec-<br/>tueuse.</li> <li>→ Technicien de SAV</li> </ul>                                                                                                    |
| EN SERIE 1 8       | Le photomètre ne peut<br>pas établir de liaison avec<br>la sonde Hamilton (nu-<br>méro d'esclave 1 8).                     | <ul> <li>Liaison interrompue avec la sonde 1 8.</li> <li>Défaut de l'électronique.<br/>→ Technicien de SAV</li> </ul>                                                                                                    |
| MANQUE D'EAU       | Le débit d'alimentation est<br>trop faible.                                                                                | <ul> <li>Alimentation en eau insuffisante vers l'appareil ScrubberGuard</li> <li>Débitmètre d'arrivée défectueux / encrassé</li> <li>Bulles d'air dans le débitmètre</li> <li>La pompe d'alimentation est défectueuse.</li> <li>La vanne d'alimentation est bloquée.</li> </ul> |
| MESURER            | Problème de mesure sur la sonde.                                                                                           | <ul> <li>Des valeurs de mesure ou la<br/>température sont instables ou<br/>en-dehors de la plage admis-<br/>sible.</li> </ul>                                                                                                    |
| INTERFACE          | Problème de liaison avec<br>la sonde Hamilton.                                                                             | <ul> <li>Valeur en mA en-dehors de la plage admissible.</li> <li>La connexion électrique de cette sonde (ECS) est en-dehors de la plage admissible.</li> </ul>                                                                                                    |
| HARDWARE           | Problème matériel avec la sonde Hamilton.                                                                                  | <ul> <li>Tension d'alimentation en-de-<br/>hors de la plage admissible.</li> </ul>                                                                                                    |
| ÉTALONNAGE         | Problème d'étalonnage<br>sur la sonde Hamilton.                                                                            | <ul> <li>Un étalonnage est recom-<br/>mandé.</li> <li>Le dernier étalonnage n'a pas<br/>réussi.</li> </ul>                                                                                                    |

| MESSAGE D'ERREUR | DESCRIPTION                                                                                          | CAUSES POSSIBLES                                                                                                    |
|------------------|----------------------------------------------------------------------------------------------------|----------------------------------------------------------------------------------------------------|
| SCRUBBER SYS.    | Le Scrubber Controller<br>constate un dérangement.                                                   | <ul> <li>La liaison entre AquaScat SG<br/>et le Scrubber Controller est<br/>interrompue. (menu Scrub-<br/>ber\Code système FFFFFFF)</li> <li>Le Scrubber Controller a<br/>constaté une erreur interne.</li> <li>Le débit d'alimentation est<br/>trop grand ou trop faible.</li> <li>Les pompes ne fonctionnent<br/>pas.</li> <li>Les vannes ne fonctionnent<br/>pas.</li> <li>Le variateur de vitesse de la<br/>pompe d'évacuation de<br/>l'échantillon est défectueux</li> </ul> |
| ENTREE AN. 1/2   | Le signal de l'entrée ana-<br>logique 1 est inférieur à la<br>limite d'erreur.                       | <ul> <li>Absence de signal d'entrée.</li> </ul>                                                                                                    |
| PORT ENTR/SORT   | La liaison entre le circuit<br>imprimé NG_Haupt et le<br>circuit imprimé l'AQ2Basi<br>est perturbée. | <ul> <li>Câble de connexion inter-<br/>rompu.</li> <li>Liaison enfichable défec-<br/>tueuse.</li> </ul>                                                                                                    |

Tableau 4: Messages d'erreur possibles

## **10.4 Messages d'erreur prioritaires et leurs effets**

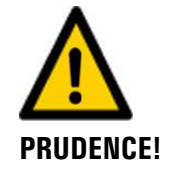

La cause d'une erreur prioritaire est une perturbation grave.

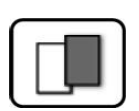

| PRIO (ERREURS PRIORITAIRES)                                                                                                    |                              |
|----------------------------------------------------------------------------------------------------|------------------------------|
| L'apparition d'une erreur prioritaire pendant le fonctionnement provoque les effets suivants:                                                                           | PRIO VAL PAR DEFAUT          |
| <ul> <li>Les valeurs de mesure vont à 0.</li> </ul>                                                                                                    |                              |
| <ul> <li>Les erreurs prioritaires peuvent être supprimées<br/>uniquement par un technicien de SAV.</li> </ul>                                                           | 0.000 C1 Turb                |
| <ul> <li>Si le message Prio apparaît, la couleur de l'indi-<br/>cation d'état passe au rouge et le texte signale<br/>de quelle erreur prioritaire il s'agit.</li> </ul> | Menu Val. Info Graph         |
|                                                                                                    | Exemple: PRIO VAL PAR DEFAUT |

Les messages d'erreur prio suivants peuvent apparaître:

| MESSAGE PRIO   | DESCRIPTION                                                                            | CAUSES POSSIBLES                                                                                                    |
|----------------|----------------------------------------------------------------------------------------|----------------------------------------------------------------------------------------------------|
| VAL.PAR DEFAUT | Les valeurs par défaut sont chargées.                                                  | <ul> <li>Les valeurs par défaut sont<br/>chargées si aucun paramètre<br/>n'a été initialisé ou en cas de<br/>perte totale des paramètres.</li> </ul> |
| CRC EXPERTS    | Une erreur a été constatée<br>lors de l'examen des données<br>d'experts.               | <ul> <li>Perturbations électromagné-<br/>tiques.</li> <li>Défaut de l'électronique.</li> </ul>                                                       |
| CRC UTILISAT   | Une erreur a été constatée<br>lors de l'examen des données<br>utilisateur.             | <ul> <li>Perturbations électromagné-<br/>tiques.</li> <li>Défaut de l'électronique.</li> </ul>                                                       |
| CRC AFFICHAGE  | Une erreur a été constatée<br>lors de l'examen des données<br>d'affichage.             | <ul> <li>Perturbations électromagné-<br/>tiques</li> <li>Défaut de 'électronique.</li> </ul>                                                         |
| RAM EXT.       | Une erreur a été constatée<br>lors de l'examen du RAM<br>dans le contrôleur graphique. | <ul> <li>Défaut de l'électronique.</li> </ul>                                                                                                    |
| VERS SW        | Un logiciel a été chargé qui<br>ne convient pas pour ce type<br>d'appareil.            | <ul> <li>Mise à jour erronées du<br/>logiciel. → Technicien de SAV</li> </ul>                                                                        |

Tableau 5: messages d'erreur Prio possibles

## 10.5 Vérification des disjoncteurs des pompes

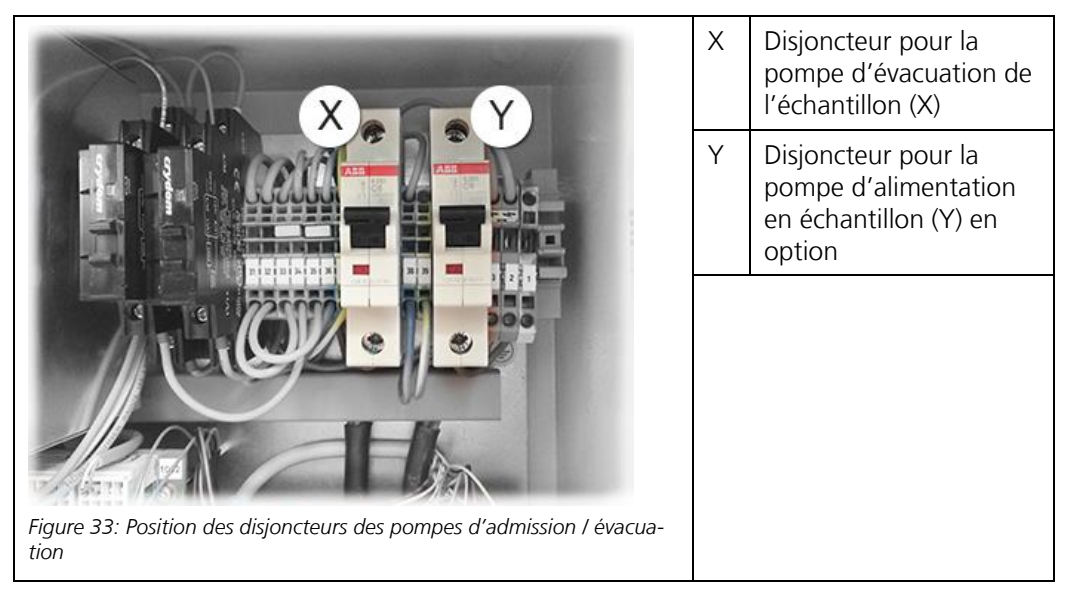

Les pompes d'admission et d'évacuation (variateur de vitesse compris) disposent chacune d'un disjoncteur qui est logé dans le boîtier de commande. Les disjoncteurs protègent contre les courts-circuits. Le blocage des pompes est surveillé par les thermorupteurs intégrés aux pompes.

# 11 Réparations

## **11.1** Remplacer les fusibles pour courant faible

Le remplacement du fusible pour courant faible sur le circuit imprimé AQ2\_Basi est décrit ciaprès:

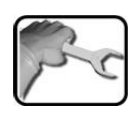

|    | ACTION                                                                                                    | INFOS COMPL. / FIGURES  |
|----|----------------------------------------------------------------------------------------------------|-------------------------|
| 1. | Couper la tension de service du photomètre.                                                                                                    | Chapitre 5              |
| 2. | Desserrer les cinq vis (cercles) avec une clé<br>de 7mm, puis retirer le couvercle.                                                                                                    |                         |
| З. | Retirer l'ancien fusible pour courant faible<br>(cercle) du circuit imprimé de base (AQBasi)<br>et le remplacer par un fusible neuf<br>(type T2A).                                                                                                    |                         |
| 4. | Mettre en place le couvercle avec précaution<br>et le fixer avec les cinq vis.<br><b>Endommagement des inserts filetés</b><br><b>dans le boîtier par un serrage trop fort</b><br><b>des vis du couvercle:</b><br>Serrer à la main les vis de fixation du cou-<br>vercle à l'aide d'un tournevis six pans (couple<br>1Nm). | Tournevis six pans 7 mm |
| 5. | Remettre l'appareil en service.                                                                                                    |                         |

## 11.2 Changer la pile

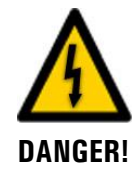

#### Danger par décharge électrique comportant un risque de blessures grave ou mortelles.

Les conducteurs de signaux externes peuvent se trouver sous des tensions mortelles même si l'alimentation de l'appareil est coupée. Avant d'ouvrir l'appareil s'assurer donc qu'aucun des conducteurs n'est sous tension.

Procédure du remplacement de la pile:

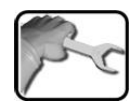

|    | ACTION                                                                                                    | INFO COMPL./ IMAGES |
|----|----------------------------------------------------------------------------------------------------|---------------------|
| 1. | Couper l'alimentation électrique du photo-<br>mètre.                                                                                                    | Chapitre 5          |
| 2. | Débloquer les cinq vis (cercles) à l'aide d'une<br>clé 7mm, puis enlever le couvercle.                                                                                                    |                     |
| 3. | Enlever la pile ancienne et la remplacer par<br>une neuve (cercle).<br>La pile est intégrée dans le couvercle<br>sur le circuit imprimé de liaison (AQ2Conn).                                                            |                     |
| 4. | Remettre le couvercle en place avec précau-<br>tion et le fixer par les cinq vis.                                                                                                    |                     |
|    | Dommages aux inserts filetés dans<br>le boîtier en serrant les vis du couvercle<br>trop fortement:<br>Pour les vis de fixation du couvercle utiliser<br>une clé à six pans et les serrer manuelle-<br>ment (couple 1Nm). | Clé à six pans 7 mm |
| 5. | Remettre l'appareil en service.                                                                                                    |                     |
| 6. | Régler la date et l'heure selon Chapitre 8.5                                                                                                    |                     |

## 11.3 Remplacer les électrovannes

Le remplacement des électrovannes est décrit ci-après. Il faut toujours remplacer les deux vannes en même temps. La procédure est la même pour les deux vannes:

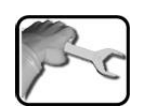

|    | ACTION                                                                                                    | INFOS COMPL. / FIGURES                                                                                                    |
|----|----------------------------------------------------------------------------------------------------|----------------------------------------------------------------------------------------------------|
| 1. | Retirer les habillages du système comme né-<br>cessaire pour assurer l'accès aux vannes<br>(flèche).                                            |                                                                                                    |
| 2. | Vider le réservoir d'eau en appuyant sur le<br>bouton-poussoir <b>Drain tank</b> (Chapitre 7.1).                                                | La pompe ne doit pas mar-<br>cher à sec pendant plus de 30 se-<br>condes. Risque de surchauffe!                                                                                              |
| 3. | Interrompre l'alimentation et l'évacuation de<br>l'eau côté client pour vous assurer qu'il n'y a<br>pas de pression d'eau sur le ScrubberGuard. |                                                                                                    |
| 4. | Arrêter le système en tournant l'interrupteur<br>principal rouge et le verrouiller avec un cade-<br>nas (fourni par le client).                 | <ul> <li>S'assurer que la tension de service ne puisse pas être rétablie par des tiers.</li> <li>Apposer un panneau d'avertissement.</li> <li>Consigner l'interrupteur principal.</li> </ul> |
| 5. | Débrancher le connecteur de chacune des<br>deux vannes. Pour cela, dévisser la vis<br>(flèche).                                                 |                                                                                                    |

|   | 3  | ٦ |
|---|----|---|
| F | 50 | 1 |
| 1 | -  | - |

|     | ACTION                                                                                                    | INFOS COMPL. / FIGURES |
|-----|----------------------------------------------------------------------------------------------------|------------------------|
| 6.  | Détacher la tuyauterie des deux vannes sur<br>l'entrée et sur la sortie de chaque vanne.                                                                                                    |                        |
| 7.  | Retirer les quatre vis (flèches), puis déposer<br>la tôle de montage avec les deux vannes.<br>Pour cela, le mieux est d'utiliser un embout<br>Torx.                                                                                                    | 4 x                    |
| 8.  | Retirer les deux vannes en enlevant les<br>quatre vis (cercles) de la tôle de montage.                                                                                                    |                        |
| 9.  | Positionner les nouvelles vannes sur la tôle<br>de montage et visser sans serrer. Tenir alors<br>compte du sens d'écoulement (voir le cercle<br>dans la figure ci-dessous)<br>Vanne avant: flèche dirigée vers la droite<br>(évacuation)<br>Vanne arrière: flèche dirigée vers la gauche<br>(admission) |                        |
| 10. | Positionner la tôle de montage avec les<br>vannes nouvellement montées et visser avec<br>les quatre vis (flèches).                                                                                                    | 4 x                    |

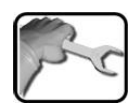

|     | ACTION                                                                                                    | INFOS COMPL. / FIGURES |
|-----|----------------------------------------------------------------------------------------------------|------------------------|
| 11. | Visser la tuyauterie des deux vannes sur l'en-<br>trée et sur la sortie de chaque vanne. Veiller<br>à ce qu'aucune force de traction ne soit ap-<br>pliquée à la tuyauterie. |                        |
| 12. | Visser les deux vannes par en-dessous sur la<br>tôle de montage avec les quatre vis de fixa-<br>tion.                                                                        |                        |
| 13. | Enficher le connecteur de chacune des deux<br>vannes et le fixer avec la vis (flèche).                                                                                       |                        |
| 14. | Rétablir l'alimentation et l'évacuation de<br>l'eau côté client pour vous assurer l' échantil-<br>lonnage du système.                                                        |                        |
| 15. | Remonter sur le système les habillages dépo-<br>sés.                                                                                                    |                        |
| 16. | Retirer le cadenas de l'interrupteur principal,<br>puis remettre le système en marche.                                                                                       |                        |
| 17. | Le système est maintenant à nouveau en<br>état de marche.                                                                                                    |                        |

## **12** Service clientèle

Pour toutes questions, contacter le service après-vente concerné dans votre pays ou votre région. S'il n'est pas connu, le service clientèle de SIGRIST-PHOTOMETER SA en Suisse vous donnera volontiers l'adresse de contact correspondante.

Une liste actuelle de toutes les représentations nationales de SIGRIST se trouve aussi sur Internet, sur <u>www.photometer.com</u>.

Si vous contactez un service après-vente SIGRIST ou le service clientèle, veuillez préparer les informations suivantes:

- Les numéros de série des appareils.
- Une description du comportement de l'appareil et des étapes de travail au moment où le problème est survenu.
- Une description de la procédure suivie pour essayer de résoudre le problème par soimême.
- Les documents des produits tiers que vous utilisez avec l'appareil ScrubberGuard.
- Description des conditions d'utilisation (emplacement de l'appareil, alimentation électrique, fluide mesuré, température, autres influences).
- Application et mode d'emploi.

# 13 Mise à l'arrêt/ stockage

## **13.1** Mise hors service de l'appareil ScrubberGuard

L'objectif de la mise hors service est une préparation correcte au stockage des divers composants du système.

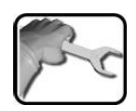

|    | ACTION                                                                                                    | INFOS COMPL. / FIGURES                                                                                                    |
|----|----------------------------------------------------------------------------------------------------|----------------------------------------------------------------------------------------------------|
| 1. | Fermer l'alimentation en échantillon et vider<br>le réservoir d'eau en appuyant sur le bouton-<br>poussoir <b>Drain tank</b> (Chapitre 7.1). | La pompe ne doit pas mar-<br>cher à sec pendant plus de 30 se-<br>condes. Risque de surchauffe!                                                                                                    |
| 2. | Couper la tension de service vers l'appareil<br>ScrubberGuard et retirer les connexions élec-<br>triques.                                    | Danger de mort par élec-<br>trocution à l'intérieur de l'ap-<br>pareil.<br>Il y a danger de mort lors du rac-<br>cordement des câbles électriques.<br>De plus, des parties du système<br>peuvent être endommagées. Pour<br>les installations électriques, il faut<br>toujours respecter les prescrip-<br>tions locales. |
| 3. | Arrêter l'alimentation en échantillon vers l'ap-<br>pareil ScrubberGuard et retirer les raccorde-<br>ments d'admission et d'évacuation.      |                                                                                                    |
| 4. | Démonter la sonde de pH et l'emballer correc-<br>tement.                                                                                     |                                                                                                    |
| 5. | Nettoyer soigneusement toutes les parties en contact avec le fluide.                                                                         |                                                                                                    |
| 6. | S'assurer que tous les couvercles sont fermés<br>et que toutes les fermetures de l'appareil<br>ScrubberGuard sont verrouillées.              |                                                                                                    |
| 7. | Installer la sécurité de transport (flèches).                                                                                                |                                                                                                    |
| 8. | Retirer l'appareil ScrubberGuard du lieu de mesure.                                                                                          |                                                                                                    |

### 13.2 Stockage des composants

Le stockage n'exige pas de conditions particulières. Veiller toutefois aux points suivants:

- L'appareil ScrubberGuard contient des éléments électroniques. Le stockage doit donc correspondre aux conditions courantes pour ces matériaux. En particulier il faut veiller à la température qui doit rester dans le domaine de -20 .. +50 °C.
- Tous les composants qui viennent en contact avec les fluides mesurés pendant le service doivent être secs et propres pour le stockage de longue durée.
- L'ensemble de l'équipement de mesure et ses accessoires doit être protégé des intempéries, d'humidité condensante et de gaz agressifs.

## 14 Emballage/ transport/ retour

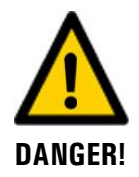

# Dommages au personnel par des dépôts de matières dangereuses dans un appareil retourné en usine.

Des appareils qui ont été en contact avec des matières dangereuses ne doivent pas être renvoyés à l'usine pour réparation ou décontamination sans fournir les informations nécessaires (voir formulaire RMA).

Les informations précises sur la matière mesurée doivent parvenir à SIGRIST-PHOTOMETER avant l'envoi pour réparation, ce qui permettra de prendre les précautions nécessaires dès le déballage.

Utiliser l'emballage d'origine du ScrubberGuard pour le transport. Le ScrubberGuard emballé doit être fixé sur une pallette. SIGRIST-PHOTOMETER ne portera pas la responsabilité pour des dégâts au transport si ces points ne sont pas respectés, et facturera éventuellement les frais de réparation. Si l'emballage d'origine n'est plus disponible, contacter SIGRIST-PHOTOMETER. Merci de tenir compte des points suivants:

- Avant de l'emballer, fermer toutes les ouvertures de l'appareil par du ruban adhésif ou des bouchons pour éviter que le matériel d'emballage s'introduise dans l'appareil.
- Cet appareil contient des composants optiques et électroniques. S'assurer donc que, grâce l'emballage, l'appareil ne subisse pas de chocs.
- Emballer tous les appareils périphériques et accessoires séparément et les identifier par le numéro de série du photomètre (Chapitre 2.2). Vous éviterez ainsi des confusions ultérieures et facilitez l'identification des pièces.
- Avec tous les appareils et pièces de rechange renvoyés il faut joindre un formulaire RMA (14711D) rempli. Ce dernier peut être téléchargé du site <u>www.photometer.com</u>.

Ainsi emballés, les appareils peuvent être transportés par tous les moyens courants.

# 15 Elimination

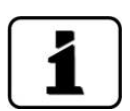

L'élimination du système ainsi que des périphériques associés doit être réalisée selon les prescriptions légales locales en vigueur.

Le système ne possède pas de source de rayonnement nocive pour l'environnement. Les matériaux présents doivent être éliminés ou recyclés selon le tableau suivant:

| CATÉGORIE                          | MATÉRIAUX                                                                                             | POSSIBILITÉ D'ÉLIMINATION                                                                       |
|------------------------------------|----------------------------------------------------------------------------------------------------|-------------------------------------------------------------------------------------------------|
| Emballage                          | Carton, bois, papier                                                                                  | Réutilisation comme matériau<br>d'emballage, stations d'élimi-<br>nation locales, incinérateurs |
|                                    | Films protecteurs, coques en po-<br>lystyrène                                                         | Réutilisation comme matériau<br>d'emballage, recyclage                                          |
| Électronique                       | Circuits imprimés, composants<br>électromécaniques, écran, écran<br>tactile, transformateur et câbles | À éliminer comme déchets<br>électroniques                                                       |
| Parties en contact                 | PVC                                                                                                   | Stations d'élimination locales                                                                  |
| avec l'eau                         | Acier inoxydable                                                                                      | Stations de collecte de déchets<br>métalliques                                                  |
| Châssis                            | Acier inoxydable                                                                                      | Stations de collecte de déchets<br>métalliques                                                  |
| Optique                            | Verre, aluminium                                                                                      | Recyclage en stations de col-<br>lecte de déchets de verre et<br>métalliques                    |
| Filtres et supports<br>de lentille | Aluminium                                                                                             | Station de collecte de déchets<br>métalliques                                                   |
| Batterie                           | Lithium                                                                                               | Recyclage dans une station de<br>collecte organisée localement                                  |
| Boîtier des photo-<br>mètres       | ABS                                                                                                   | Stations d'élimination locales                                                                  |
| Habillage du Scrub-<br>berGuard    | Aluminium                                                                                             | Stations de collecte de déchets métalliques                                                     |
| Câbles                             | Cuivre/plastique                                                                                      | Collecte de déchets de cuivre                                                                   |

Tableau 6: Les matériaux et leur élimination

# 16 Pièces de rechange

## 16.1 Pièces de rechange de l'appareil ScrubberGuard

Les composants mentionnés dans ce document et leurs numéros d'article sont listés dans le tableau suivant:

| Numéro<br>d'article           | Designation                                                                                             | Art               | Remarques       |
|-------------------------------|----------------------------------------------------------------------------------------------------|-------------------|-----------------|
| 116627                        | Filtre à air                                                                                            | Consummables      | Chapitre 9.4.5  |
| 121297                        | Tube d'admission coudé                                                                                  | Pièce de rechange | Chapitre 9.4.4  |
| 115513                        | Microfuse 250V 1000mAT RM5                                                                              | Consummables      | Chapitre 11.1   |
| 111834                        | Batterie 3V CR 2032 (pile bouton                                                                        | Consummables      | Chapitre 11.2   |
| 121460                        | Sonde de pH ScrubberGuard                                                                               | Consummables      | Chapitre 9.3.2  |
| 121349                        | Amortisseur caoutchouc type C                                                                           | Consummables      | Chapitre 9.2.6  |
| 121823                        | Roue-/jeu de joints avec joint mé-<br>can. tournant pour pompe d'ali-<br>mentation/ d'évacuation type A | Consummables      | Chapitre 9.2.8  |
| 121973                        | Roue pour pompe d'alimentation/<br>d'évacuation type A                                                  | Consummables      | Chapitre 9.2.8  |
| 121105                        | Condensateurs pour pompe d'ali-<br>menation/ d'évacuation                                               | Consummables      | Chapitre 9.2.9  |
| 121467                        | Pompe DC avec raccord                                                                                   | Pièce de rechange | Chapitre 9.2.10 |
| 121477                        | Electrovanne                                                                                            | Pièce de rechange | Chapitre 11.3   |
| 121348                        | Ressorts de traction                                                                                    | Pièce de rechange | Chapitre 9.2.5  |
| 121409                        | Tube de dégazage                                                                                        | Consummables      | Chapitre 9.2.4  |
| 121661                        | Commutateur flotteur complet                                                                            | Consummables      | Chapitre 9.2.7  |
| Tuyaute-<br>rie en<br>général | Pour les n° d'article, se référer au schéma <b>ScrubberG_EXSP-BA</b>                                    | Pièce de rechange |                 |
| Joints                        | Pour les n° d'article, se référer au schéma <b>ScrubberG/Seal-BA</b>                                    | Consummables      |                 |
| 122007                        | Clé de plumes A3 3x16mm V4A<br>pour pompe d'alimentation type A                                         | Consummables      | Chapitre 9.2.8  |
| 121997                        | Roulement à billes à gorge pro-<br>fonde 6202 - côté ventilateur                                        | Pièce de rechange | Chapitre 9.2.8  |
| 121998                        | Roulement à billes à gorge pro-<br>fonde 6203 - côté pompe                                              | Pièce de rechange | Chapitre 9.2.8  |
| 122156                        | Joint mécan. tournant                                                                                   | Consummables      | Chapitre 9.2.8  |
| 122228                        | Clé de plumes 5 x 20mm pour<br>pompe d'évacuation type A                                                | Consummables      | Chapitre 9.2.8  |

| Numéro<br>d'article | Designation                                                          | Art               | Remarques      |
|---------------------|----------------------------------------------------------------------|-------------------|----------------|
| 122229              | Roulement à billes oblique pour<br>tête de pompe d'évacuation type A | Consummables      | Chapitre 9.2.8 |
| 122079              | Tôle perforée de réservoir d'eau<br>Duplex                           | Consummables      | Chapitre 9.2.3 |
| 122231              | Support de pompe pour pompe<br>d'évacuation type A                   | Pièce de rechange | Chapitre 9.2.8 |
| 122232              | Tête de pompe complet pompe<br>d'évacuation type A                   | Pièce de rechange | Chapitre 9.2.8 |
| 122233              | Couvercle du boîtier de la pompe                                     | Consummables      | Chapitre 9.2.8 |
| 122234              | Joint en V 20mm                                                      | Consummables      | Chapitre 9.2.8 |
| 119506              | Solution étalon pH 7, 500ml                                          | Consummables      |                |
| 119571              | Solution étalon pH 4, 500ml                                          | Consummables      |                |

# 17 Index

## Α

| Auxiliaire d'étalonnage | 25  |
|-------------------------|-----|
| Avertissements          | 109 |

#### В

| Blocage de l'écran   | 5 | 7 |
|----------------------|---|---|
| But du mode d'emploi |   | 7 |

### С

| 72  |
|-----|
| 68  |
| 9   |
| 49  |
| 83  |
| 8   |
| 101 |
|     |

### D

| Destinataires de la documentation | 7   |
|-----------------------------------|-----|
| Directives                        | 8   |
| Dockingstation                    | 100 |
| Droits d'auteur                   | 7   |

### Ε

| Écran du journal                     | 55  |
|--------------------------------------|-----|
| Ecran tactile                        | 50  |
| Élimination                          | 125 |
| Emballage                            | 124 |
| Emploi non conforme à l'emploi prévu | 10  |
| Enregistrer les données              | 69  |
| Environnement, nocivité              | 125 |
| Erreur                               | 111 |
| Exigences à l'utilisateur            | 8   |

### F

| Filtre d'air, remplacer                 | 108 |
|-----------------------------------------|-----|
| Fusible en amont                        | 35  |
| Fusibles pour courant faible, remplacer | 116 |
| Fusibles, remplacer                     | 116 |
|                                         |     |

### G

| Glossaire      |          | 7    |
|----------------|----------|------|
| I              |          |      |
| Identification | .14, 15, | , 17 |

| Installation électrique   | 35  |
|---------------------------|-----|
| Interface utilisateur web | 46  |
| Internet                  | 121 |
| Internet, sécurité        | 27  |

#### L

| Lieu de conservation | ξ | 3 |
|----------------------|---|---|
|----------------------|---|---|

#### Μ

| Maintenance          |     |
|----------------------|-----|
| Mauvaise utilisation | 10  |
| Mise en service      |     |
| Mise hors service    | 122 |
| Modbus RTU           | 41  |
| Modbus TCP           | 45  |
| Mode de mesure       | 51  |
| Montage              |     |

#### Ν

| Nettoyage cellules de mesure du photomètre | e 106 |
|--------------------------------------------|-------|
| Nettoyage de tube de dégazage              | 78    |
| Nettoyage du réservoir d'eau               | 75    |
| Numéros d'article                          | 126   |

#### 0

| Ordre supplémentaire de | documents 8 |
|-------------------------|-------------|
|-------------------------|-------------|

#### Ρ

| Perturbation, identifier   | 109    |
|----------------------------|--------|
| Pictogrammes               | 12     |
| Pièces de rechange         | 126    |
| Pile, remplacer            | 117    |
| Plan de maintenance        | 70     |
| Plaquette d'identification | 14, 15 |
| Plaquette d'identification | 16, 17 |
| Position de stockage       | 100    |
| Première mise en service   |        |
| Profibus DP                | 41     |
| Profinet IO                | 43     |

#### R

| Raccordement du conducteur de protection | 35  |
|------------------------------------------|-----|
| Rayonnement UV                           | 25  |
| Réglage de seuils, définition            | 64  |
| Réglages                                 | 62  |
| Régler les sorties                       | 66  |
| Restrictions d'utilisation               | . 8 |

Index

| Risque restant   | 26 |
|------------------|----|
| Risques          | 10 |
| Risques encourus | 24 |
| Roue             | 86 |
|                  |    |

### S

| Service après-vente                     | 121    |
|-----------------------------------------|--------|
| Service clientèle                       | 121    |
| Service intervention                    | 58     |
| Sigle                                   | 8      |
| Sonde de pH, montage, maintenance       | 30, 94 |
| Sonde, Polilyte Plus Arc 120            | 23     |
| Sorties de courant, réglage             | 63     |
| Stockage                                | 123    |
| Symboles d'avertissement sur l'appareil | 27     |
| Symboles de danger                      | 11     |

| Symboles de danger sur l'appareil | . 27 |
|-----------------------------------|------|
| Système/ Code de statut           | . 74 |

### т

| Termes techniques, glossaire | 7   |
|------------------------------|-----|
| Transport                    | 124 |

### U

| Unité de contrôle                     | 25  |
|---------------------------------------|-----|
| Utilisation                           | 50  |
| Utilisation conforme à l'emploi prévu | . 8 |

#### V

| Vue du produit 13 | 3 |
|-------------------|---|
|-------------------|---|

SIGRIST-PHOTOMETER SA Hofurlistrasse 1 CH-6373 Ennetbürgen Suisse Tel. +41 41 624 54 54 Fax +41 41 624 54 55 info@photometer.com www.photometer.com